# Analyze coding & non-coding RNAs with InSyBio ncRNASeq

January 2024

Insybio Suite v3.2

InSyBio Intelligent Systems Biology

User Manual

www.insybio.com

# Introduction

ncRNASeq is an RNA analysis tool for the prediction and analysis of:

- Coding RNAs
- non-coding RNAs
- miRNA target genes
- Bulk RNA-sequencing data
- single-cell RNA-sequencing data

Non-coding RNA genes are RNA sequences transcribed from DNA, but not translated to proteins. Their identification as well as the identification of the genes they regulate is a promising research area.

InSyBio ncRNASeq enables users to analyze non-coding RNAs. Users can search and analyze the RNA sequence of their interest. They can also analyze a full sequences dataset derived from online available databases, experimental sequencing techniques or computational in silico techniques.

With InSyBio ncRNASeq you can predict and analyze RNA genes and miRNA target genes by combining a variety of sequential, structural and functional information, and using a high-performance machine-learning technique. The RNA analysis is conducted by the calculation of the 58 most informative features described in the literature, and the miRNA-miRNA targets analysis is conducted by the calculation of the 124 most informative ones. InSyBio ncRNASeq also provides results storage in its knowledge base, equipped with information retrieval tools, to allow users to produce and extract their datasets.

### With InSyBio ncRNASeq you can:

- a) Calculate 58 RNA genes-related features
- b) Predict miRNAs
- c) Calculate 124 miRNA target site features
- d) Predict miRNA target sites
- e) Search stem-loop and mature miRNAs

- f) Search transcripts and genes
- g) Search transcripts and genes for potential miRNA targets
- h) Predict miRNA targets
- Apply our processing pipeline to your RNASeq data and perform Differential Expression Analysis
- j) Identify different types of novel small non-coding RNAs (e.g. snoRNAs, miRNAs, tRNA fragments etc) from your raw RNA-sequencing data
- k) Apply our processing pipeline to your single-cell RNASeq data and perform Differential Expression Analysis, cell clustering and additional analyses (eg. cell-cell communication, identification of cell differentiation patterns, deconvolution).

## ncRNA Feature Calculation

You can calculate 58 informative features for non-coding RNAs by supplying their sequence in fasta format. These features include sequential, thermodynamical and structural properties of the RNA sequences.

| InSyBio Interact                                                                         |                          |                  |                                                  |              |                      |                         |                      | -            |
|------------------------------------------------------------------------------------------|--------------------------|------------------|--------------------------------------------------|--------------|----------------------|-------------------------|----------------------|--------------|
| InSyBio ncRNASeq                                                                         | Sequences<br>File Title: | ncrna15_12_      |                                                  |              |                      |                         |                      |              |
| non-coding RNA Analytics<br>Prediction of ncRNAs and miRNA targets.                      | Filename:                | dsfile1639562377 | _7291.bd                                         |              |                      |                         |                      |              |
| ncRNA Feature Calculation<br>Feature calculation module for 58 miRNA genes-related       |                          | Go to Data S     | om Data Store                                    |              |                      |                         | Start                | alculation   |
| miRNA Prediction                                                                         | Status                   | Process<br>ID 11 | Information                                      |              | Submission Date      | Start Execution<br>Date | Completion Date      | Actions      |
| Prediction module for pre-miRNAs.                                                        | Completed                | 35               | ncrna15_12_                                      |              | 3/16/22 3:22 PM      | 3/16/22 3:22 PM         | 3/16/22 3:22 PM      | View Results |
| miRNA Target site Feature Calculation<br>Feature calculation module for 124 miRNA target | Completed                | 34               | ncrna15_12_                                      |              | 12/15/21 10:00<br>AM | 12/15/21 10:00 AM       | 12/15/21 10:00<br>AM | View Results |
| miRNA Target site Prediction                                                             | Completed                | 33               | ncrna 15_12                                      |              | 12/15/21 9:48 AM     | 12/15/21 9:48 AM        | 12/15/21 9:48 AM     | View Results |
| Prediction module for miRNA targets.                                                     | Completed                | 32               | ncrnal4_12                                       |              | 12/14/21 10:01<br>AM | 12/14/21 10:01 AM       | 12/14/21 10:01<br>AM | View Results |
| Prediction module for miRNA targets.                                                     | Completed                | 31               | test                                             |              | 6/4/21 8:11 AM       | 6/4/21 8:11 AM          | 6/4/21 8:11 AM       | View Results |
| ncRNASeq Knowledge Base MiRNA and transcript search.                                     | Completed                | 29               | 75 sequences including pre-miRNAs, ra<br>snoRNAs | ndom cds and | 3/4/21 4:43 PM       | 3/4/21 4:43 PM          | 3/4/21 4:43 PM       | View Results |
| RNA-Seq Data Analysis<br>Preprocessing and differential expression analysis of FASTQ     | Completed                | 28               | 75 sequences including pre-miRNAs, ra<br>snoRNAs | ndom cds and | 3/1/21 10:17 PM      | 3/1/21 10:17 PM         | 3/1/21 10:17 PM      | View Results |
| files.                                                                                   | Completed                | 27               | 75 sequences including pre-miRNAs, ra<br>snoRNAs | ndom cds and | 1/4/21 6:06 PM       | 1/4/21 6:06 PM          | 1/4/21 6:06 PM       | View Results |

#### To start the calculation:

Select from the menu "Insybio ncRNASeq" → "non-coding RNA Analytics" → "ncRNA Feature Calculation":

- Upload a new file of sequences in fasta format. You are redirected to the Data Store where step-by-step instructions guide you, or
- Select a file from the Data Store. There you can find your previously uploaded files or InSyBio pre-uploaded sample datasets.

Batch calculations of many sequences are allowed. Just put the sequences in one file in fasta format.

| Status 👔  | Process ID | ↑↓ Information                                            |                      |                     | mission Date↑↓      | Start Execution |
|-----------|------------|-----------------------------------------------------------|----------------------|---------------------|---------------------|-----------------|
|           |            | cds and snoRNAs                                           | 11:01 AM             | 11:02 AM            | 11:02 AM            |                 |
| Completed | 11         | test                                                      | 11/30/18 9:51<br>AM  | 11/30/18<br>9:51 AM | 11/30/18 9:51<br>AM | View Results    |
| Completed | 9          | test                                                      | 11/15/18 8:59<br>PM  | 11/15/18<br>8:59 PM | 11/15/18 8:59<br>PM | View Results    |
| Completed | 8          | <pre>sequences75_premiRNAs_cds_snoRNAs2222</pre>          | 11/8/18 2:35<br>PM   | 11/8/18 2:35<br>PM  | 11/8/18 2:35<br>PM  | View Results    |
| Completed | 7          | 75 sequences including pre-miRNAs, random cds and snoRNAs | 11/8/18 8:48<br>AM   | 11/8/18 8:49<br>AM  | 11/8/18 8:49<br>AM  | View Results    |
| Completed | 6          | test                                                      | 11/7/18 12:04<br>PM  | 11/7/18<br>12:04 PM | 11/7/18 12:04<br>PM | View Results    |
| Pending   | 3          | 75 sequences including pre-miRNAs, random cds and snoRNAs | 11/11/19 11:01<br>AM | -                   | -                   | View Details    |

#### To view the results:

By starting a calculation the ncRNA Feature Calculation dashboard is updated with the submitted job, there you can view the status of your current and previous ncRNA feature calculations. You can select the View Details at the Actions column and view the calculated features at completion of the calculation.

| = 🛞 II             | nSyBio Suite Beta - ncRNA Feature Calculation Results                                                                                                    |        |            |        |       |       |        | (           | ≘ @ ( | InSyl | Bio Beta Us |
|--------------------|----------------------------------------------------------------------------------------------------|--------|------------|--------|-------|-------|--------|-------------|-------|-------|-------------|
| < Dashboard        | Job Status         Job ID         Submission Date         Execution Time         Input Data and Parameter           COMPLETED         1         Aug 17, 2018 7:04:12 AM         00 hours, 02 minutes, 35 seconds         1 | eters  |            |        |       |       | ٤      | Export Resu | lts   |       |             |
| Sequenc            |                                                                                                    | G+C    |            |        |       |       |        |             |       |       |             |
| > hsa-m<br>GUGGCCU | ir-26a-1 M10000083<br>iccuucAAGUAAUCCAGGAUAGGCUGUGCAGGUCCCAAUGGGCCUAUUCUUGGUUACUUGCACGGGGACGG                                                                                                    | 55.844 | 44.156     | 3.947  | 3.947 | 5.263 | 5.263  | 6.579       | 6.579 | 3.947 | 6.579       |
| > rando<br>GAGGGCA | m_sequence_from_cds_1<br>GGGGGCACAGUCCAAGCUCCAGGCUUGUAGCUGUCCAGGGGCUGGGUGGCCCGCCGGCAGGCA                                                                                                    | 69.072 | 30.928     | 1.042  | 4.167 | 8.333 | Θ      | 10.417      | 9.375 | 4.167 | 6.25        |
| > snoRN<br>AAAGUGA | IA_1<br>GUGAUGAAUAGUUCUGUGGGCAUAUGAAUCAUUAAUUUUGAUUUAAACCCUAAACUCUGAAGUCC                                                                                                    | 32.857 | 67.143     | 14.493 | 2.899 | 5.797 | 11.594 | 2.899       | 4.348 | Θ     | 5.797       |
| > hsa-m<br>GGAGAUA | ir-32 ΝΙ0000090<br>υυσελελυναευλασμυσελυσυμσιεςεσε ευελαμοτικου ματο το ματο το ματο το ματο το ματο το ματο το ματο το ματο το μα                                                                                         | 38.571 | 61.429     | 4.348  | 4.348 | 4.348 | 11.594 | 8.696       | 1.449 | 1.449 | 2.899       |
| > hsa-m<br>GCCAACC | ir-199a-1 MIB000242<br>CAGUGUUCAGACUACCUGUUCAGGAGGGCUCUCAAUGUGUACAGUAGUCUGCACAUUGGUUAGGC                                                                                                    | 50.704 | 49.296     | 2.857  | 7.143 | 10    | 2.857  | 11.429      | 5.714 | Θ     | 7.143       |
| > hsa-m<br>GAGGCAA | iir-148a MI0000253<br>AGUUCUGAGACACUCCGACUCUGAGUAUGAUAGAAGUCAGUGCACUACAGAACUUUGUCUC                                                                                                    | 45.588 | 54.412     | 5.97   | 8.955 | 11.94 | 2.985  | 7.463       | 1.493 | 1.493 | 10.448      |
| First              | Previous 1 2 3 4 5 8 Next Last                                                                                                    | Show   | illi 🚽 ent | ies    |       |       |        |             |       |       | Showing     |
|                    |                                                                                                    |        |            |        |       |       |        |             |       |       |             |
|                    |                                                                                                    |        |            |        |       |       |        |             |       |       |             |

The results are presented on your screen in a browse-able table or you can download them as a TAB delimited txt file.

For each non-coding RNA, its sequence and its 58 features are presented.

The description of the supported features for the characterization of the non-coding RNAs is the following:

| Feature                                                                                                    | ABBR                                                                    |
|----------------------------------------------------------------------------------------------------|-------------------------------------------------------------------------|
| 2 Aggregate Dinucleotide Frequencies (%G+C ratio, %A+U ratio)                                                  | G + C, A + U                                                            |
| 16 dinucleotide frequencies (%XY) such that X,Y e Σ[A,C,G,U]                                                   | AA, AC, AG, AU, CA,<br>CC, CG, CU, GA, GC,<br>GG, GU, UA, UC, UG,<br>UU |
| MFE Index 1 = dG/%(C+G)                                                                                        | MFE1                                                                    |
| MFE Index 2 = dG/number_of_stems, where each stem is at least 3 continuous base pairs in the structure         | MFE2                                                                    |
| MFE Index 3 = dG/number_of_loops , where number_of_loops is the number of the loops in the secondary structure | MFE3                                                                    |
| MFE Index 4 = dG/total_bases                                                                                   | MFE4                                                                    |
| MFE Index 5 = dG/%(A+U) ratio                                                                                  | MFE5                                                                    |

| Adjusted Minimum Free Energy of folding dG = MFE/L, where MFE is the minimum free energy of the structure as calculated by the Vienna fold routine    | dG                                                |
|----------------------------------------------------------------------------------------------------|---------------------------------------------------|
| Adjusted base pairing propensity dP = total_bases/L, where L is the length of the structure and total_bases the number of base pairs in the structure | dP                                                |
| Adjusted base pair distance dD                                                                                                    | dD                                                |
| Adjusted shannon entropy dQ                                                                                                    | dQ                                                |
| Positional Entropy dPs: a new introduced attribute which estimates the structural volatility of the secondary structure                               | PosEntropy                                        |
| Normalized Ensemble Free Energy                                                                                                    | EAFE                                              |
| Structural Diversity                                                                                                    | Div/ty                                            |
| Frequency of MFE structure                                                                                                    | Freq                                              |
| Feature                                                                                                    | ABBR                                              |
| Diff =  MFE-EFE /L where, EFE is the ensemble free energy                                                                                             | Diff                                              |
| Structure Enthalpy dH                                                                                                    | dH                                                |
| Normalized Structure Enthalpy dH/L                                                                                                    | dH/L                                              |
| Structure Entropy dS                                                                                                    | dS                                                |
| Normalized Structure Entropy dS/L                                                                                                    | dS/L                                              |
| Melting Temperature Tm                                                                                                    | Tm                                                |
| Normalized Structure Enthalpy TH/L                                                                                                    | Tm/L                                              |
| X-Y  is the number of (X-Y) base pairs in the secondary structure                                                                                     | A-U /L,  G-C /L,<br> G-U /L                       |
| Average base pair per stem                                                                                                    | Avg_BP_stems                                      |
| %(A-U)/n_stems, %(G-C)/n_stems, %(G-U)/n_stems.                                                                                                    | (A-U)/n_stems,<br>(G-C)/n_stems,<br>(G-U)/n_stems |
| Ratio G/C ,where G,C is the number of G,C bases                                                                                                    | G/C                                               |
| BP is the total number of base pairs and GC,GU,AU the number of respective base pairs                                                                 | BP/GC, BP/GU,<br>BP/AU                            |

| Length of the sequence                                                                 | Len                 |
|----------------------------------------------------------------------------------------|---------------------|
| Centroid Energy: RNA folding related attribute calculated by the<br>Vienna RNA package | DE/L                |
| Centroid Distance: RNA folding related attribute calculated by the Vienna RNA package  | CE_dist             |
| 5 statistical features                                                                 | zG, zP, zD, zQ, zSP |
| Topological descriptor dF                                                              | dF                  |

# miRNA Prediction

You can predict pre-miRNAs and discriminate them between pseudo-hairpins and other molecules providing RNA sequences in fasta format. The prediction of pre-miRNAs and pseudo-hairpins is accomplished through the application of a novel methodology which combines Genetic Algorithms with epsilon-SVR techniques. Genetic Algorithms were used to optimize the feature subset which should be used as inputs and the parameters C, sigma and epsilon of epsilon SVR models. The accuracy of this technique in predicting pre-miRNAs is 95%. A sequence is predicted as other if the minimum free energy is more than -15 kcal/mol or the number of base pairs is less than 18.

| InSyBio Interact                                                                         |                          |                  |                                                        |        |                      |                   |                      | -            |
|------------------------------------------------------------------------------------------|--------------------------|------------------|--------------------------------------------------------|--------|----------------------|-------------------|----------------------|--------------|
| InSyBio ncRNASeq                                                                         | Sequences<br>File Title: | ncma15_12_       |                                                        |        |                      |                   |                      |              |
| non-coding RNA Analytics                                                                 | Filename:                | dsfile1639562377 | _7291.txt                                              |        |                      |                   |                      |              |
| Prediction of ncRNAs and miRNA targets.                                                  |                          |                  |                                                        |        |                      |                   |                      |              |
| ncRNA Feature Calculation                                                                |                          | Select life in   | in Data Store                                          |        |                      |                   | _                    |              |
| Feature calculation module for 58 miRNA genes-related                                    |                          | Go to Data S     | tore to Upload File                                    |        |                      |                   | Start ca             | lculation    |
| features.                                                                                |                          | Process          |                                                        |        |                      | Start Execution   |                      |              |
| miRNA Prediction                                                                         | Status                   | ID n             | Information                                            |        | Submission Date      | Date 11           | Completion Date      | Actions      |
| Prediction module for pre-miRNAs.                                                        | Completed                | 36               | ncrna15_12_                                            |        | 3/16/22 3:26 PM      | 3/16/22 3:26 PM   | 3/16/22 3:26 PM      | View Results |
| miRNA Target site Feature Calculation<br>Feature calculation module for 124 miRNA target | Completed                | 30               | 75 sequences including pre-miRNAs, random c<br>snoRNAs | ds and | 3/4/21 4:49 PM       | 3/4/21 4:50 PM    | 3/4/21 4:50 PM       | View Results |
| miRNA Target site Prediction                                                             | Completed                | 14               | 75 sequences including pre-miRNAs, random c<br>snoRNAs | ds and | 11/11/19 11:36<br>AM | 11/11/19 11:36 AM | 11/11/19 11:36<br>AM | View Results |
| miRNA Target Prediction                                                                  | Completed                | 12               | sequences10_premiRNAs_cds_snoRNAs                      |        | 11/30/18 9:51 AM     | 11/30/18 9:51 AM  | 11/30/18 9:51 AM     | View Results |
| Prediction module for miRNA targets.                                                     | Completed                | 10               | test                                                   |        | 11/15/18 9:00 PM     | 11/15/18 9:00 PM  | 11/15/18 9:00 PM     | View Results |
| ncRNASeq Knowledge Base                                                                  | Completed                | 5                | sequences75_premiRNAs_cds_snoRNAs2222                  |        | 9/27/18 7:41 AM      | 9/27/18 7:41 AM   | 9/27/18 7:41 AM      | View Results |
| RNA-Seq Data Analysis                                                                    | Completed                | 4                | 75 sequences including pre-miRNAs, random c<br>snoRNAs | ds and | 9/26/18 11:18 AM     | 9/26/18 11:18 AM  | 9/26/18 11:18 AM     | View Results |
| Preprocessing and differential expression analysis of FASTQ files.                       | Completed                | 2                | 75 sequences including pre-miRNAs, random c<br>snoRNAs | ds and | 8/17/18 7:11 AM      | 8/17/18 7:11 AM   | 8/17/18 7:11 AM      | View Results |

### To start the calculation:

Select from the menu "Insybio ncRNASeq" → "non-coding RNA Analytics" → "miRNA Prediction":

- Upload a new file of sequences in fasta format. You are redirected to the Data Store where step-by-step instructions guide you.
- Select a file from the Data Store. There you can find your previously uploaded files or InSyBio pre-uploaded sample datasets.

Batch calculations of many sequences are allowed. Just put the sequences in one file in fasta format.

| Status ↑↓ | Process<br>ID ↑↓ | Information 🕄                                                | Submission<br>Date î↓ | Start Execution<br>Date ↑↓ | Completion<br>Date ↑↓ | Actions ↑↓   |
|-----------|------------------|--------------------------------------------------------------|-----------------------|----------------------------|-----------------------|--------------|
| Completed | 12               | <pre>sequences10_premiRNAs_cds_snoRNAs</pre>                 | 11/30/18 9:51<br>AM   | 11/30/18 9:51<br>AM        | 11/30/18 9:51<br>AM   | View Results |
| Completed | 10               | test                                                         | 11/15/18 9:00<br>PM   | 11/15/18 9:00<br>PM        | 11/15/18 9:00<br>PM   | View Results |
| Completed | 5                | sequences75_premiRNAs_cds_snoRNAs2222                        | 9/27/18 7:41<br>AM    | 9/27/18 7:41 AM            | 9/27/18 7:41<br>AM    | View Results |
| Completed | 4                | 75 sequences including pre-miRNAs,<br>random cds and snoRNAs | 9/26/18 11:18<br>AM   | 9/26/18 11:18<br>AM        | 9/26/18 11:18<br>AM   | View Results |
| Completed | 2                | 75 sequences including pre-miRNAs,<br>random cds and snoRNAs | 8/17/18 7:11<br>AM    | 8/17/18 7:11 AM            | 8/17/18 7:11<br>AM    | View Results |
| Pending   | 14               | 75 sequences including pre-miRNAs,<br>random cds and snoRNAs | 11/11/19 11:36<br>AM  | -                          | -                     | View Details |

#### To view the results:

By starting a calculation the "miRNA Prediction" dashboard is updated with the status of the new job, there you can view the status of your current and previous miRNA prediction. At completion of the prediction, you can select the View Results in the Actions column and view the calculated features.

| ≡              | 🏉 lr               | nSyBio Sui                     | te Beta               | a - miRNA Predict                          | ion Results                                       |                           |           | 800         | InSyB    | io Beta Us | er 🔻     |           |
|----------------|--------------------|--------------------------------|-----------------------|--------------------------------------------|---------------------------------------------------|---------------------------|-----------|-------------|----------|------------|----------|-----------|
| <b>&lt;</b> Da | shboard            | Job Status                     | Job ID<br>2           | Submission Date<br>Aug 17, 2018 7:11:08 AM | Execution Time 1 00 hours, 00 minutes, 02 seconds | Input Data and Parameters |           |             | 🛓 Export | Results    |          |           |
|                |                    |                                |                       |                                            |                                                   |                           |           |             | G+C      | A+U        |          | AC        |
|                | > hsa-m<br>GUGGCCU | ir-26a-1 MI00<br>CGUUCAAGUAAUC | 00083<br>CAGGAUAGG    | CUGUGCAGGUCCCAAUGGGCCUA                    | NUUCUUGGUUACUUGCACGGGGACGC                        |                           | 1.02096   | miRNA       | 55.844   | 44.156     | 3.947    | 3.947     |
|                | > rando<br>GAGGGCA | m_sequence_fr<br>GGGGGCACAGUCC | om_cds_1<br>AACUCCAGG | CUUGUAGCUGUCCAGGGGCUGGG                    | GUGCCCGCCCGGCAGCGGCAGACUGUGUCCUGU                 | GUGGCCGUGCACA             | -0.893914 | pseudomiRNA | 69.072   | 30.928     | 1.042    | 4.167     |
|                | > snoRN<br>AAAGUGA | A_1<br>GUGAUGAAUAGUU           | CUGUGGCAU             | AUGAAUCAUUAAUUUUGAUUAAA                    | CCCUAAACUCUGAAGUCC                                |                           | NaN       | other       | 32.857   | 67.143     | 14.493   | 2.899     |
|                | > hsa-m<br>GGAGAUA | ir-32 MI00000<br>UUGCACAUUACUA | 90<br>AGUUGCAUG       | UUGUCACGGCCUCAAUGCAAUUL                    | JAGUGUGUGUGAUAUUUUC                               |                           | 1.06056   | miRNA       | 38.571   | 61.429     | 4.348    | 4.348     |
|                | > hsa-m<br>GCCAACC | ir-199a-1 MI0<br>CAGUGUUCAGACU | 000242<br>ACCUGUUCA   | GGAGGCUCUCAAUGUGUACAGUA                    | IGUCUGCACAUUGGUUAGGC                              |                           | 0.92389   | miRNA       | 50.704   | 49.296     | 2.857    | 7.143     |
|                | > hsa-m<br>GAGGCAA | ir-148a MI000<br>AGUUCUGAGACAC | 0253<br>UCCGACUCU     | GAGUAUGAUAGAAGUCAGUGCAG                    | CUACAGAACUUUGUCUC                                 |                           | 1.17143   | miRNA       | 45.588   | 54.412     | 5.97     | 8.955     |
|                |                    | Previous 1                     | 2 3                   | Next Last                                  |                                                   | Show 25 entries           |           |             | S        | Showing 1  | to 25 of | 75 entrie |

The results are presented on your screen in a browseable table or you can download them as a TAB delimited txt file.

For each non-coding RNA, its sequence, its calculated confidence score, the prediction of whether it is a miRNA, a pseudo-hairpin or other and its 58 features are presented.

# miRNA Target Site Feature Calculation

You can calculate 124 features for every pair of a miRNA and its potential target site within an mRNA. These features include sequential, thermodynamical and structural properties of the miRNA:mRNA pair.

| InSyBio Interact                                            |                      |                 |                                        |             |                 |                 |                 | -            |
|-------------------------------------------------------------|----------------------|-----------------|----------------------------------------|-------------|-----------------|-----------------|-----------------|--------------|
|                                                             | mRNA                 | mmas462         |                                        |             |                 |                 |                 |              |
| InSyBio ncRNASeq                                            | Target<br>Sequences: |                 |                                        |             |                 |                 |                 |              |
| non-coding RNA Analytics                                    |                      |                 |                                        |             |                 |                 |                 |              |
| Prediction of ncRNAs and miRNA targets.                     | Filename:            | dsfile144476339 | 1_6577.fa                              |             |                 |                 |                 |              |
| ncRNA Feature Calculation                                   |                      | Select file     | from Data Store                        |             |                 |                 |                 |              |
| Enatura calculation modulo for 50 miPNA conos related       |                      |                 |                                        |             |                 |                 |                 |              |
| features                                                    |                      | Go to Data      | Store to Upload File                   |             |                 |                 |                 |              |
|                                                             | miRNA                | mirnas462       |                                        |             |                 |                 |                 |              |
| miRNA Prediction                                            | Sequences:           |                 |                                        |             |                 |                 |                 |              |
| Prediction module for pre-miRNAs.                           | Filename:            | dsfile144476407 | '4_5421.fa                             |             |                 |                 |                 |              |
| miRNA Target site Feature Calculation                       |                      |                 |                                        |             |                 |                 |                 |              |
| Feature calculation module for 124 miRNA target             |                      | Select file     | from Data Store                        |             |                 |                 |                 |              |
| features.                                                   |                      | 🕑 Go to Data    | Store to Upload File                   |             |                 |                 | Start           | alculation   |
| miRNA Target site Prediction                                |                      |                 |                                        |             |                 |                 |                 |              |
| Prediction module for miRNA targets.                        |                      | Process         |                                        |             |                 | Start Execution |                 |              |
| miDNA Target Dradiation                                     | Status               | ID 11           | Information                            |             | Submission Date | Date            | Completion Date | Actions ::   |
| miRNA Target Prediction                                     | Completed            | 16              | mRNAs: mrnas462, miRNAs: mirnas462     |             | 3/16/22 3:28 PM | 3/16/22 3:28 PM | 3/16/22 3:32 PM | View Results |
| Production module for minimum targets.                      |                      |                 |                                        |             |                 |                 |                 |              |
| ncRNASeq Knowledge Base                                     | Completed            | 14              | mRNAs: mrnas462, miRNAs: mirnas462     |             | 3/4/21 5:22 PM  | 3/4/21 5:22 PM  | 3/4/21 5:44 PM  | View Results |
| miRNA and transcript search.                                | Completed            | 13              | mRNAs: mirnasd62 miRNAs: mrnasd62      |             | 11/11/19 11:51  | 11/11/19 11:51  | 11/11/19 12:36  | Ninu Perulas |
| RNA-Seq Data Analysis                                       |                      |                 | , m_100001 m1100102                    |             | AM              | AM              | PM              | The Reputes  |
| Preprocessing and differential expression analysis of FASTQ | Completed            | 11              | mRNAs: test. miRNAs: test              |             | 11/30/18 9:52   | 11/30/18 9:52   | 11/30/18 10:23  | View Results |
| files.                                                      |                      |                 |                                        |             | AM              | AM              | AM              | The Reputes  |
| Single Cell RNA-Seq Data Analysis                           | Completed            | 9               | mRNAs: targetshsa-miR-324-5pTCL1B-001. | fa. miRNAs: | 11/15/18 9:01   | 11/15/18 9:01   | 11/15/18 9:02   | View Results |

### To start the calculation:

Select from the menu "InSyBio ncRNASeq" → "non-coding RNA Analytics" → "miRNA Target Features Calculation" and then:

- Upload a new file of mRNA binding sites sequences and a new file of miRNA sequences, both in fasta format. The mRNA target site of the first file and every miRNA of the second file are considered as a miRNA:mRNA pair. You are redirected to the Data Store where step-by-step instructions guide you for both files uploading.
- Or Select a file of mRNA binding sites sequences and a file of miRNA sequences, both in fasta format from the Data Store. There you can find your previously uploaded files or InSyBio pre-uploaded sample datasets.

Batch feature calculation of many miRNA:mRNA pairs with a single run is allowed. Just put the mRNA binding sites sequences in the first file and miRNA sequences in the second file in fasta format.

| Status †↓ | Process<br>ID ↑↓ | Information 11                                                                        | Submission<br>Date ↑↓ | Start Execution<br>Date ↑↓ | Completion<br>Date 11 | Actions †↓   |
|-----------|------------------|---------------------------------------------------------------------------------------|-----------------------|----------------------------|-----------------------|--------------|
| Completed | 11               | mRNAs: test, miRNAs: test                                                             | 11/30/18 9:52<br>AM   | 11/30/18 9:52 AM           | 11/30/18 10:23<br>AM  | View Results |
| Completed | 9                | mRNAs: targetshsa-miR-324-5pTCL1B-001.fa, miRNAs:<br>miRNAshsa-miR-324-5pTCL1B-001.fa | 11/15/18 9:01<br>PM   | 11/15/18 9:01 PM           | 11/15/18 9:02<br>PM   | View Results |
| Completed | 8                | mRNAs: mrnas462, miRNAs: mirnas462                                                    | 11/8/18 1:45 PM       | 11/8/18 1:45 PM            | 11/8/18 5:51 PM       | View Results |
| Completed | 3                | mRNAs: mrnas462, miRNAs: mirnas462                                                    | 9/26/18 11:21<br>AM   | 9/26/18 11:21 AM           | 9/26/18 12:00<br>PM   | View Results |
| Completed | 1                | mRNAs: genes_5_5_0_shuffled_targets, miRNAs:<br>genes_5_5_0_miRNAs                    | 8/17/18 7:13 AM       | 8/17/18 7:13 AM            | 8/17/18 7:33 AM       | View Results |
| Pending   | 13               | mRNAs: mirnas462, miRNAs: mrnas462                                                    | 11/11/19 11:51<br>AM  | -                          | -                     | View Details |

#### To view the results:

By starting a new calculation the "miRNA Target Site Feature Calculation" dashboard is updated with the new job, there you can view the status of your current and previous miRNA Target Features Calculations. At completion of the calculation, you can select the View Results in the Actions column and view the calculated features.

| Job Status                                               | Joh ID Submission Date                                                    |        | Executi    | on Tim   | 10        | Input Da | a and P: | arameters |   |   |     |     |          |        |   |   |     |
|----------------------------------------------------------|---------------------------------------------------------------------------|--------|------------|----------|-----------|----------|----------|-----------|---|---|-----|-----|----------|--------|---|---|-----|
| board COMPLETED                                          | 3 Sep 26, 2018 11:21:20 AM                                                | 00 hou | rs, 39 mir | nutes, 0 | 3 seconds | input Du | i        | luneters  |   |   |     | 🛓 E | xport Re | esults |   |   |     |
|                                                          |                                                                           |        |            |          |           |          |          |           |   |   |     |     |          |        |   |   |     |
| > [hsa-miR-101] Homo<br>sapiens<br>JACAGUACUGUGAUAACUGAA | > NM_004456EZH220478051 Homo<br>sapiens<br>TGAATTTGCAAAGTACTGTA           | 9      | 2          | 11       | 3         | 1        | 4        | 6         | 1 | 7 | - 2 | 22  | 20       | Θ      | Θ | Θ | - 2 |
| ⊳ [hsa-miR-101] Homo<br>sapiens<br>JACAGUACUGUGAUAACUGAA | > NM_004456EZH220478051 Homo<br>sapiens<br>TTCAGGAACCTCGAGTACTGTG         | 8      | 6          | 14       | 3         | 3        | 6        | 5         | 3 | 8 | θ   | 16  | 16       | 2      | 2 | 4 | - 2 |
| ≻ [hsa-miR-101] Homo<br>sapiens<br>JACAGUACUGUGAUAACUGAA | > NM_181833NF217220301 Homo<br>sapiens<br>TACAAGAGATTCTCCTGCCTCA          | 4      | 3          | 7        | 2         | 2        | 4        | 2         | 1 | 3 | 8   | 22  | 30       | Θ      | 0 | Θ | 8   |
| > [hsa-miR-101] Homo<br>sapiens<br>JACAGUACUGUGAUAACUGAA | > NM_001039111TRIM7117890240<br>Homo sapiens<br>ACAACATTGCTTAAGTCCTACCTCA | 1      | 5          | 6        | Θ         | 2        | 2        | 1         | 3 | 4 | 14  | 21  | 35       | 0      | 2 | 2 | 14  |
| > [hsa-miR-101] Homo                                     | > NM_001039111TRIM7117890240                                              | 9      | з          | 12       | 3         | 2        | 5        | 6         | 1 | 7 | - 2 | 25  | 23       | Θ      | Θ | 0 | - 2 |

The results are presented on your screen in a browse-able table or you can download them as a TAB delimited txt file.

For each miRNA:mRNA pair, the miRNA sequence, the mRNA binding site sequence and the 124 miRNA::mRNA pair features are presented.

The description of the supported features for the characterization of the miRNA::mRNA pair is the following:

| Feature                                     | ABBR    | Category   |  |  |
|---------------------------------------------|---------|------------|--|--|
| number of matches in seed part              | mats    | structural |  |  |
| number of matches in out-seed part          | matos   | structural |  |  |
| total number of matches                     | mat     | structural |  |  |
| number of GC matches in seed part           | gcmats  | structural |  |  |
| number of GC matches in out-seed part       | gcmatos | structural |  |  |
| total number of GC matches                  | gcmat   | structural |  |  |
| number of AU matches in seed part           | aumats  | structural |  |  |
| number of AU matches in out-seed part       | aumatos | structural |  |  |
| total number of AU matches                  | aumat   | structural |  |  |
| number of mismatches in seed part           | unps    | structural |  |  |
| number of mismatches in out-seed part       | unpos   | structural |  |  |
| total number of mismatches                  | unp     | structural |  |  |
| number of GU wobble pairs in seed part      | gus     | structural |  |  |
| number of GU wobble pairs in out-seed part  | guos    | structural |  |  |
| total number of GU wobble pairs             | gu      | structural |  |  |
| number of other mismatches in seed part     | miss    | structural |  |  |
| number of other mismatches in out-seed part | misos   | structural |  |  |
| total number of other mismatches            | mis     | structural |  |  |
| number of bulges in seed part               | buls    | structural |  |  |

| Feature                                                                                      | ABBR                                                                            | Category   |  |  |
|----------------------------------------------------------------------------------------------|---------------------------------------------------------------------------------|------------|--|--|
| number of bulges in out-seed part                                                            | bulos                                                                           | structural |  |  |
| total number of bulges                                                                       | bul                                                                             | structural |  |  |
| number of loops in seed part                                                                 | symls                                                                           | structural |  |  |
| number of loops in out-seed part                                                             | symlos                                                                          | structural |  |  |
| total number of loops                                                                        | syml                                                                            | structural |  |  |
| number of asymmetric loops in seed part                                                      | asymls                                                                          | structural |  |  |
| number of asymmetric loops in out-seed part                                                  | asymlos                                                                         | structural |  |  |
| total number of asymmetric loops                                                             | asyml                                                                           | structural |  |  |
| length of largest bulge                                                                      | maxbul                                                                          | structural |  |  |
| number of bulges of length 1-7 and greater than 7 in seed part (8 features)                  | cbul1s, cbul2s,<br>cbul3s, cbul4s,<br>cbul5s, cbul6s,<br>cbul7s, cbul8s         | structural |  |  |
| number of bulges of length 1-7 and greater than 7 in<br>out-seed part (8 features)           | cbul1os, cbul2os,<br>cbul3os, cbul4os,<br>cbul5os, cbul6os,<br>cbul7os, cbul8os | structural |  |  |
| number of symmetric loops of length 1-7 and greater than 7 in seed part (8 features)         | csl1s, csl2s, csl3s,<br>csl4s, csl5s, csl6s,<br>csl7s, csl8s                    | structural |  |  |
| number of symmetric loops of length 1-7 and<br>greater than 7 in out-seed part (8 features)  | csl1os, csl2os,<br>csl3os, csl4os,<br>csl5os, csl6os,<br>csl7os, csl8os         | structural |  |  |
| number of asymmetric loops of length 1-7 and<br>greater than 7 in seed part (8 features)     | casl1s, casl2s,<br>casl3s, casl4s,<br>casl5s, casl6s,<br>casl7s, casl8s         | structural |  |  |
| number of asymmetric loops of length 1-7 and<br>greater than 7 in out-seed part (8 features) | casl1os, casl2os,<br>casl3os, casl4os,<br>casl5os, casl6os,<br>casl7os, casl8os | structural |  |  |
| proportion of A, C, G, U in the target sequence (4                                           | aper, cper, gper,                                                               | structural |  |  |

| features)                                                                                                    | upper                                                                                                    |                   |  |  |
|----------------------------------------------------------------------------------------------------|----------------------------------------------------------------------------------------------------|-------------------|--|--|
| distance from the start of the seed part to the last<br>match of the out-seed part                                                                                                    | dist                                                                                                    | structural        |  |  |
| seed score obtained by the sum of pair scores in the<br>seed region. GC and AU with 5, GU with 2 and the<br>others with -3                                                                                                    | scores                                                                                                    | structural        |  |  |
| out-seed score obtained by the sum of pair scores in<br>the out-seed region. GC and AU with 5, GU with 2<br>and the others with -3                                                                                                    | scoreos                                                                                                    | structural        |  |  |
| free energy of the seed part                                                                                                    | mfes                                                                                                    | thermodyna<br>mic |  |  |
| free energy of the out-seed part                                                                                                    | mfeos                                                                                                    | thermodyna<br>mic |  |  |
| free energy of the total miRNA-mRNA alignment structure                                                                                                    | mfe                                                                                                    | thermodyna<br>mic |  |  |
| free energy of the target sequence                                                                                                    | mfet                                                                                                    | thermodyna<br>mic |  |  |
| normalized free energy of the target sequence=(-1 *<br>free energy of the target sequence)/log(length of<br>target * length of miRNA)                                                                                                    | nmfe                                                                                                    | thermodyna<br>mic |  |  |
| difference in the free energies of the total<br>miRNA-perfect target alignment structure and the<br>total miRNA-mRNA alignment structure                                                                                                    | dmfe                                                                                                    | thermodyna<br>mic |  |  |
| positions from 1 to 20 with a GC match, an AU<br>match, a GU match or a mismatch (20 features)                                                                                                    | pos1, pos2, pos3,<br>pos4, pos5, pos6,<br>pos7, pos8, pos9,<br>pos10, pos11, pos12,<br>pos13, pos14, pos15,<br>pos16, pos17, pos18,<br>pos19, pos20 | positional        |  |  |
| terminal (position 8) base match                                                                                                    | match8                                                                                                    | positional        |  |  |
| positional pair score obtained by the sum of the<br>product of the weight and the corresponding pair<br>score throughout the total miRNA-mRNA alignment<br>structure. G:C and A:U are awarded with 5, G:U with<br>1, all other mismatches with -3 and the mismatches<br>containing gaps with -1. Positional weight is 1 for all<br>non-seed positions and 2 for all seed positions. | s106                                                                                                    | positional        |  |  |

| Feature                                                                                                    | ABBR                                                                    | Category   |
|----------------------------------------------------------------------------------------------------|-------------------------------------------------------------------------|------------|
| matrix score obtained by the sum of the diagonal<br>elements in the matrix formed by the miRNA and its<br>target. WC pairs: 5, Wobble pairs: 2, Inserts: -1,<br>Deletes: -1, Symmetric mismatches: -3, Mismatches:<br>-2 | score                                                                   | positional |
| deviation of the positional pair score with the score obtained with a perfect target                                                                                                    | ds108                                                                   | positional |
| deviation of the matrix score with the score obtained with a perfect target                                                                                                    | ds109                                                                   | positional |
| existence of the 10 most frequent nucleotide<br>sequence 'words' with lengths 4, 5, 6, 7, 8 from the<br>seed sequence of the miRNAs of our dataset                                                                       | ugag, cagu, agug,<br>agguag, aggua,<br>aggu, gguag,<br>ggua, guag, ugcu | 'motif'    |

# miRNA Target Site Prediction

You can computationally validate miRNA targets. The computational intelligent technique, which was applied for the prediction of miRNAs (hybrid combination of Genetic Algorithms and epsilon-SVRs), and 124 informative features are used.

| InSyBio Interact                                            |            |                                                                                                    |                                    |                  |                  |                   | -            |
|-------------------------------------------------------------|------------|----------------------------------------------------------------------------------------------------|------------------------------------|------------------|------------------|-------------------|--------------|
|                                                             | mRNA       | mmas462                                                                                                    |                                    |                  |                  |                   |              |
| InSyBio ncRNASeq                                            | Sequences: |                                                                                                    |                                    |                  |                  |                   |              |
| non-coding RNA Analytics                                    | Filonamo   | defile1////763301                                                                                                    | 6577 fa                            |                  |                  |                   |              |
| Prediction of ncRNAs and miRNA targets.                     | Thename.   | d3mc144700031                                                                                                    | 0577.10                            |                  |                  |                   |              |
| ncRNA Feature Calculation                                   |            | Select file from the select file from the select | om Data Store                      |                  |                  |                   |              |
| Feature calculation module for 58 miRNA genes-related       |            | O Go to Data S                                                                                                    | tore to Upload File                |                  |                  |                   |              |
| features.                                                   | miRNA      | mirnas462                                                                                                    |                                    |                  |                  |                   |              |
| miRNA Prediction                                            | Sequences: |                                                                                                    |                                    |                  |                  |                   |              |
| Prediction module for pre-miRNAs.                           | Filename:  | dsfile1444764074                                                                                                    | _5421.fa                           |                  |                  |                   |              |
| miRNA Target site Feature Calculation                       |            |                                                                                                    |                                    |                  |                  |                   |              |
| Feature calculation module for 124 miRNA target             |            | Select file fro                                                                                                    | om Data Store                      |                  |                  | _                 |              |
| features.                                                   |            | O Go to Data S                                                                                                    | tore to Upload File                |                  |                  | Start             | calculation  |
| miRNA Target site Prediction                                |            |                                                                                                    |                                    |                  |                  |                   |              |
| Prediction module for miRNA targets.                        | Status     | Process ID                                                                                                    | Information                        | Submission Date  | Date 11          | Completion Date   | Actions 11   |
| miRNA Target Prediction                                     | Completed  | 17                                                                                                    | mRNAs: mrnas462, miRNAs: mirnas462 | 3/16/22 4:18 PM  | 3/16/22 4:19 PM  | 3/16/22 4:22 PM   | View Results |
| Prediction module for miRNA targets.                        |            |                                                                                                    |                                    |                  |                  |                   | _            |
| ncRNASeq Knowledge Base                                     | Completed  | 15                                                                                                    | mRNAs: mrnas462, miRNAs: mirnas462 | 3/4/21 5:24 PM   | 3/4/21 5:24 PM   | 3/4/21 5:47 PM    | View Results |
| miRNA and transcript search.                                | Completed  | 12                                                                                                    | mRNAs: , miRNAs: test              | 11/30/18 9:54 AM | 11/30/18 9:54 AM | 11/30/18 9:56 AM  | View Results |
| RNA-Seq Data Analysis                                       |            |                                                                                                    |                                    |                  |                  |                   |              |
| Preprocessing and differential expression analysis of FASTQ | Completed  | 10                                                                                                    | mRWAS: (EST, MIRNAS: TEST          | 11/15/18 9:29 PM | 11/15/18 9:29 PM | 11/16/18 12:00 AM | View Results |
| Single Cell RNA-Seg Data Analysis                           | Error      | 7                                                                                                    | mRNAs: , miRNAs: pseudosmi1848     | 9/27/18 9:36 AM  | 9/27/18 9:36 AM  | 11/30/18 10:11 AM | View Details |

### To start the prediction:

Select from the menu "InSyBio ncRNASeq" → "non-coding RNA Analytics" → "miRNA Target Site Prediction" and then:

- Upload a new file of candidate mRNA target binding sites sequences and a new file of miRNA sequences, both in fasta format. The mRNA target site of the first file and every miRNA of the second file are considered as a miRNA:mRNA pair. You are redirected to the Data Store where step-by-step instructions guide you for both files uploading.
- Or Select a file of candidate mRNA target binding sites sequences and a file of miRNA sequences, both in fasta format from the Data Store. There you can find your previously uploaded files or InSyBio pre-uploaded sample datasets.

Batch predictions of many miRNA:mRNA pairs with a single run are allowed. Just put the candidate mRNA target binding sites sequences in the first file and miRNA sequences in the second file in fasta format.

| Status ↑↓ |    |                                                                                       |                      | Start Execution<br>Date ↑↓ |                      |              |  |  |
|-----------|----|---------------------------------------------------------------------------------------|----------------------|----------------------------|----------------------|--------------|--|--|
| Completed | 11 | mRNAs: test, miRNAs: test                                                             | 11/30/18 9:52<br>AM  | 11/30/18 9:52 AM           | 11/30/18 10:23<br>AM | View Results |  |  |
| Completed | 9  | mRNAs: targetshsa-miR-324-5pTCL1B-001.fa, miRNAs:<br>miRNAshsa-miR-324-5pTCL1B-001.fa | 11/15/18 9:01<br>PM  | 11/15/18 9:01 PM           | 11/15/18 9:02<br>PM  | View Results |  |  |
| Completed | 8  | mRNAs: mrnas462, miRNAs: mirnas462                                                    | 11/8/18 1:45 PM      | 11/8/18 1:45 PM            | 11/8/18 5:51 PM      | View Results |  |  |
| Completed | 3  | mRNAs: mrnas462, miRNAs: mirnas462                                                    | 9/26/18 11:21<br>AM  | 9/26/18 11:21 AM           | 9/26/18 12:00<br>PM  | View Results |  |  |
| Completed | 1  | <pre>mRNAs: genes_5_S_0_shuffled_targets, miRNAs:<br/>genes_5_S_0_miRNAs</pre>        | 8/17/18 7:13 AM      | 8/17/18 7:13 AM            | 8/17/18 7:33 AM      | View Results |  |  |
| Pending   | 13 | mRNAs: mirnas462, miRNAs: mrnas462                                                    | 11/11/19 11:51<br>AM | -                          | -                    | View Details |  |  |

#### To view the results:

By starting a calculation the "miRNA Target Site Prediction" dashboard is updated with the new job, where you can view the status of your current and previous miRNA Target Site Prediction. At completion of the calculation, you can select the View Results in the Actions column and view the predictions and calculated features.

| ≡    | 🌔 💮 Ir                                                                                                    | nSyBio Sui                                                                                             | te Bet          | a -                                                              | miF                    | KNA -                                                            | Farget                   | t Sit                                                            | e Predictio              | n Results                                                        |                   |                                                                                  |        |           |           |              | ≡ 0    |      | nSyBio Beta | User      | •       | 1      |   |   |   |   |    |    |
|------|----------------------------------------------------------------------------------------------------|----------------------------------------------------------------------------------------------------|-----------------|------------------------------------------------------------------|------------------------|------------------------------------------------------------------|--------------------------|------------------------------------------------------------------|--------------------------|------------------------------------------------------------------|-------------------|----------------------------------------------------------------------------------|--------|-----------|-----------|--------------|--------|------|-------------|-----------|---------|--------|---|---|---|---|----|----|
| < Da | shboard                                                                                                    | Job Status                                                                                             | Job ID<br>4     | Se                                                               | <b>Sub</b><br>p 26,    | <b>missio</b><br>2018 1                                          | <b>n Date</b><br>1:29:30 | АМ                                                               | Execut<br>01 hours, 10 m | <b>tion Time</b><br>inutes, 43 secor                             | <b>Inp</b><br>nds | out Data                                                                         | and Pa | arameters |           |              |        | Expo | rt Results  |           |         |        |   |   |   |   |    |    |
|      | miRNA S                                                                                                    | equence                                                                                                | Ta              | rget                                                             | Seque                  | nce                                                              |                          |                                                                  | Prediction<br>Score      |                                                                  |                   |                                                                                  |        |           |           |              | aumats |      | s aumat     |           |         |        |   |   |   |   |    |    |
|      | > [hsa-<br>sapiens<br>UACAGUA                                                                                                | miR-101] Homo<br>CUGUGAUAACUGA/                                                                        | ><br>sa<br>A TG | NM_0<br>apier<br>GAATT                                           | 004450<br>15<br>FTGCA/ | SEZH220                                                          | 9478051<br>FGTA          | Homo                                                             | 0.963256                 | Target                                                           | 9                 | 2                                                                                | 11     | 3         | 1         | 4            | 6      | 1    | 7           | - 2       | 22      | 20     |   |   |   |   |    |    |
|      | > [hsa-<br>sapiens<br>UACAGUA                                                                                                | miR-101] Homo<br>CUGUGAUAACUGA/                                                                        | ><br>sa         | NM_0<br>apier<br>CAGO                                            | 004450<br>15<br>5AACCT | SEZH220                                                          | 0478051<br>ACTGTG        | Homo                                                             | 1.2725                   | Target                                                           | 8                 | 6                                                                                | 14     | 3         | 3         | 6            | 5      | 3    | 8           | Θ         | 16      | 16     |   |   |   |   |    |    |
|      | > [hsa-<br>sapiens<br>UACAGUA                                                                                                | [hsa-miR-101] Homo > NM_181833NF2172203<br>pjiens sapiens<br>ACAGUACUGUGAUAACUGAA TACAAGAGATTCTCCTGCC1 |                 | > NM_181833NF217220301 Homo<br>sapiens<br>TACAAGAGATTCTCCTGCCTCA |                        | > NM_181833NF217220301 Homo<br>sapiens<br>TACAAGAGATTCTCCTGCCTCA |                          | > NM_181833NF217220301 Homo<br>sapiens<br>TACAAGAGATTCTCCTGCCTCA |                          | > NM_181833NF217220301 Homo<br>sapiens<br>TACAAGAGATTCTCCTGCCTCA |                   | <pre>&gt; NM_181833NF217220301 Home<br/>sapiens<br/>TACAAGAGATTCTCCTGCCTCA</pre> |        | lomo      | -0.786746 | no<br>Target | 4      | 3    | 7           | 2         | 2       | 4      | 2 | 1 | 3 | 8 | 22 | 30 |
|      | > [hsa-miR-101] Homo > NM_001039111TRIM7117890246<br>sapiens Homo sapiens<br>UACAGUACUGUGAUAACUGAA ACAACATTGCTTAAGTCCTACCTCA |                                                                                                    | 90240<br>CA     | -0.880751                                                        | no<br>Target           | 1                                                                | 5                        | 6                                                                | Θ                        | 2                                                                | 2                 | 1                                                                                | 3      | 4         | 14        | 21           | 35     |      |             |           |         |        |   |   |   |   |    |    |
|      | s flara -                                                                                                    | miD 1011 Homo                                                                                          | -               | ым 7                                                             | 001030                 | 111701                                                           | M711700                  | 00240                                                            | 1 16060                  | ~~                                                               | 0                 | 2                                                                                | 12     | 2         | n         | c            | c      | ,    | 7           | n         | 25      | 22     |   |   |   |   |    |    |
|      |                                                                                                    | Previous 1                                                                                             | 2 3             | 4                                                                | 5                      |                                                                  | 8538                     | Nex                                                              | t Last                   |                                                                  |                   | Show                                                                             | 25     | • entries |           |              |        | Sh   | owing 1 to  | ) 25 of 2 | 213,444 | entrie |   |   |   |   |    |    |

The results are presented on your screen in a browseable table or you can download them as a TAB delimited txt file.

For each miRNA:mRNA pair, the miRNA sequence, the mRNA binding site sequence, whether the miRNA:mRNA pairs share a targeting relation or not, the confidence score of the prediction and all 124 miRNA::mRNA are presented.

# miRNA Target Prediction

You can computationally predict potential miRNA targets at given Genes or Transcripts and given miRNAs. BLAST is performed to find potential target sites, and then the computational intelligent technique, which was applied for the prediction of miRNAs (hybrid combination of Genetic Algorithms and epsilon-SVRs), and 124 informative features are used to calculate a prediction score.

| 🖌 🌍 InSyBio Suite - miRNA Tar                                                                 | get Prediction Tool         | 🚍 🚳 🌘 InSyBio Beta User 🔍 💻 🝞                                                                                                    |
|-----------------------------------------------------------------------------------------------|-----------------------------|----------------------------------------------------------------------------------------------------|
| InSyBio Interact                                                                              |                             |                                                                                                    |
| InSyBio ncRNASeq                                                                              | Search miRNA 🙆 miRNAs List: | Select mirra V Add to tot hsa-miR-205-5p                                                                                                    |
| non-coding RNA Analytics<br>Prediction of ncRNAs and miRNA targets.                           |                             |                                                                                                    |
| ncRNA Feature Calculation                                                                     |                             |                                                                                                    |
| features.                                                                                     |                             |                                                                                                    |
| miRNA Prediction Prediction module for pre-miRNAs.                                            | Search Genes 😧              | GNAQ × A Add to ins                                                                                                    |
| miRNA Target site Feature Calculation<br>Feature calculation module for 124 miRNA target      | Genes List.                 | GNAQ                                                                                                    |
| features.                                                                                     |                             | GNAQP1                                                                                                    |
| Prediction module for miRNA targets.                                                          |                             |                                                                                                    |
| miRNA Target Prediction<br>Prediction module for miRNA targets.                               | Queue new Process           |                                                                                                    |
| hcRNASeq Knowledge Base                                                                       |                             |                                                                                                    |
| RNA-Seq Data Analysis                                                                         | Status 11 ID 11             | Information                                                                                                    |
| Preprocessing and differential expression analysis of FASTQ lies.                             | Completed 163               | miRNAs: hsa-miR-205-3p,hsa-miR-205-5p<br>targets: GNAQ                                                                                                    |
| Single Cell RNA-Seq Data Analysis Preprocessing and differential expression analysis of FASTQ | Completed 162               | miRNAs: hsa-let-7a-5p,hsa-let-7a-3p,hsa-let-7a-2-3p,hsa-let-7b-5p,hsa-let-7b-3p,hsa-let-7c-5p,hsa-let-7d-5p,hsa-let-7d-3p,hsa-let-7e-<br>3p,hsa-let<br>targets: MT-ND1,MT-ND2,MT-C01,MT-C02,MT-ATP8,MT-ATP6,MT-C03,MT-ND3,MT-ND4L,MT-ND4,MT-ND5,MT-ND6,MT-CYB,PCMTD2,OPRL1 |

### To start the prediction:

Select from the menu "InSyBio ncRNASeq" → "non-coding RNA Analytics" → "miRNA Target Prediction" field and then:

• Select the miRNAs and the Genes you want to search for potential targets by searching in our Database and adding them to the miRNA List and Genes List or add them manually to their Lists and separating them with commas.

|           | Process<br>ID ↑↓ |                                                                                                    |                     | Execution Co<br>Date 11 Da | mpletion<br>te î↓ Act |              |
|-----------|------------------|----------------------------------------------------------------------------------------------------|---------------------|----------------------------|-----------------------|--------------|
| Completed | 89               | miRNAs: hsa-miR-6126<br>targets: ZIK1                                                                                                    | 11/11/19<br>3:02 PM | 11/11/19<br>3:02 PM        | 11/11/19<br>3:02 PM   | View Results |
| Completed | 88               | miRNAs: mmu-miR-3072-3p,mmu-miR-7051-3p,mmu-miR-3968,mmu-miR-8106,mmu-miR-99a-3p,mmu-<br>miR-21a-5p,mmu-miR-3110-5p,mmu-miR-505-3p,mmu-miR-7091-5p,mmu-miR-337-5p,mmu-miR-18a-<br>3p,mmu-miR-1949,mm<br>targets: ZIK1                                                                                      | 2/11/19<br>12:11 PM | 6/6/19<br>11:21 AM         | 6/6/19 3:39<br>PM     | View Result: |
| Completed | 87               | mIRNAs: hsa-mIR-576-3p,hsa-mIR-140-5p,hsa-mIR-522-5p,hsa-mIR-1298-5p,hsa-mIR-133a-3p,hsa-<br>mIR-4743-3p,hsa-mIR-557,hsa-mIR-548ao-3p,hsa-mIR-5088-5p,hsa-mIR-4649-5p,hsa-mIR-665,hsa-<br>mIR-3622b<br>targets:<br>NELL2,SERPINI1,SMOC1,FGF2,MMRN2,PRSS3,VEGFB,ADAM21,ADAMTSL4,C1QTNF4,CCL3L3,COL4A2,LAMB1 | 11/29/18<br>3:40 PM | 11/29/18<br>3:40 PM        | 11/29/18<br>3:52 PM   | View Result  |
| Completed | 86               | miRNAs: hsa-miR-6126, hsa-miR-1200, hsa-let-7a-2-3p, hsa-miR-106b-3p<br>targets: ZIK1, A1BG-AS1, FGGY                                                                                                    | 11/29/18<br>3:39 PM | 11/29/18<br>3:39 PM        | 11/29/18<br>3:39 PM   | View Result  |
| Completed | 85               | miRNAs: hsa-miR-6126<br>targets: ZIK1                                                                                                    | 11/29/18<br>3:09 PM | 11/29/18<br>3:09 PM        | 11/29/18<br>3:09 PM   | View Result  |
| Error     | 84               | miRNAs:<br>targets: ZIK1                                                                                                    | 11/29/18<br>3:08 PM | 11/29/18<br>3:08 PM        | 11/29/18<br>3:08 PM   | View Detail  |

#### To view the results:

By starting a calculation the "miRNA target Prediction" dashboard is updated with the new job's information, you can view the status of your current and previous miRNA Target Predictions. After the calculation, you can select the View Results in the Actions column and view the results.

| na Target Prediction Tool Results 🚍 🙆 🌲 InSyBio Beta Us |                   |    |                 |                         |                   |                      |                        |            |                                           |                   |  |
|---------------------------------------------------------|-------------------|----|-----------------|-------------------------|-------------------|----------------------|------------------------|------------|-------------------------------------------|-------------------|--|
| <                                                       | لم Job Status الم |    | Submiss         | ion Date Execution Time |                   |                      | Input Data<br>Paramete | and<br>ers | 🛃 Results Download all target sites found |                   |  |
| Dashboard                                               | COMPLETED         | 89 | Nov 1:<br>3:02: | L, 2019<br>12 PM        | 00 hours, 0<br>se | 00 minutes,<br>conds | 02 <b>i</b>            |            | 🛓 Download miRNA-ta                       | rget genes scores |  |
| miRNA                                                   |                   |    |                 |                         |                   | Gene                 |                        | Score      |                                           |                   |  |
| hsa-miR-61                                              | 26                |    |                 |                         |                   | ZIK1                 |                        | 1.169      |                                           | Details           |  |
|                                                         |                   |    |                 | miRNA                   |                   | Gene                 | Transcript             | Score      | Actions                                   |                   |  |
|                                                         |                   |    |                 | hsa-miR-                | 6126              | ZIK1                 | ZIK1-002               | 0.817      | Utr Sequence                              |                   |  |
|                                                         |                   |    |                 | hsa-miR-                | 6126              | ZIK1                 | ZIK1-001               | 0.817      | Utr Sequence                              |                   |  |
|                                                         |                   |    |                 | hsa-miR-                | 6126              | ZIK1                 | ZIK1-004               | 1.517      | Utr Sequence                              |                   |  |
|                                                         |                   |    |                 | hsa-miR-                | 6126              | ZIK1                 | ZIK1-003               | 1.527      | Utr Sequence                              |                   |  |
|                                                         |                   |    |                 |                         |                   |                      |                        |            |                                           |                   |  |
|                                                         |                   |    |                 |                         |                   |                      |                        |            |                                           |                   |  |

The results are presented on your screen in a browseable table, with each miRNA and gene pair in a row with their confidence score. By pressing Details at the Actions Column the specific scores between the miRNA and the gene's transcripts can be

viewed. If no target sites are found "No targets found!" is presented at the score column. If one or more target sites are found you can view its UTR sequence, with the target sites of the miRNA highlighted. Multiple target sites are marked with green color and unique target sites are marked with light blue.

| e show page                    |                                                                                                    | 80                                                                       |                          | InSyBio Beta User 🔹                                                                                                    |  |
|--------------------------------|----------------------------------------------------------------------------------------------------|--------------------------------------------------------------------------|--------------------------|----------------------------------------------------------------------------------------------------|--|
| < Mirna Target Prediction Tool | Results                                                                                                    |                                                                          |                          |                                                                                                    |  |
| miRNA                          | hsa-miR-6126                                                                                                    |                                                                          |                          |                                                                                                    |  |
| Gene                           | ZIK1                                                                                                    |                                                                          |                          |                                                                                                    |  |
| Transcript                     | ZIK1-001                                                                                                    |                                                                          |                          |                                                                                                    |  |
| miRNA-Gene Score               | 1.169                                                                                                    |                                                                          |                          |                                                                                                    |  |
| miRNA-Transcript Score         | 0.817                                                                                                    |                                                                          |                          |                                                                                                    |  |
| Number of target sites         | 11                                                                                                    |                                                                          |                          |                                                                                                    |  |
| 3'UTR sequence                 | 1         AGGECTCATGAATGEGAAGCAAATGEGAAGCGECTTCAACTCAAGATCTATCATCATTTAGETCCTGAAAAGTCCACACTTA           81         AGTAGAGCCTTAGACCTACAGGGAAAGTGCTGTCTCTGTAGTATTGTAGCAGTAGAGACCCTTTGTAGGGGACCCATCTG           10         CCTGAAGTGAACCTACAGGGAAAGTGCTGTCTCTGTAGTATTGTAGCAGTAGAGACCCTTTGTAGGGGACCCATCTG           124         CAGTCCTATGTGCTAAGACAAGGCAGACAGTGTGTGTCTCTTAGAGGGAACCACTTGGTACAGTGGGGCCAGCCTTGGT           121         TAGGAGAAATCCATCTTTTTTTTTGTAGTGGACAGCATCGTGTGGCCCAGTTGGGCCAGCCTTGGTAGAGGAACGACCTTGGTCAATTCTTGGGCCAGGCCGGCC | 80<br>160<br>240<br>320<br>400<br>480<br>560<br>640<br>720<br>800<br>880 | Sco<br>TTC<br>Sco<br>TGA | DTE : 1.7294313303229796<br>CCCTTCAT0TAAATTCTT00TCT-CACAT<br>III IIIIIIIIII<br>AAAAG0C06CCCG0AAAGU0<br>DTE : 1.5224538611539185<br>CACCTG0TCCAACCTCCAAC<br>IIII II IIII III<br>AAAAGCCGGCCCGGAAQU0 |  |

You can download all target sites found as a txt file.

# miRNA Search

You can search stem-loop and mature miRNAs giving a miRNA accession or name or part of them. Choosing the stem-loop or mature miRNA of those returned, its show page is shown.

### **Stem-loop information**

| ≡ 🧐 InSyl          | Bio Suite Beta | a - miRNA | Search Too                               | 🚍 🚳 🌘 InSyBio Beta User 👻 💻 🝞                                                                                                    |
|--------------------|----------------|-----------|------------------------------------------|----------------------------------------------------------------------------------------------------|
| miRNA accession or | name 🕜         |           |                                          |                                                                                                    |
| mir-181a           |                |           |                                          | Show results                                                                                                    |
| Stem-loop miRNAs   | Mature miRNA   | ٨s        | Stem-loop                                | ): MI0000269 hsa-mir-181a-2                                                                                                    |
| Stem-loop<br>id t↓ |                |           | Information                              | Mature miRNAs References                                                                                                    |
| MI0000223          | mmu-mir-181a-2 | •         | Stem-loop Info                           | ormation                                                                                                    |
| MI0000269          | hsa-mir-181a-2 | •         | Accession                                | MI0000269                                                                                                    |
| MI0000289          | hsa-mir-181a-1 | •         | Name                                     | hsa-mir-181a-2                                                                                                    |
| MI0000697          | mmu-mir-181a-1 | •         | Species                                  | HSA                                                                                                    |
| MI0000925          | rno-mir-181a-2 | •         | Length                                   | 110                                                                                                    |
| MI0000953          | rno-mir-181a-1 | •         | Description                              | Homo sapiens miR-181a-2 stem-loop                                                                                                    |
| MI0001218          | gga-mir-181a-1 | ,         | Comments                                 | This human miRNA was predicted by computational methods using conservation with mouse and Fugu rubripes sequences [1]. Expression of the excised miR has been validated in zebrafish, and the ends mapped by cloning. Landgraf et al. and Lui et al. later verify expression in human (4.5) |
| MI0001243          | gga-mir-181a-2 | •         |                                          | (4-2) ·                                                                                                    |
|                    |                | _         | Sequence Info                            | rmation                                                                                                    |
|                    | 1 8 Nex        | xt Last   | Sequence<br>description                  | Sequence 110 BP; 29 A; 25 C; 30 G; 0 T; 26 other;                                                                                                    |
|                    |                |           | Sequence                                 | AGANGGGCUNUCAGGCCAGCCUUCAGAGGACCUCCAAGGAACAUUCAACGCUGUCGGUGAGUUUGGGAUUUGAAAAAACCACUGACCGUUGACUGUACCUUGGGGUCCUUA                                                                                                    |
|                    |                |           | FASTA                                    | Visualization                                                                                                    |
|                    |                |           | Secondary<br>structure<br>(in dot-bracke | .((((((((((,))),))))).(((((((((((                                                                                                    |

For the stem-loop you can view its accession, name, species, length, description and comments. Concerning its sequence, you can download the fasta format and view the sequence description, the sequence and the secondary structure in dot-bracket notation. You can view the visualization of the miRNA by clicking the "Visualization" button, this visualization of the secondary structure is performed with FornaContainer. It is the Minimum Free Energy (MFE) structure.

| 🔵 InSy      | Bio Suite Beta | ı - miRNA | Sear Visuali            | zation                                                                                                    | Export Visualization                 | 🗄 🙆 🌲 🛛 InSyBio Beta User 🔹 📮                                                                      |
|-------------|----------------|-----------|-------------------------|----------------------------------------------------------------------------------------------------|--------------------------------------|----------------------------------------------------------------------------------------------------|
| ccession or | name 🕜         |           |                         |                                                                                                    | 0                                    |                                                                                                    |
| Id          |                |           |                         | - Q.                                                                                                    |                                      |                                                                                                    |
| op miRNA    | Mature miRNA   |           | Sten                    | R.                                                                                                    |                                      |                                                                                                    |
| loop<br>†↓  |                |           | Infori                  |                                                                                                    |                                      |                                                                                                    |
| 0223        | mmu-mir-181a-2 | •         | Stem                    | and the second second s |                                      |                                                                                                    |
| 0269        | hsa-mir-181a-2 | •         | Acces                   | ×86.                                                                                                    |                                      |                                                                                                    |
| 0289        | hsa-mir-181a-1 | •         | Name                    |                                                                                                    |                                      |                                                                                                    |
| 0697        | mmu-mir-181a-1 | •         | Speci                   |                                                                                                    |                                      |                                                                                                    |
| 0925        | rno-mir-181a-2 | •         | Leng                    | an attack                                                                                                    |                                      |                                                                                                    |
| 0953        | rno-mir-181a-1 | •         | Desci                   |                                                                                                    |                                      |                                                                                                    |
| 1218        | gga-mir-181a-1 | ,         | Comr                    | n using FormaContainer                                                                                                    |                                      | Fugu rubripes sequences [1]. Expression of the<br>L. and Lui et al. later verify expression in hum |
| 1243        | gga-mir-181a-2 | *         | Soque                   |                                                                                                    |                                      |                                                                                                    |
|             |                | _         | Seque                   |                                                                                                    | Close                                |                                                                                                    |
| Previous    | 1 8 Nex        | t Last    | Sequence<br>description | Sequence 110 BP; 29 A; 25 C; 30 G; 0 T;                                                                                                    | 26 other;                            |                                                                                                    |
|             |                |           | Sequence                | AGAAGGGCUAUCAGGGCCAGCCUUCAGAGGAC                                                                                                    | UCCAAGGAACAUUCAACGCUGUCGGUGAGUUUGGGA | UUUGAAAAAACCACUGACCGUUGACUGUACCUUGGGGUCC                                                           |

### Mature miRNAs and references

| IIRNA accession or | name 🕜         |        |              |                          |                               |            |              |                |
|--------------------|----------------|--------|--------------|--------------------------|-------------------------------|------------|--------------|----------------|
| mir-181a           |                |        |              | Show results             |                               |            |              |                |
| Stem-loop miRNA    | s Mature miRNA | 5      | Stem-loop:   | MI0000269 hsa-mir        | r-181a-2                      |            |              |                |
| Stem-loop<br>id 1↓ |                |        | Information  | Aature miRNAs References |                               |            |              |                |
| MI0000223          | mmu-mir-181a-2 | •      |              | Name                     | Sequence                      |            | Evidence     |                |
| MI0000269          | hsa-mir-181a-2 | •      | MIMAT0000256 | hsa-miR-181a-5p          | 39 aacauucaacgcugucggugagu 61 | 🛃 Download | Experimental | cloned [2,4-6] |
| MI0000289          | hsa-mir-181a-1 | •      | MIMAT0004558 | hsa-miR-181a-2-3p        | 77 accacugaccguugacuguacc 98  | 🛓 Download | Experimental | cloned [4]     |
| MI0000697          | mmu-mir-181a-1 | •      |              |                          |                               |            |              |                |
| MI0000925          | rno-mir-181a-2 | •      |              |                          |                               |            |              |                |
| MI0000953          | rno-mir-181a-1 | •      |              |                          |                               |            |              |                |
| MI0001218          | gga-mir-181a-1 | ,      |              |                          |                               |            |              |                |
| MI0001243          | gga-mir-181a-2 | >      |              |                          |                               |            |              |                |
| irst Previous      | 1 8 Nex        | : Last |              |                          |                               |            |              |                |

For the mature miRNAs related to the stem-loop of interest you can view their accession, name and sequence. Concerning the sequence, you can download the fasta format. You can also view the evidence of each mature miRNA, which can be experimental, or by the similarity of the related stem-loop to another stem-loop or found in the literature.

| miRNA accession or r | name 🕑               |         | Show results                                                                                                    |                                                                                                    |
|----------------------|----------------------|---------|----------------------------------------------------------------------------------------------------|----------------------------------------------------------------------------------------------------|
| Stem-loop miRNAs     | Mature miRNA         | ٨s      | Stem-loop: MI0000269 hsa-mir-181a-2                                                                                                    |                                                                                                    |
| Stem-loop<br>id ↑↓   | Stem-loop<br>name 14 |         | Information Mature miRNAs References                                                                                                    |                                                                                                    |
| MI0000223            | mmu-mir-181a-2       |         | Links to external database entries                                                                                                    |                                                                                                    |
| MI0000269            | hsa-mir-181a-2       | •       |                                                                                                    | External Link                                                                                                    |
| MI0000289            | hsa-mir-181a-1       | •       | millase                                                                                                    | MI0000269                                                                                                    |
| MI0000697            | mmu-mir-181a-1       | •       |                                                                                                    | mir-181                                                                                                    |
| MI0000925            | rno-mir-181a-2       | •       | ra Rfam                                                                                                    |                                                                                                    |
| MI0000953            | rno-mir-181a-1       | •       | HGNC                                                                                                    | MIR181A2                                                                                                    |
| MI0001218            | gga-mir-181a-1       |         |                                                                                                    | MTR18162                                                                                                    |
| MI0001243            | gga-mir-181a-2       | •       | SNCBI                                                                                                    |                                                                                                    |
| First Previous       | 1 8 Ne               | xt Last | Publications 1. Lim LP, Glasner ME, Yekta S, Burge CB, Bartel DP;. Vertebrate microRNA genes;. Science. 299:1540(200: 2. Dostie J, Mourelatos Z, Yang M, Sharma A, Dreyfuss G;. Numerous microRNPs in neuronal cells contain 3. Weber Nj:. New human and mouse microRNA genes found by homology search;. FEB5 J, 272:59-73( 4. Landgraf P. Rusu M, Sheridan R, Sewer A, Iovino N, Aravin A, Pfeffer S, JJ, Sander C, Zavolan M, Tuschi T, and Ibrary sequencing;. Cell. 129:1401:1414(2007). [PubMed] 5. Lul WO, Pourmand N, Patterson BK, Fire A; Patterns of known and novel small RNAs in human cervice 6. Marton S, García MR, Robello C, Persson H, Trajtenberg F, Pritsch O, Rovira C, Naya H, Dighlero G, Cayota A; | 8). [PubMed]<br>ing novel microRNAs;. RNA. 9:180-186(2003). [PubMed]<br>2005). [PubMed]<br>nammalian microRNA expression atlas based on small RNA<br>al cancer; Cancer Res. 67:6031-6043(2007). [PubMed]<br>Small RNAs analysis in CLL reveals a dereguiation of miRNA |

You can also view references for the miRNA of interest. There are external links to other databases (MIRBASE, ENTEZGENE, HGNC, RFAM, MGI, and WORMABASE) and publications.

#### Mature miRNA information

| miRNA accession or     | rname 🔞               |      |      |             |                                 |
|------------------------|-----------------------|------|------|-------------|---------------------------------|
| mir-181a               |                       |      |      |             | Show results                    |
| Stem-loop miRN/        | As Mature mil         | RNAS | P    | Matura, M   | IMAT0000210 mmu miB 1915 En     |
|                        | is mature mi          |      |      | Mature. M   | IMA10000210 IIIIIu-IIIR-1018-5p |
| Mature Ma<br>id î↓ nar | ture<br>me î↓ î↓      |      |      | Information | Stem-loop miRNAs References     |
| MIMAT0000210           | mmu-                  | ×    |      | Accession   | NIMAT0080210                    |
|                        | mitt-1018-5p          |      |      | Name        | mmu-miR-181a-5p                 |
| MIMAT0000210           | mmu-<br>miR-181a-5p   | •    |      | Sequence    | 14 aacauucaacgcugucggugagu 36   |
| MIMAT0000256           | hsa-<br>miR-181a-5p   | Þ    |      | FASTA       | Download                        |
| MIMAT0000256           | hsa-                  | +    |      | Evidence    | Experimental                    |
|                        | miR-181a-5p           |      |      | Experiment  | cloned [2,4], Illumina [5-6]    |
| MIMAT0000270           | hsa-<br>miR-181a-3p   | Þ    |      | Similarity  | MI0000223                       |
| MIMAT0000660           | mmu-<br>miR-181a-1-3p | ×    |      |             |                                 |
| First Previous         | 1 12                  | Next | Last |             |                                 |
|                        |                       |      |      |             |                                 |

For the Mature miRNA you can view their accession, name and sequence. Concerning the sequence, you can download the fasta format. You can also view the evidence of each mature miRNA, which can be experimental, or by similarity of the related stem-loop to another stem-loop or found in the literature.

| miRNA accession or     | name 🔞                |           |                         |                                                                                         |
|------------------------|-----------------------|-----------|-------------------------|-----------------------------------------------------------------------------------------|
| mir-181a               |                       |           |                         | Show results                                                                            |
| Stem-loop miRNA        | As Mature miR         | NAs       | Mature: MI              | MAT0000210 mmu-miR-181a-5p                                                              |
| Mature Ma<br>id î↓ nar | ture<br>me î↓ î↓      |           | Information             | Stem-loop mIRNAs References                                                             |
| MIMAT0000210           | mmu -                 | •         | Stem-loop Info          | rmation                                                                                 |
|                        | miR-181a-5p           |           | Accession               | MI0000697                                                                               |
| MIMAT0000210           | mmu-<br>miR-181a-5p   | •         | Name                    | mmu-mir-181a-1                                                                          |
| MIMAT0000256           | hsa-                  | •         | Species                 | MMU                                                                                     |
|                        |                       |           | Length                  | 87                                                                                      |
| MIMAT0000256           | hsa-<br>miR-181a-5p   | •         | Description             | Mus musculus miR-181a-1 stem-loop                                                       |
| MIMAT0000270           | hsa-<br>miR-181a-3p   | •         | Stem-loop Seq           | uence Information                                                                       |
| MIMAT0000660           | mmu-<br>miR-181a-1-3p | •         | Sequence<br>description | Sequence 87 BP; 25 A; 19 C; 18 G; 0 T; 25 other;                                        |
| First Previous         | 1 12                  | Next Last | Sequence                | GGUUGCUUCAGUGAACAUUCAACGCUGUCGGUGAGUUUGGAAUUCAAAUAAAAACCAUCGACCGUUGAUUGUACCCUAUAGCUAACC |
|                        |                       |           | FASTA                   | Visualization Download                                                                  |
|                        |                       |           | Secondary<br>structure  | ((((((((.(.(((((((((((((((((((((((((                                                    |

For the stem-loop related to the mature mi-RNA of interest you can view its accession, name, species, length, description and comments. Concerning its sequence, you can download the fasta format and view the sequence description, the sequence and the secondary structure in dot-bracket notation. You can view the visualization of the secondary structure by clicking the "Visualization" button, this visualization is performed with FornaContainer. It is the Minimum Free Energy (MFE) structure.

| RNA accession o | r name 🔞      |           |                                                                                       |                                                                                                    |
|-----------------|---------------|-----------|---------------------------------------------------------------------------------------|----------------------------------------------------------------------------------------------------|
| nir-181a        |               |           | Chow regulate                                                                         |                                                                                                    |
|                 |               |           | Show results                                                                          |                                                                                                    |
| tem-loop miRN/  | As Mature mil | RNAs      | Mature: MIMAT0000210 mm                                                               | I-miR-181a-5p                                                                                                    |
| Mature Ma       |               |           |                                                                                       |                                                                                                    |
| id T3 na        |               |           | Information Stem-loop miRNAs Refer                                                    | nces                                                                                                    |
| MIMAT0000210    | mmu -         |           | Links to external database entries                                                    |                                                                                                    |
|                 | m1R-181a-5p   |           |                                                                                       | External Link                                                                                                    |
| MIMAT0000210    | mmu-          | •         |                                                                                       | MTMAT0000210                                                                                                    |
|                 | m1K-1919-5b   |           | miRBase                                                                               |                                                                                                    |
| MIMAT0000256    | hsa-          |           |                                                                                       |                                                                                                    |
|                 | miR-181a-5p   |           | Publications                                                                          |                                                                                                    |
| MIMAT0000256    | hsa-          | •         | 1. Lim LP, Glasner ME, Yekta S, Burge CB, Bar                                         | el DP;. Vertebrate microRNA genes;. Science. 299:1540(2003). [PubMed]                                                                                                    |
|                 | miR-181a-5p   |           | 2. Poy MN, Eliasson L, Krutzfeldt J, Kuwajima S                                       | Ma X, Macdonald PE, Pfeffer S, Tuschl T, Rajewsky N, Rorsman P, Stoffel M; A pancreatic islet-specific microRNA regulates                                                                                                    |
| MIMAT0000270    | hsa-          |           | 3. Weber MI:, New human and mouse mic                                                 | oue, publication of the search of the search |
|                 | miR-181a-3p   |           | 4. Landgraf P, Rusu M, Sheridan R, Sewer A, I                                         | vino N, Aravin A, Pfeffer S, JJ, Sander C, Zavolan M, Tuschl T; A mammalian microRNA expression atlas based on small RNA                                                                                                    |
| MIMATOOROSSO    | mmil -        |           | library sequencing; Cell. 129:1401-1414<br>5 Abn HW, Morin BD, Zhao H, Harris BA, Coa | (2007). [PubMed]<br>fa C. Chen 71. Milosavlievic A. Marra MA. Raikovic A: MicroRNA transcrintome in the newborn mouse ovaries determined                                                                                                    |
|                 | miR-181a-1-3p |           | by massive parallel sequencing; Mol H                                                 | im Reprod. 16:463-471(2010). [PubMed]                                                                                                    |
|                 |               |           | 6. Chiang HR, Schoenfeld LW, Ruby JG, Auyeu                                           | ng VC, Spies N, Baek D, Johnston DP;. Mammalian microRNAs: experimental evaluation of novel and previously annotated                                                                                                    |
| rst Previous    | 1 12          | Next Last | genes;. Genes Dev. 24:992-1009(2010). [                                               |                                                                                                    |
|                 |               |           |                                                                                       |                                                                                                    |
|                 |               |           |                                                                                       |                                                                                                    |

You can also view references for the mature miRNA of interest. There are external links to other databases (MIRBASE, ENTEZGENE, HGNC, RFAM, MGI, and WORMABASE) and publications.

# Transcript Search

You can search transcripts and genes by giving a transcript accession or name or part of them. Choosing the transcript or gene of those returned, its show page is shown.

| zikl                      |                       |   | Show results                         |                                                                                                    |
|---------------------------|-----------------------|---|--------------------------------------|----------------------------------------------------------------------------------------------------|
| Transcripts Genes         |                       |   | Transcript: ZIK1-00                  | 4 ENST00000307468                                                                                                    |
| Ensemble Transcript id t↓ | Transcript<br>name î↓ |   |                                      |                                                                                                    |
| ENST00000307468           | ZIK1-004              | • | Name - Source                        | ZIK1-004 (HGNC transcript name)                                                                                        |
| ENST00000456074           | ZIK1P1-001            | • | Gene<br>Protein                      | This transcript is a product of gene ZIK1 - ENSG00000171649<br>This transcript corresponds to protein ENSP00000303820. |
| ENST00000536878           | ZIK1-002              | • | Location<br>Transcription Start Site | Chromosome 19: 57584260-57592390 forward strand                                                                        |
| ENST00000597219           | ZIK1-006              | • | (TSS)<br>Length                      | 2510                                                                                                    |
| ENST00000597850           | ZIK1-001              | • | Transcript Support Level<br>(TSL)    | TSL:1                                                                                                    |
| ENST00000598689           | ZIK1-007              | • | Gencode annotation<br>GC content     | GENCODE basic<br>47.45 %                                                                                               |
| ENST00000598726           | ZIK1-008              | • | Biotype<br>Status                    | protein_coding<br>Known                                                                                                |
| ENST00000599456           | ZIK1-003              | • | Annotation method<br>Version         | Havana<br>ENST0000307468.4                                                                                             |
| ENCTODOCODOCO             | 77/1 005              |   | Description                          | zinc finger protein interacting with K protein 1 [Source:HGNC Symbol;Acc:HGNC:33104 <sup>Ext</sup><br>to HGNC]         |
| First Previous 1          |                       |   | <b>3'UTR Visualization</b>           | Visualization                                                                                                    |

### **Transcripts information**

For the Transcript you can view its name-source, gene, protein, location, transcription start site (TSS), length, transcription support level (TSL), Gencode annotation, GC content, biotype, status, annotation method and version description. Concerning its 3'UTR sequence, you can download the fasta format and view the sequence description, the sequence and the secondary structure in dot-bracket notation. You can view the visualization of the secondary structure by clicking the "Visualization" button, this visualization of the secondary structure is performed with FornaContainer. It is the Minimum Free Energy (MFE) structure.

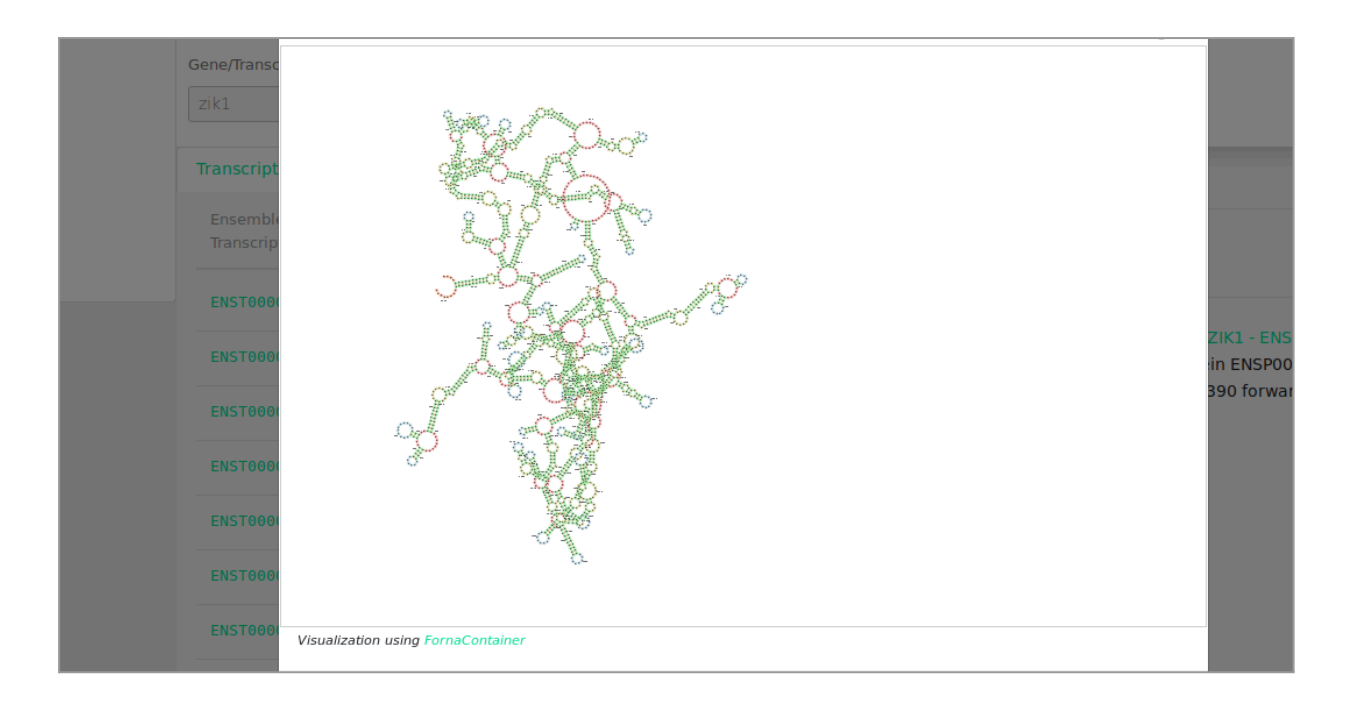

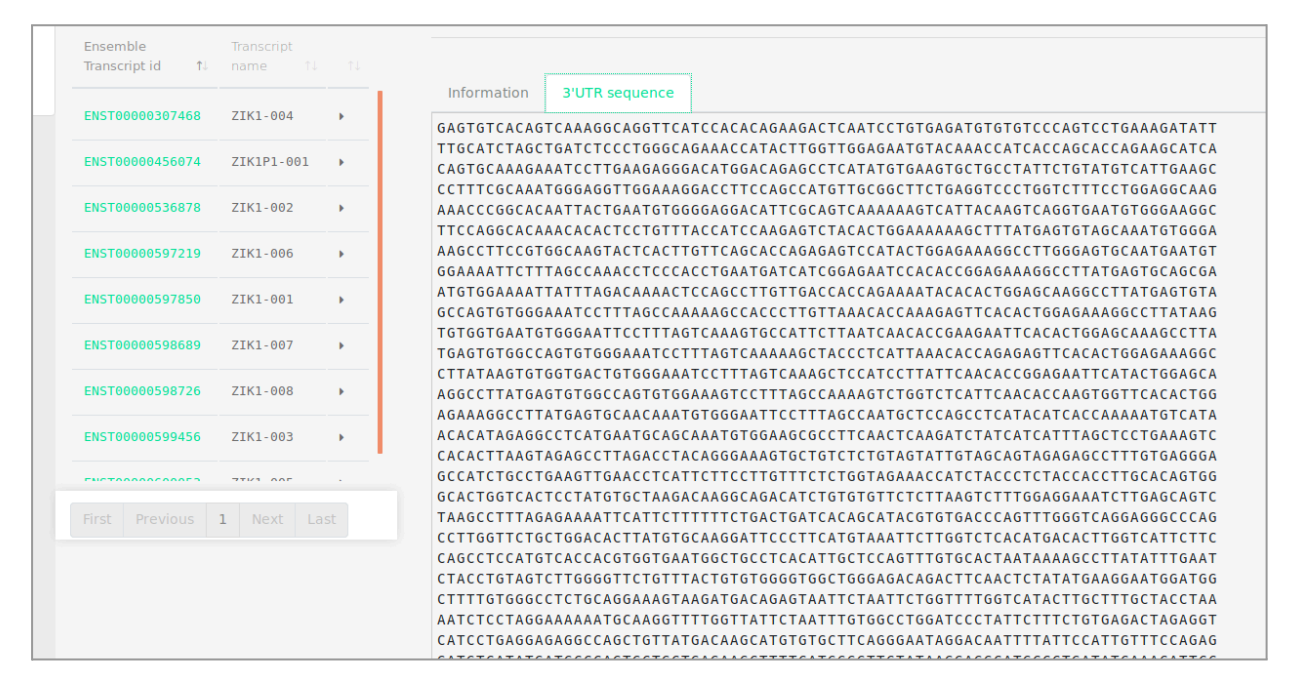

### **Genes information**

| e Beta - Ger | ne Search Tool                                                                                                    | 🚍 🚳 🌒 InSyBio Beta User 👻 🛡 💡                                                                                                    |
|--------------|----------------------------------------------------------------------------------------------------|----------------------------------------------------------------------------------------------------|
|              | Gene/Transcript 🔮<br>zik1                                                                                         | Show results                                                                                                    |
|              | Transcripts         Genes           Official         Gene           Gene         Gene           Gene id         1 | Gene:ZIK1 ENSG00000171649                                                                                                    |
|              | ENSG00000171649 ZIK1 +<br>ENSG00000237426 ZIK1P1 +                                                                | Name - Source       ZIK1 (HGNC Symbol)         Description       zinc finger protein interacting with K protein 1 [Source:HGNC Symbol;Acc:HGNC:33104External Link to HGNC]         Location       Chromosome 19: 57578456-57593777 forward strand         Transcript count       8         Biotype       protein_coding         Status       Known         Annotation       Annotation for this gene includes both automatic annotation from Ensembl and Havana <sup>External Link</sup> manual method         version       ENSG00000171649.11 |
|              | First Previous 1 Next Last                                                                                        |                                                                                                    |

For the Genes you can view its name-source, description, location, transcript count, biotype, status, annotation method and version. Also, a Transcript Table is provided with the genes associated transcripts and links to their information.

# Rna-Seq Differential Expression Pipeline

You can calculate the differential expression between two RNA-Seq experiments. It uses FastQC and Trimmomatic for Quality Control, HISAT2 for Alignment, FeatureCounts for Quantification and DESeq2 for Differential Expression analysis. The Rna-Seq Differential Expression we have implemented consists of 4 steps:

- A. Quality Control using FastQC and Filtering using Trimmomatic (Optional step).
- B. Alignment using HISAT2, and sorting with Samtools.
- **C.** Quantification using FeatureCounts.
- **D.** Differential Expression using Deseq2.

Firstly, the Pipeline uses Fastqc to create a report with the sequence quality, then trim the sequences accordingly using Trimmomatic and create new reports with Fastqc. Then using HISAT2 it creates the alignment SAM files, we sort them using SAMtools and transform them to BAM files. The BAM files are used as input for FeatureCounts, which creates text files with the quantity of each gene. In the end, DESeq2 performs Differential Expression Analysis for all the pairs of conditions using R.

We also offer a modification to the above pipeline, called ncRNA-Seq Differential Expression Pipeline, where the unaligned reads from the Alignment step are used to enhance the quantification files with known or predicted ncRNAs. This is done by finding all the contigs of the unaligned reads files using the AbySS Assembler, and then checking if these contigs are known ncRNAs (from a list of 6 ncRNA types: miRNA, pre-miRNA, tRNA, rRNA, snoRNA and tRf) or use our novel method of an EnsembleGASVR Classifier to predict if the contigs are possible ncRNAs. Then the quantity of the known and predicted ncRNAs is used to enhance the quantification files produced by featureCounts and continue the pipeline as described above.

#### To start the differential expression:

Click in the menu "InSyBio ncRNASeq" → "RNA-Seq Data Analysis" → "RNA-Seq Diff. Expression Pipeline Dashboard", select the "Add new job" button and then:

• Select if you have Paired or Single Ended data.

| × 💮 InSyBio Suite - RNA-Seq D                               | ifferential Expression Pipeline                                                                      | ≘ ۵ ۸     | InSyBio Beta User | - 🖷 😮                  |
|-------------------------------------------------------------|----------------------------------------------------------------------------------------------------|-----------|-------------------|------------------------|
| InSyBio Interact                                            | RNA-Sen                                                                                              |           |                   |                        |
| InSyBio ncRNASeq                                            | Data:                                                                                                |           |                   | * Required information |
| non-coding RNA Analytics                                    | Condition Control: "hbr                                                                              |           |                   | Required information   |
| Prediction of ncRNAs and miRNA targets.                     | Filename Read 1: disfile1557128487 9359.qz Filename Read 2: disfile1557128516 9128.gz                | ]         |                   |                        |
| ncRNASeq Knowledge Base                                     | Select from Data Store O Upload to Data Store                                                        | ata Store |                   |                        |
| miRNA and transcript search.                                | Title Read 1: HBR rep2 read1 Title Read 2: HBR rep2 read2                                            |           |                   |                        |
| RNA-Seq Data Analysis                                       | Filename Read 1. dsfile1557128550_6204.gz Filename Read 2: dsfile1557128587_1781.gz                  | Del       | lete Pair         |                        |
| Preprocessing and differential expression analysis of FASTQ | Select from Data Store OUpload to Data Store OUpload to Data Store                                   | Store     |                   |                        |
| files.                                                      |                                                                                                    |           |                   | Add Pair               |
| RNA-Seq Diff. Expression Pipeline                           | Condition 1: 1 uhr                                                                                   |           |                   |                        |
| Dashboard                                                   | Title Read 1: *UHR rep1 read1 Title Read 2: *UHR rep1 read2                                          |           |                   |                        |
| Here you can view all your submitted jobs along with        | Filename Read 1: *dsfile1557128760_6526.gz Filename Read 2: *dsfile1557128859_1587.gz                |           |                   |                        |
| their results.                                              | Select from Data Store     OUpload to Data Store     OUpload to Data Store     OUpload to Data Store | ata Store |                   |                        |
| Single Cell RNA-Seq Data Analysis                           | Title Read 1 UHR rep2 read1 Title Read 2 UHR rep2 read2                                              |           |                   |                        |
| Preprocessing and differential expression analysis of FASTQ | Filename Read 1 dsfile1557128956_9694.gz Filename Read 2 dsfile1557128991_5192.gz                    | Del       | lete Pair         |                        |
| files.                                                      | Select from Data Store     OUpload to Data Store     OUpload to Data Store     OUpload to Data       | a Store   |                   |                        |
|                                                             |                                                                                                    |           |                   | Add Pair               |
| Insysio Bionets                                             | Add Condition                                                                                        |           |                   |                        |
| InSyBio Biomarkers                                          |                                                                                                    |           |                   | Clear All Files        |
| InSyBio DNA-Seq                                             | Options                                                                                              |           |                   |                        |
| InSyBio Pipelines                                           | Do you want to perform initial FastQC Do you want to perform trimming?Select Action                  |           |                   |                        |
| InSvRio DataStore                                           |                                                                                                    |           |                   |                        |

| × 💮 InSyBio Suite - RNA-Seq I                                                                                                    | ifferential Expression Pipeline                                                                                                    | 🚔 🙆 🌲 🛛 InSyBio Beta User 🛛 🛡 🍞 |
|----------------------------------------------------------------------------------------------------|----------------------------------------------------------------------------------------------------|---------------------------------|
| InSyBio Interact                                                                                                    | DNA Pera                                                                                                    |                                 |
| InSyBio ncRNASeq                                                                                                    | RNA-seq Parted-end Single-enoued Data:<br>Condition Control: <b>*hbr</b>                                                                                                    | * Required information          |
| non-coding RNA Analytics Prediction of ncRNAs and miRNA targets.                                                                                                    | Title: *[HBR rep1 read1                                                                                                    |                                 |
| ncRNASeq Knowledge Base                                                                                                    | Setted: from Data Store  O Upload to Data Store                                                                                                    |                                 |
| RNA-Seq Data Analysis                                                                                                    | Title: [HBR rep1 read2<br>Filename dsflie1557128516_9128.gz Delete File                                                                                                    |                                 |
| Preprocessing and differential expression analysis of FASTQ files.                                                                                                    | Select from Data Store     Upload to Data Store                                                                                                    | Add File                        |
| RNA-Seq Diff. Expression Pipeline Dashboard Here you can view all your submitted jobs along with their results. Single Cell RNA-Seq Data Analysis Preprocessing and differential expression analysis of FASTQ files. | Condition 1: UH<br>Title: <sup>1</sup> UHR rep1 read1<br>Filename: <sup>1</sup> dsfile1557128760_6526.gz<br>Condition Data Store<br>Title: UHR rep1 read2<br>Filename: dsfile1557128859_1587.gz<br>Delete File<br>Condition Data Store<br>Condition 1: UH<br>Condition 1: UH<br>Condition 1: | Add File                        |
| InSyBio Biomets                                                                                                    | Add Condition                                                                                                    | Clear All Files                 |
| InSyBio DNA-Seq                                                                                                    | Options                                                                                                    |                                 |
| InSyBio Pipelines                                                                                                    | Do you want to perform trimming?                                                                                                    |                                 |

- Name Conditions/Group of files you want to compare.
- For each condition add single or paired files by:
  - Uploading a new file of Rna-Seq Experiments in fastq format. You are redirected to the Data Store where step-by-step instructions guide you for both files uploading.
  - Or Selecting a file of Rna-Seq Experiments in fastq format from the Data Store. There you can find your previously uploaded files or InSyBio pre-uploaded sample datasets.
- Select if you want to perform FastQC Quality Control on the initial Data.

| otions                                |                      |  |  |
|---------------------------------------|----------------------|--|--|
| Do you want to perform initial FastQC | ۲                    |  |  |
| Do you want to perform trimming?      | YES (Default Optio 🖨 |  |  |
|                                       |                      |  |  |
| lignment Options                      |                      |  |  |
| Source for the reference ger          | nome *               |  |  |
| Select Action                         | \$                   |  |  |
| Specify strand information:           |                      |  |  |
|                                       |                      |  |  |

- Select if you want to perform trimming of the data with Trimmomatic, either with our Default Options or add your own (If trimming is selected FastQC will be performed to the trimmed data). Possible manual options are to:
  - Perform initial ILLUMINACLIP step
    - With Standard adapters (TrueSeq2, TrueSeq3 or Nextera for paired or single-ended)
    - Or With Custom adapters in fasta format
  - Perform sliding window trimming
  - Drop reads below a specific length
  - Cut bases off the start of a read, if below a threshold quality
  - Cut bases off the end of a read, if below a threshold quality
  - Cut the read to a specified length
  - Cut the specified number of bases from the start of the read
  - Drop the read if the average quality is below a specified value
  - Trim reads adaptively, balancing read length and error rate to maximise the value of each read

| Options                                                                                                    |                          |                           |  |  |  |
|----------------------------------------------------------------------------------------------------|--------------------------|---------------------------|--|--|--|
| Do you want to perform initial<br>FastQC                                                                        |                          |                           |  |  |  |
| Do you want to perform<br>trimming?                                                                             | YES (Set Options 🗢       |                           |  |  |  |
| Trimmomatic Options                                                                                             |                          |                           |  |  |  |
| Perform initial ILLUMINACLIP step?                                                                              | YES 💠                    |                           |  |  |  |
| Select standard adapter sequences or<br>provide custom? *                                                       | Standard 🗢               |                           |  |  |  |
| Adapter sequences to use: *                                                                                     | TruSeq3 (single-ended, f |                           |  |  |  |
| 1. Trimmomatic Operation Sliding window trimmi  Number of bases to average across: Average quality required: 15 | ()<br>()<br>()           |                           |  |  |  |
|                                                                                                    |                          | Add Trimmomatic Operation |  |  |  |

- Select the Genome the input files belong, either from our 4 built-in options (HumanGRCh37, HumanGRCh38, MouseGRCm38 and ZebrafishGRCz11), or
  - Upload new reference Genome files in fasta and gtf format. You are redirected to the Data Store where step-by-step instructions guide you for both files uploading.
  - Or Select two reference Genome files one in fasta and one in gtf format from the Data Store. There you can find your previously uploaded files or InSyBio pre-uploaded sample datasets.

|   | Alignmen     | t Options                                   |
|---|--------------|---------------------------------------------|
|   | Source fo    | r the reference genome *                    |
|   | Use a genome | e from Data Store 🔶                         |
| Ì | Select       | the reference genome (FASTA): *             |
|   | Title:       | chr22 fasta                                 |
|   | Filename:    | dsfile1573556494_9916.fa                    |
|   |              | Select from Data Store                      |
|   | Select       | the reference genome (GTF): *               |
|   | Title:       | chr22 GTF                                   |
|   | Filename:    | dsfile1573556655_8832.gtf                   |
|   |              | Select from Data Store Opload to Data Store |

| Alignment Options                 |  |  |  |  |
|-----------------------------------|--|--|--|--|
| Source for the reference genome * |  |  |  |  |
| Use a built-in genome 🔶           |  |  |  |  |
| Select a reference genome: *      |  |  |  |  |
| HumanGRCh38 \$                    |  |  |  |  |
| Specify strand information:       |  |  |  |  |
| Forward (FR)                      |  |  |  |  |
|                                   |  |  |  |  |

- Select the strandness of your input files, Unstranded, Forward or Reverse.
- If more than 2 Conditions are selected, you can select which pairs of conditions to Differentially Express (all versus Control, all versus all or assign manually).

• Last but not least select either to perform the regular RNASeq Differential Expression Pipeline or the enhanced ncRNASeq Differential Expression Pipeline.

| Which conditions do you want to compare? | Set manually | ~ |
|------------------------------------------|--------------|---|
| Control 🗸 Tumor 🖌 -                      |              |   |
| Control V Treated V -                    |              |   |
| Condition Pairs: Tumor 🗸 Treated 🗸 -     |              |   |
|                                          |              | + |
| RNASeq Analysis ncRNASeq Analysis        |              |   |
| Clear All                                |              |   |
### To view the results:

By starting a calculation you are informed if it was submitted successfully. Then you can move to the Rna-Seq Differential Expression Pipeline and view the Dashboard, where you can view the status of your current and previous Rna-Seq Differential Expression jobs.

| 🗙 😻 InSyBio Suite - RNA-Seq D                                                                 | ifferential E | kpressi | ion Pipeline         | Dashboard                                                                     |                      |                      | E @ #               | InSyBio Beta User                      | • • ?           | _ |
|-----------------------------------------------------------------------------------------------|---------------|---------|----------------------|-------------------------------------------------------------------------------|----------------------|----------------------|---------------------|----------------------------------------|-----------------|---|
| InSyBio Interact                                                                              |               |         |                      |                                                                               |                      |                      |                     |                                        | -               | • |
| InSyBio ncRNASeq                                                                              | 🚭 Add new Jol | •       |                      |                                                                               |                      | T Filter .           | Jobs Show All 👻     | 15 0                                   | 0 15            |   |
| non-coding RNA Analytics Prediction of ncRNAs and miRNA targets.                              |               |         |                      |                                                                               |                      |                      |                     | Completed Running                      | g Pending Error | r |
| ncRNASeq Knowledge Base miRNA and transcript search.                                          |               | Job     |                      |                                                                               | Submission           | Start<br>Execution   | Completion          |                                        |                 |   |
| RNA-Seq Data Analysis                                                                         | Status        | ID th   | Job Type 👘           | Input File(s)                                                                 | Date                 | Date                 | Date                | Current Step                           | Actions         |   |
| Preprocessing and differential expression analysis of FASTQ files.                            | Completed     | 62      | ncRNASeq<br>Analysis | hbr: 1. HBR repl readl, HBR repl read2,<br>2. HBR rep2 read1, HBR rep2 read2  |                      | 3/14/22<br>9:59 AM   | 3/14/22<br>11:42 AM | Differential<br>Expression<br>Analysis | View Results    |   |
| RNA-Seq Diff. Expression Pipeline<br>Dashboard                                                |               |         |                      | uhr: 3. UHR repl readl, UHR repl read2,<br>4. UHR rep2 read1, UHR rep2 read2  |                      |                      |                     |                                        |                 |   |
| Here you can view all your submitted jobs along with their results.                           | Completed     | 61      | RNASeq<br>Analysis   | Dox: 1. IonXpressRNA_007.Dox-1_small, 2.<br>IonXpressRNA_013.Dox-2_small      | 12/1/21 1:39<br>PM   | 12/1/21<br>1:39 PM   | 12/2/21<br>12:36 AM | Differential<br>Expression<br>Analysis | View Results    |   |
| Single Cell RNA-Seq Data Analysis Preprocessing and differential expression analysis of FASTO |               |         |                      | Lck: 3. IonXpressRNA_015.Lck-1_small, 4.<br>IonXpressRNA_016.Lck-2_small      |                      |                      |                     |                                        |                 |   |
| files.                                                                                        |               |         |                      | Lyn: 5. IonXpressRNA_014.Lyn-1_small, 6.<br>IonXpressRNA_012.Lyn-2_small      |                      |                      |                     |                                        |                 |   |
| InSyBio Bionets                                                                               | Error         | 60      | RNASeq<br>Analysis   | Control: 1. 8212_3870 Howard 1, 2.<br>8212 30 Howard 2, 3. 8212 2430 Howard 3 | 11/3/21<br>11:40 AM  | 11/3/21<br>12:05 PM  | 11/5/21 3:20<br>AM  | Differential<br>Expression             | View Details    |   |
| InSyBio Biomarkers                                                                            |               |         |                      | Case: 4. 1009_062_3870 Howard 4, 5.<br>1009 062 2430 Howard 5, 6. GoHawks     |                      |                      |                     | Analysis                               |                 |   |
| InSyBio DNA-Seq                                                                               |               |         |                      |                                                                               |                      |                      |                     |                                        |                 |   |
| InSyBio Pipelines                                                                             | Completed     | 58      | RNASeq<br>Analysis   | Dox: 1. IonXpressRNA_001.Dox-1.fastq, 2.<br>IonXpressRNA_002.Dox-2.fastq      | 10/27/21<br>10:48 AM | 10/27/21<br>10:48 AM | 10/28/21<br>5:12 AM | Differential<br>Expression<br>Analysis | View Results    |   |

After the analysis, you can select the View Results at the Actions column and view the produced files, that are separated according to the step they were produced.

| ≡ 🦪 InSy                           | yBio Suite Beta - R                                                                                      | NA-Seq Different        | al Expression Pipeli         | ne Results       | ≣ ۵              | InSyBio Beta User | - |
|------------------------------------|----------------------------------------------------------------------------------------------------|-------------------------|------------------------------|------------------|------------------|-------------------|---|
| j                                  | ob Status Job ID Su                                                                                      | Ibmission Date          | Execution Time               | Input Data and F | arameters        |                   |   |
| < Dashboard                        | COMPLETED 1 May                                                                                          | 6, 2019 7:55:09 AM 00 h | ours, 15 minutes, 49 seconds | i                |                  |                   |   |
| Deseq2 Reports                     | Initial FastQC Reports                                                                                   | Trimmed FASTQ Files     | Trimmed FastQC Reports       | Alignment Files  | Read Count Files | Next Actions      |   |
| HBR_UHR                            |                                                                                                    |                         |                              |                  |                  |                   |   |
|                                    | e (.pdf)                                                                                                 |                         | Down                         |                  |                  |                   |   |
| Job-1 DESeq2 po                    | df output                                                                                                |                         | ٤                            | File             |                  |                   |   |
|                                    |                                                                                                    |                         |                              |                  |                  |                   |   |
|                                    | e (.png)                                                                                                 |                         | Download                     |                  |                  |                   |   |
| HBR_UHRimages.;                    | zip                                                                                                    |                         | 🛃 Image Folder               |                  |                  |                   |   |
|                                    | e (.csv)                                                                                                 |                         |                              |                  | Download         |                   |   |
| Job-1 DESeq2 ou                    | Job-1 DESeq2 output HBR_UHR_diffexpr-results-with-counts.csv (HBR_UHR_diffexpr-results-with-counts.csv); |                         |                              |                  |                  |                   |   |
| Job-1 DESeq2 ou                    | Job-1 DESeq2 output HBR_UHR_diffexpr-results.csv (HBR_UHR_diffexpr-results.csv);                         |                         |                              |                  |                  |                   |   |
| Job-1 DESeq2 ou<br>results_signifi | utput HBR_UHR_diffexpr-r<br>icant_pvalues.csv);                                                          | esultssignificant_pvalu | es.csv (HBR_UHR_diffexpr-    |                  | L<br>File        |                   |   |

In Deseq2 reports tab you can download visual information and the Differential Expression calculated values for each pair compared.

| Deseq2 Reports   | Initial FastQC Reports | Trimmed FASTQ Files Trimmed FastQC Reports Alignment Files Read C | Count Files Next Actions |
|------------------|------------------------|-------------------------------------------------------------------|--------------------------|
| FastQC Report    |                        | Download View Html Page                                           |                          |
| Job-l Fastqc zip | file HBR repl readl    | Solder dsfile1557128487_9359_fastqc                               |                          |
| Job-l Fastqc zip | file HBR repl read2    | Solder dsfile1557128516_9128_fastqc                               |                          |
| Job-1 Fastqc zip | file HBR rep2 read1    | Solder dsfile1557128550_6204_fastqc                               |                          |
| Job-l Fastqc zip | file HBR rep2 read2    | Solder dsfile1557128587_1781_fastqc                               |                          |
| Job-l Fastqc zip | file HBR rep3 read1    | Solder dsfile1557128617_6024_fastqc                               |                          |
| Job-l Fastqc zip | file HBR rep3 read2    | Solder dsfile1557128647_9984_fastqc                               |                          |

In the Initial FastQC reports the FastQC reports of the input files can be downloaded.

| Deseq2 Reports     | Initial FastQC Reports | Trimmed FASTQ Files                  | Trimmed FastQC Reports | Alignment Files | Read Count Files | Next Actions |
|--------------------|------------------------|--------------------------------------|------------------------|-----------------|------------------|--------------|
| Trimmed FASTQ File |                        |                                      |                        |                 | Download         |              |
| Job-1 trimmend pa  | aired file of HBR repl | read1 (dsfile1557128487              | _9359_trimmed.gz);     |                 | 🛓 File           |              |
| Job-1 trimmend pa  | aired file of HBR repl | read2 (dsfile1557128516 <sub>.</sub> | _9128_trimmed.gz);     |                 | 🛓 File           |              |
| Job-1 trimmend pa  | aired file of HBR rep2 | readl (dsfile1557128550              | _6204_trimmed.gz);     |                 | 🛃 File           |              |
| Job-1 trimmend pa  | aired file of HBR rep2 | read2 (dsfile1557128587              | _1781_trimmed.gz);     |                 | 🛓 File           |              |
| Job-1 trimmend pa  | aired file of HBR rep3 | readl (dsfile1557128617              | _6024_trimmed.gz);     |                 | 🛃 File           |              |
| Job-1 trimmend pa  | aired file of HBR rep3 | read2 (dsfile1557128647              | _9984_trimmed.gz);     |                 | 🛓 File           |              |
| Job-1 trimmend pa  | aired file of UHR repl | readl (dsfile1557128760              | _6526_trimmed.gz);     |                 | 🛓 File           |              |

In the Trimmed FASTQ Files, the output Fastq files after trimming can be downloaded.

| Deseq2 Reports       | Initial FastQC Reports | Trimmed FASTQ Files | Trimmed FastQ | C Reports   | Alignment Files    | Read Count Files | Next Actions |
|----------------------|------------------------|---------------------|---------------|-------------|--------------------|------------------|--------------|
| Trimmed FastQC Repor |                        |                     | Download      | View Html F |                    |                  |              |
| s:51:"Job-1 after 1  | rimming Fastqc zip fi  | le HBR repl readl"; | Le File       | 🛓 dsf       | ile1557128487_9359 | _trimmed_fastqc  |              |
| s:51:"Job-1 after t  | rimming Fastqc zip fi  | le HBR repl read2"; | File          | 🛓 dsf       | ile1557128516_9128 | 8_trimmed_fastqc |              |
| s:51:"Job-1 after t  | rimming Fastqc zip fi  | le HBR rep2 read1"; | L<br>File     | 🛓 dsf       | ile1557128550_6204 | _trimmed_fastqc  |              |
| s:51:"Job-1 after 1  | rimming Fastqc zip fi  | le HBR rep2 read2"; | Le File       | 🛓 dsf       | ile1557128587_1781 | _trimmed_fastqc  |              |
| s:51:"Job-1 after t  | rimming Fastqc zip fi  | le HBR rep3 read1"; | File          | 🛓 dsf       | ile1557128617_6024 | trimmed_fastqc   |              |
| s:51:"Job-1 after t  | rimming Fastqc zip fi  | le HBR rep3 read2"; | L<br>File     | 🛓 dsf       | ile1557128647_9984 | _trimmed_fastqc  |              |

In the Trimmed FastQC reports the FastQC reports of the trimmed files can be downloaded.

| Deseq2 Reports Initial FastQC Reports Trin      | nmed FASTQ Files | Trimmed FastQC Reports | Alignment Files | Read Count Files | Ne |
|-------------------------------------------------|------------------|------------------------|-----------------|------------------|----|
| SAM File                                        |                  |                        | Downl           | oad              |    |
| Job-1 Hisat2 alignment file HBR_1.sam (HBR_1.   | sam);            |                        | ٤               | File             |    |
| Job-1 Hisat2 alignment file HBR_2.sam (HBR_2.   | sam);            |                        | ٤               | File             |    |
| Job-1 Hisat2 alignment file HBR_3.sam (HBR_3.   | sam);            |                        | ٤               | File             |    |
| Job-1 Hisat2 alignment file UHR_1.sam (UHR_1.   | sam);            |                        | ٤               | File             |    |
| Job-1 Hisat2 alignment file UHR_2.sam (UHR_2.   | sam);            |                        | ٤               | File             |    |
| Job-1 Hisat2 alignment file UHR_3.sam (UHR_3.   | sam);            |                        | ٤               | File             |    |
| BAM File                                        |                  |                        | Download        |                  |    |
| <pre>Job-1 BAM fileHBR_1.bam (HBR_1.bam);</pre> |                  |                        | 🛓 File          |                  |    |
| <pre>Job-1 BAM fileHBR_2.bam (HBR_2.bam);</pre> |                  |                        | 🛃 File          |                  |    |
| Job-1 BAM fileHBR_3.bam (HBR_3.bam);            |                  |                        | 🛃 File          |                  |    |
| <pre>Job-1 BAM fileUHR_1.bam (UHR_1.bam);</pre> |                  |                        | 🛃 File          |                  |    |
| <pre>Job-1 BAM fileUHR_2.bam (UHR_2.bam);</pre> |                  |                        | 🛃 File          |                  |    |
| Job-1 BAM fileUHR_3.bam (UHR_3.bam);            |                  |                        | 🛓 File          |                  |    |
| Run Info                                        | Download         |                        |                 |                  |    |
| Alignment Info                                  | 🛓 hisat2_r       | eport.txt              |                 |                  |    |

In the Alignment files tab, the HISAT2 alignment sam and bam files can be downloaded.

| Deseq2 Reports Initial FastQC Reports Trimmed FAST   | TQ Files Trimmed FastQC Rep | oorts Alignment Files  | Read Count Files | Next A |
|------------------------------------------------------|-----------------------------|------------------------|------------------|--------|
| Read Count File                                      | Download                    | Download Run Info File |                  |        |
| <pre>Job-1 Feature counts file (HBR_1.counts);</pre> | ⊌ HBR_1.counts              | HBR_1.features.        | summary          |        |
| <pre>Job-1 Feature counts file (HBR_2.counts);</pre> | HBR_2.counts                | HBR_1.features.        | summary          |        |
| Job-1 Feature counts file (HBR_3.counts);            | HBR_3.counts                | HBR_1.features.        | summary          |        |
| <pre>Job-1 Feature counts file (UHR_1.counts);</pre> | UHR_1.counts                | HBR_1.features.        | summary          |        |
| <pre>Job-1 Feature counts file (UHR_2.counts);</pre> | UHR_2.counts                | HBR_1.features.        | summary          |        |
| <pre>Job-1 Feature counts file (UHR_3.counts);</pre> | UHR_3.counts                | HBR_1.features.        | summary          |        |

In the Read Count Files tab the Count files for each sample can be downloaded.

|                | Job Status   | Job ID    | Submission Date       | Executio            | n Time           | Input Data and F |
|----------------|--------------|-----------|-----------------------|---------------------|------------------|------------------|
| < Dashboard    | COMPLETED    | 79        | Oct 2, 2019 8:56:41 A | M 00 hours, 01 minu | ites, 56 seconds | i                |
| Deseq2 Repo    | orts Alignme | ent Files | Read Count Files      | Predicted ncRNAs    | Next Actions     |                  |
| Predicted ncRN | IAs          |           |                       |                     |                  | Download         |
| Predicted nc   | RNAs file    |           |                       |                     |                  | 🛃 File           |

If ncRNASeq Analysis is selected in the Predicted ncRNAs tab a tsv file with the found ncRNAs in the unaligned file is provided, with its name and predicted labels can be downloaded.

| Deseq2 Reports                        | Initial FastQC Reports                   | Trimmed FASTQ Files | Trimmed F | astQC Reports | Alignment Files | Read Count Files | Next Actions | Γ |
|---------------------------------------|------------------------------------------|---------------------|-----------|---------------|-----------------|------------------|--------------|---|
| Continue your Ana                     | alysis in InSyBio Suite                  |                     |           |               |                 |                  |              |   |
| HBR_UHR                               |                                          |                     |           |               |                 |                  |              |   |
| Molecule Quantificati                 | on Files per Condition                   |                     | Download  | Next Action   |                 |                  |              |   |
| Job-1 MQ file HBR<br>MQHBR.csv);      | _UHR_diffexpr-MQHBR.csv                  | (HBR_UHR_diffexpr-  | L<br>File | Select A      | ction           | \$               |              |   |
| Job-1 MQ file HBR<br>MQUHR.csv);      | _UHR_diffexpr-MQUHR.csv                  | (HBR_UHR_diffexpr-  | La File   | Select A      | ction           | \$               |              |   |
| Full Molecule Quantif                 | ication File and Associated L            |                     | Download  | Next Action   |                 |                  |              |   |
| Job-1 MQ file HBR<br>MQ.csv);         | _UHR_diffexpr-MQ.csv (H                  | BR_UHR_diffexpr-    | ►ile      | Select        | Action          | \$               |              |   |
| Job-1 label file<br>(HBR_UHR_diffexpr | HBR_UHR_diffexpr-labels<br>-labels.txt); | .txt                | L<br>File | Select        | Action          | \$               |              |   |
|                                       |                                          |                     |           |               |                 |                  |              |   |

In the Next Action tab, Molecule Quantifications files, with the 10% most significant genes, for each comparison are provided. They can be downloaded or used as input in **InSyBio Bionets,** to construct gene correlation networks with the gene expressions of the genes found as statistically significantly differential expressed, and in **InSyBio Biomarkers,** to perform additional statistical analysis and build a classification model able to predict to which of the two conditions a potential new sample belongs.

# single-cell RNA-Seq Data Analysis

## single-cell RNA-Seq Differential Expression Pipeline

You can analyze single-cell RNA-Seq experiments. Alignment, read counts computation and additional secondary analysis are all performed in one job. Depending on the selected workflow, the single-cell RNA-Seq Differential Expression pipeline consists of the following 2 or 3 steps:

- Workflow 0 or 1:
  - Alignment and read counts computation using Cellranger count.
  - Further analysis using our single-cell Analysis.
- Workflow 2 or 3:
  - Alignment and read counts computation using Cellranger count pipeline for each different sample or different GEM well.
  - Aggregation of the Cellranger count runs using the Cellranger aggr pipeline.
  - Further analysis using our single-cell Analysis.

Firstly, the Pipeline uses the Cellranger count pipeline to perform the alignment and the read counts computation of the input fastq files. If the input fastq files are generated from different samples or different GEM wells, an extra step is performed. Specifically, the Cellranger aggr pipeline is used to aggregate the cellranger count runs for the creation of a single feature-barcode matrix and analysis. At the end, our single-cell Analysis script is used to perform additional secondary differential expression analysis.

## To start the single-cell differential expression:

Click in the menu "InSyBio ncRNASeq" → "single-cell RNA-Seq Data Analysis" → "single-cell RNA-Seq Pipeline Dashboard", select the "Add new job" button and then:

• Select your workflow.

| ≡ 🦪 InSyBio Suit                                                                                                    | te - single-cell RNA-Seq Differential Expression Pipeline 🚔 🤷 🌲 InSyBio Beta User 🔹 🗣 😮                                                                                                    |  |
|----------------------------------------------------------------------------------------------------|----------------------------------------------------------------------------------------------------|--|
| Workflow                                                                                                    | One Sample, One GEM Well, Multiple Flowcells                                                                                                    |  |
| Input Data Files<br>Choose or upload to inpu                                                                                                    | ut your Fastq files to InSyBio single-cell RNA-Seq Differential Expression Pipeline tool following the rules:                                                                                       |  |
| <ul> <li>Fastq files must be in this nat</li> <li>Both R1 and R2 versions of e</li> <li>Fastq files of the same samp</li> <li>Fastq files of different sample</li> </ul> | me format: [Sample name]_S*_[Read Type]_001.fastq.gz (e.g. singlecell1_S1_R1_001.fastq.gz)<br>each file must be present<br>ele must have the same sample name<br>es must have different sample name |  |
| Fastq File 1 🚱                                                                                                    |                                                                                                    |  |
| Title1:                                                                                                    |                                                                                                    |  |
| Filename 1:                                                                                                    |                                                                                                    |  |
|                                                                                                    | Select file from Data Store     Go to Data Store to Upload File                                                                                                    |  |
| Fastq File 2 😧                                                                                                    |                                                                                                    |  |
| Title2:                                                                                                    |                                                                                                    |  |
| Filename 2:                                                                                                    |                                                                                                    |  |
|                                                                                                    | Select file from Data Store O Data Store to Upload File                                                                                                    |  |
| Add File                                                                                                    |                                                                                                    |  |
| Options                                                                                                    |                                                                                                    |  |
| Transcriptome                                                                                                    | Human 🗢                                                                                                    |  |
| Cluster annotation                                                                                                    |                                                                                                    |  |
| Species:                                                                                                    | Select Action 🗢                                                                                                    |  |
| Tissue 😢                                                                                                    | Select Action 🗢                                                                                                    |  |

- Upload your files of single-cell RNA-Seq Experiments in the following format:
  - Fastq files must be in this name format: [Sample name]\_S\*\_[Read Type]\_001.fastq.gz
  - Fastq files of the same sample must have the same sample name
  - Fastq files of different samples must have different sample name
- Select the transcriptome the input files belong to from our 3 built-in options (Human, Mouse, Human-mouse mixture).

- Select the species and tissue type of your sample for cluster annotation to be performed.
- Select if you want to manually configure the parameters of the pipeline. If you don't, our Default Options will be applied. Possible manual options are:
  - Expected number of recovered cells
  - BAM file generation
  - First filtering:
    - Minimum cells
    - Minimum features
  - Secondary filtering:
    - nFeature\_RNA with lower and upper limits
    - nCount\_RNA with lower and upper limits
  - Feature Extraction Method
  - Shared Nearest Neighbor (SNN) Graph
  - Clustering
  - Differentially expressed genes criteria
  - Plot for the top differentially expressed genes for each cluster
  - Genes for visualization

| Advanced Options +                 |         |
|------------------------------------|---------|
| Expected number of recovered cells | 3000    |
| BAM file generation                | False 🗢 |
| First filtering                    |         |
| Minimum cells:                     | 0       |
| Minimum<br>features:               | 0       |

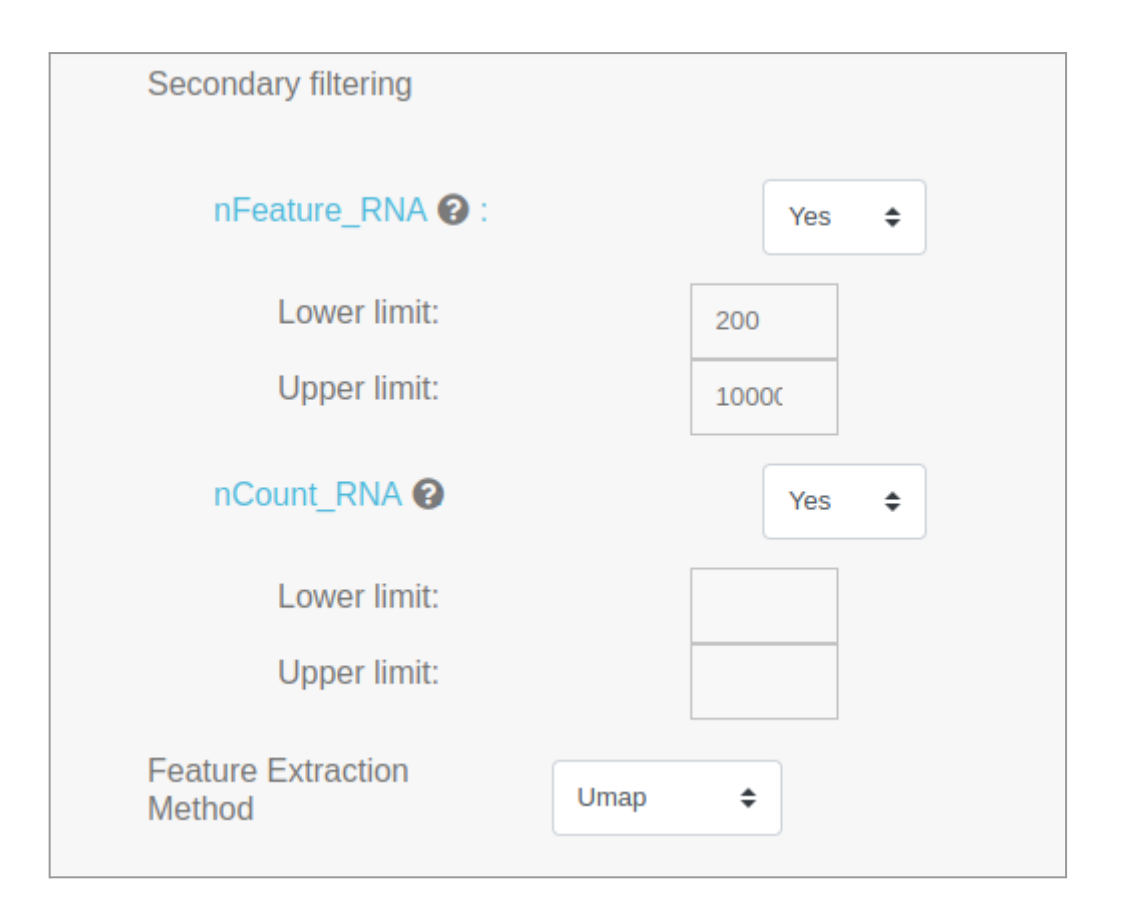

| Shared Nearest<br>Neighbor (SNN)<br>Graph |     |
|-------------------------------------------|-----|
| k parameter (k-<br>nearest-<br>neighbor): | 20  |
| Clustering                                |     |
| Resolution parameter                      | 0.8 |

| Differentially<br>expressed genes<br>criteria                    |       |          |      |  |  |  |  |
|------------------------------------------------------------------|-------|----------|------|--|--|--|--|
| Threshold<br>(logfc):                                            |       | 0.25     |      |  |  |  |  |
| Minimum Pct:                                                     |       | 0.1      |      |  |  |  |  |
| Plot for the top differentially expressed genes for each cluster |       |          |      |  |  |  |  |
| Number of top markers cluster:                                   | s per |          | 5    |  |  |  |  |
| Average log2FC 😢                                                 |       |          | 0.25 |  |  |  |  |
| Genes for<br>visualization                                       | All   | ⊖ Custon | n 🕜  |  |  |  |  |

• Submit your job pressing the respective button.

#### To view the results:

By starting a calculation you are informed if it was submitted successfully. Then you can move to the single-cell RNA-Seq Differential Expression Pipeline and view the Dashboard, where you can view the status of your current and previous single-cell RNA-Seq Differential Expression jobs.

| × | 💮 InSyBio Suite - Single Ce | ell RNA-Seq                | Differen  | tial Expression Pipeline Da | ishboard        |                  | 🚍 💩 🌲 🛛 InSyBio Beta User 🔹 💻 🍞         |                    |                 |           |         |
|---|-----------------------------|----------------------------|-----------|-----------------------------|-----------------|------------------|-----------------------------------------|--------------------|-----------------|-----------|---------|
|   | InSyBio Interact            |                            |           |                             |                 |                  |                                         |                    |                 |           | -       |
|   | InSyBio ncRNASeq            | 🛟 Add new Jo               | ь         |                             |                 |                  | <b>T</b> Filter Job                     | s Show All -       | 1 1             | 0         | 2       |
|   | InSyBio Bionets             |                            |           |                             |                 |                  |                                         | Co                 | mpleted Running | Pending   | Error   |
|   | InSyBio Biomarkers          |                            |           |                             |                 |                  |                                         |                    |                 |           |         |
|   | InSyBio DNA-Seq             |                            | Job ID ↑↓ |                             |                 |                  |                                         |                    |                 |           |         |
|   |                             | Error                      | 1         | RNASeq Analysis             | 2/9/22 1:10 PM  | 2/28/22 9:56 AM  | 2/27/22 7:20 PM                         | Single Cell Alignm | ment            | View Deta | ails    |
|   | InSyBio Pipelines           | Completed                  | 2         | RNASeq Analysis             | 2/23/22 1:21 PM | 2/28/22 6:51 AM  | 2/28/22 8:04 AM                         | Secondary Single ( | Cell Analysis   | View Rest | ults    |
|   | InSyBio DataStore           | Error                      | 3         | RNASeq Analysis             |                 | 3/9/22 8:24 PM   | 2/28/22 5:58 PM                         | Single Cell Alignm | nent            | View Deta | ails    |
|   |                             | Running                    | 4         | RNASeq Analysis             |                 | 3/15/22 10:08 AM |                                         | Secondary Single ( | Cell Analysis   | View Deta | ails    |
|   |                             | First Previous 1 Next Last |           |                             |                 |                  | Show 50 ventries Showing 1 to 4 of 4 of |                    |                 |           | entries |
|   |                             |                            |           |                             |                 |                  |                                         |                    |                 |           |         |

After the analysis, you can select the View Results at the Actions column and view the produced files, that are separated according to the step that they were produced.

| = 🏈                                                                           | InSyBio Suite - RNA-Se                                                                                                    | eq Single Cell F                                                                                            | ipeline Differential                                                                           | I Expression Pipeline R                                                        | esults                                                                           | 800                                                                                                    | InSyBio Beta User 🔹                                             |                           |
|-------------------------------------------------------------------------------|----------------------------------------------------------------------------------------------------|----------------------------------------------------------------------------------------------------|------------------------------------------------------------------------------------------------|--------------------------------------------------------------------------------|----------------------------------------------------------------------------------|----------------------------------------------------------------------------------------------------|-----------------------------------------------------------------|---------------------------|
|                                                                               |                                                                                                    |                                                                                                    |                                                                                                |                                                                                |                                                                                  |                                                                                                    |                                                                 | *                         |
|                                                                               | Job Status Job T                                                                                                    | ype Job ID                                                                                                  | Submission Date                                                                                | Execution Time                                                                 | Input Data and Parameters                                                        |                                                                                                    |                                                                 |                           |
| < Dashboard                                                                   | d COMPLETED RNASeq Single                                                                                                    | Cell Analysis 2                                                                                             | Feb 23, 2022 1:21:53 PM                                                                        | 01 hours, 13 minutes, 17 secon                                                 | nds (i)                                                                          |                                                                                                    |                                                                 |                           |
| Report                                                                        | Summary Additional Cell Sta                                                                                                    | tistics Dot Plots Vi                                                                                        | sualization Feature Plot                                                                       | ts Visualization Ridge Plots Vis                                               | sualization Umap Plots Visualizatio                                              | on All Results Download                                                                                       |                                                                 |                           |
| Single C                                                                      | Cell Pipeline Report                                                                                                    |                                                                                                    |                                                                                                |                                                                                |                                                                                  |                                                                                                    |                                                                 |                           |
| Alignment<br>The outs f                                                       | nt of the sequencing reads in the p<br>folder contains the outputs of this                                                                             | provided FASTQ files to<br>step and includes the                                                            | the selected reference tran<br>web_summary.html file wh                                        | nscriptome and read counts comp<br>nich summarizes the results.                | outation are performed with the Cellrar                                          | nger count pipeline.                                                                                          |                                                                 |                           |
| Seconda                                                                       | lary Single Cell Analysis                                                                                                    |                                                                                                    |                                                                                                |                                                                                |                                                                                  |                                                                                                    |                                                                 |                           |
| For the se                                                                    | econdary single cell analysis quali                                                                                                    | ty control checks and                                                                                       | filtering criteria are applied                                                                 | to the single cell data. With the S                                            | Seurat Object the data are filtered usin                                         | g min.cells = 0 and min.features = 0.                                                                         |                                                                 |                           |
| min.cells:                                                                    | : Include features detected in at le                                                                                                    | east this many cells.                                                                                       |                                                                                                |                                                                                |                                                                                  |                                                                                                    |                                                                 |                           |
| min.featur                                                                    | ures: Include cells where at least t                                                                                                    | his many features are                                                                                       | detected.                                                                                      |                                                                                |                                                                                  |                                                                                                    |                                                                 |                           |
| An additio                                                                    | onal filtering step is performed wit                                                                                                    | th Seurat, keeping onl                                                                                      | y cells that have unique fea                                                                   | ture counts and total number of n                                              | molecules detected within a cell with t                                          | he following limits:                                                                                          |                                                                 |                           |
| nFeature_F                                                                    | _RNA = unique feature counts. lov                                                                                                    | ver limit: 100, upper li                                                                                    | mit: 3000                                                                                      |                                                                                |                                                                                  |                                                                                                    |                                                                 |                           |
| nCount_R                                                                      | INA = total number of molecules of                                                                                                    | setected within a cell.                                                                                     | lower limit: , upper limit:                                                                    |                                                                                |                                                                                  |                                                                                                    | th th.                                                          |                           |
| 2000 high                                                                     | hly variable features that exhibit h                                                                                                    | nigh cell-to-cell variati                                                                                   | on in our data are identified                                                                  | I. Scaling is subsequently perform                                             | ed scaled, so that the mean expression                                           | n across cells is 0 and variance across cells is 1. T                                                         | This last step is necessary for p                               | performing                |
| PCA on the c                                                                  | data                                                                                                    | optimization technique                                                                                      | a called Louvain algorithm w                                                                   | with a resolution parameter of 1 (i                                            | t sets the granularity of the downstrea                                          | m clustering) baying firstly constructed the KNN                                                              | graph (with k=30) based on th                                   | e Euclidea                |
| distance in F                                                                 | PCA space and using Jaccard simi                                                                                                    | larity. Using the cluste                                                                                    | red data, non-linear dimens                                                                    | sionality reduction is performed, p                                            | producing the Umap plot.                                                         | in clustering) having insuy constructed the king                                                              | graph (with k=50) based on th                                   | e Euclidea                |
| In scRNA s                                                                    | seq data analysis, differentially e                                                                                                    | xpressed features that                                                                                      | define the clusters are call                                                                   | ed markers These are called mark                                               | kers. To identify these markers, we firs                                         | tly used the FindAllMarkers() function of the Seura                                                           | at package, which identifies th                                 | ese marker                |
| for all cluste<br>on average,<br>Fold Change                                  | ers by comparing all clusters with<br>a at least X-fold difference (log-sca<br>e, Percentage of cells 1, Percenta                                      | each other. For this fu<br>ale) between the two o<br>ge of cells 2 and Adjus                                | inction we used parameters<br>groups of cells) with value 0<br>ted P value.                    | , min.pct (a feature to be detected<br>.25. The matrices produced by the       | d at a minimum percentage in either o<br>ese functions contain the genes as rov  | f the groups of cells) with value 0.1 and logfc.three<br>vs and these specific associated statistics for each | shold (Limit testing to genes<br>n gene as columns: P value, Av | vhich show<br>/erage log2 |
| The Dotple                                                                    | olots include the differentially expr                                                                                                    | essed genes that are                                                                                        | only differentially expressed                                                                  | d in one cluster of cells while sorti                                          | ng them by their p value.                                                        |                                                                                                    |                                                                 |                           |
| The scCAT<br>matching th                                                      | .TCH package, a single cell Cluster<br>he potential marker genes with kr                                                                               | -based annotation Too<br>lown cell marker gene                                                              | lkit for Cellular Heterogenei<br>s in a tissue-specific cell tax                               | ity is finally used to identify the cl<br>konomy reference database (Cell№     | luster marker genes and creates the cl<br>Match). We used the cancer type: and t | luster annotations. We used the scCATCH() function tissue types: Blood, Bladder.                              | on which does the cluster anno                                  | tation by                 |
| The select                                                                    | cted species was Human.                                                                                                    |                                                                                                    |                                                                                                |                                                                                |                                                                                  |                                                                                                    |                                                                 |                           |
| Results                                                                       | files description                                                                                                    |                                                                                                    |                                                                                                |                                                                                |                                                                                  |                                                                                                    |                                                                 |                           |
|                                                                               |                                                                                                    |                                                                                                    |                                                                                                |                                                                                |                                                                                  |                                                                                                    |                                                                 |                           |
| Outs folde                                                                    | er: The output files of the cellrang                                                                                                    | jer platform.                                                                                               |                                                                                                |                                                                                |                                                                                  |                                                                                                    |                                                                 |                           |
| Web_sumr                                                                      | nmary.html: Variety of metrics suc                                                                                                    | h as Mean Reads per (                                                                                       | Cell, Median Genes per Cell,                                                                   | Valid Barcodes etc. At the analys                                              | is tab, t-SNE projection can be seen wi                                          | ith UMI Counts or Clustered. Also, info about the T                                                           | op features by cluster can be f                                 | ound.                     |
| Results of                                                                    | f the secondary single cell analysi                                                                                                    | s:                                                                                                    |                                                                                                |                                                                                |                                                                                  |                                                                                                    |                                                                 |                           |
| RidgePlots                                                                    | ts folder: Folder containing a Ridge                                                                                                    | e Plot per gene you se                                                                                      | lected.                                                                                        |                                                                                |                                                                                  |                                                                                                    |                                                                 |                           |
| FeaturePlo                                                                    | lots folder: Folder containing a Fea                                                                                                    | ature Plot per gene you                                                                                     | u selected.                                                                                    |                                                                                |                                                                                  |                                                                                                    |                                                                 |                           |
| Dimension                                                                     | onality Reduction Plot folder:                                                                                                    |                                                                                                    |                                                                                                |                                                                                |                                                                                  |                                                                                                    |                                                                 |                           |
| Contains L                                                                    | Umap.png: Umap projection plot                                                                                                    | of the clusters.                                                                                            |                                                                                                |                                                                                |                                                                                  |                                                                                                    |                                                                 |                           |
| Markers fo                                                                    | folder:                                                                                                    |                                                                                                    |                                                                                                |                                                                                |                                                                                  |                                                                                                    |                                                                 |                           |
|                                                                               | from_FindAllMarkers and markers                                                                                                    | from_scCATCH: Marke                                                                                         | rs(differentially expressed a                                                                  | genes) and associated statistics (r                                            | p-values, avg_log2FC etc) from FindAllI                                          | Markers and scCATCH functions respectively.                                                                   |                                                                 |                           |
| markers_fi                                                                    | expression of genes.csv: Average                                                                                                    |                                                                                                    | is(unrerentially expressed g                                                                   | genes, and associated statistics (j                                            |                                                                                  |                                                                                                    |                                                                 |                           |
| markers_f.<br>average_e                                                       |                                                                                                    | d expression values fo                                                                                      | or every gene for every clus                                                                   | iter.                                                                          |                                                                                  |                                                                                                    |                                                                 |                           |
| markers_f<br>average_e<br>Barcode-cl                                          | cluster.csv: Barcode-cluster matrix                                                                                                    | ed expression values fo                                                                                     | or every gene for every clus                                                                   | ster.                                                                          |                                                                                  |                                                                                                    |                                                                 |                           |
| markers_f<br>average_e<br>Barcode-cl<br>Dotplots F                            | cluster.csv: Barcode-cluster matrix<br>Folder: Folder containing all the de                                                                            | ed expression values fo<br><.<br>otplots needed. (Dotpl                                                     | or every gene for every clus<br>ot_unique, Dotplot_only_spe                                    | scific_genes)                                                                  |                                                                                  |                                                                                                    |                                                                 |                           |
| markers_f<br>average_e<br>Barcode-c<br>Dotplots F<br>DotPlot_ur               | cluster.csv: Barcode-cluster matrix<br>Folder: Folder containing all the de<br>inique.pdf: Top 5 unique differentia                                    | ed expression values f<br><.<br>otplots needed. (Dotpl<br>ally expressed genes f                            | or every gene for every clus<br>ot_unique, Dotplot_only_spe<br>for each cell cluster based o   | ecific_genes)<br>n the p-value and log2fc value.                               |                                                                                  |                                                                                                    |                                                                 |                           |
| markers_f<br>average_e<br>Barcode-c<br>Dotplots F<br>DotPlot_ur<br>DotPlot_or | cluster.csv: Barcode-cluster matri;<br>Folder: Folder containing all the d<br>inique.pdf: Top 5 unique differenti<br>inly_specific_genes.pdf: Same dot | ed expression values f<br><.<br>otplots needed. (Dotpl<br>ally expressed genes f<br>plot as the previous or | ot_unique, Dotplot_only_spe<br>for each cell cluster based of<br>nes but for the specific gene | ster.<br>ecific_genes)<br>in the p-value and log2fc value.<br>is you selected. |                                                                                  |                                                                                                    |                                                                 |                           |

In the Report tab you can see a generated report that includes descriptions for every step and every parameter of the single-cell RNA-Seq Differential Expression Pipeline for your job.

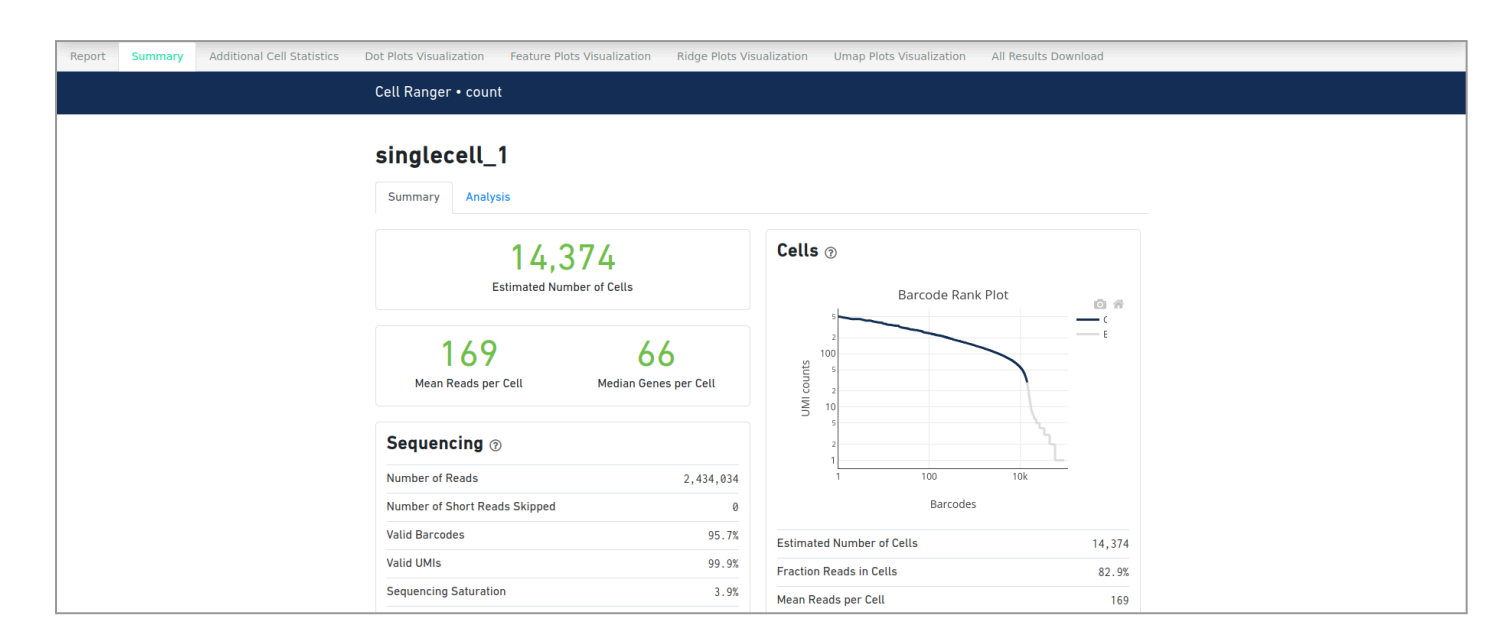

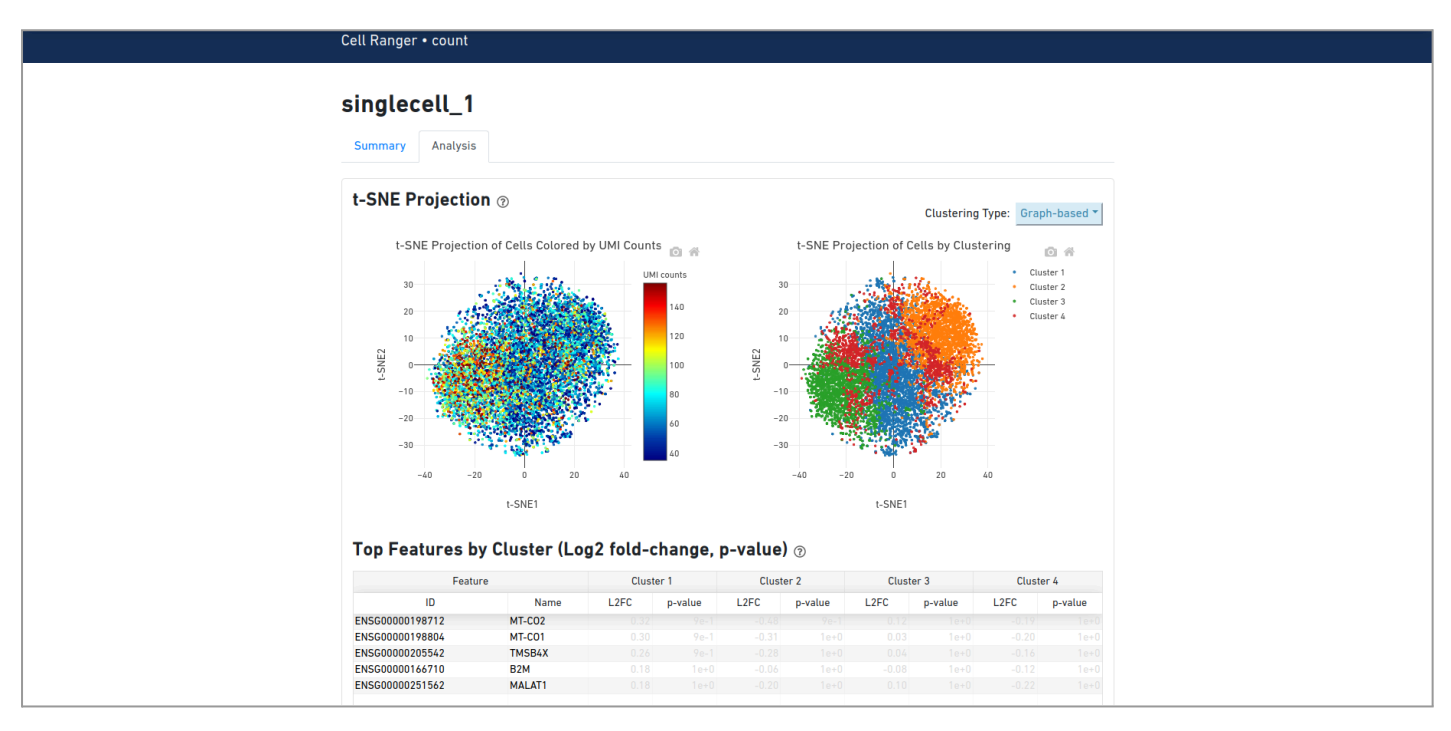

In the Summary tab you can see a summary of a variety of metrics from the first step of the single-cell RNA-Seq Differential Expression Analysis and some T-SNE plots and information about the Top features by Cluster.

| _ |                 |                        |                      |                                           |                                  |                       |                      |                            |
|---|-----------------|------------------------|----------------------|-------------------------------------------|----------------------------------|-----------------------|----------------------|----------------------------|
| 1 | Report Sumr     | mary Additional Cell   | Statistics Dot Plots | Visualization Feature Plots Visualization | on Ridge Plots Visualization Uma | p Plots Visualization | All Results Download |                            |
| • | Total Markers   | Markers with Cluster A | Annotation Average E | Expression of genes Barcode Cluster       |                                  |                       |                      |                            |
| Т | otal Markers Re | esults                 |                      |                                           |                                  |                       |                      |                            |
|   |                 |                        |                      |                                           |                                  |                       |                      | Download Total Markers CSV |
|   |                 |                        |                      |                                           |                                  |                       |                      |                            |
|   |                 | 1↓ P value             |                      | Percentage of cells 1 😧                   | Percentage of cells 2 😧          | Adjusted P value 🕑 🔃  |                      |                            |
|   | RPL3            | 5.635e-12              | 0.704                | 0.445                                     | 0.304                            | 2.063e-07             | 0                    |                            |
|   | MT-ATP6         | 4.8610-10              | -0.539               | 0.451                                     | 0.627                            | 1.779e-05             | Θ                    |                            |
|   | HIST1H4C        | 4.157e-09              | -1.03                | 0.094                                     | 0.2160000000000003               | Θ                     | 0                    |                            |
|   | TUBA1B          | 7.684e-09              | -0.978               | 0.094                                     | 0.214                            | 0                     | 0                    |                            |
|   | HSP90AA1        | 4.382e-08              | -0.904               | 0.108000000000000                         | 0.228                            | 0.002                 | Θ                    |                            |
|   | MT - CO3        | 1.562e-07              | -0.325               | 0.6759999999999999                        | 0.8059999999999999               | 0.006                 | Θ                    |                            |
|   | RPL13           | 1.858e-07              | 0.468                | 0.584                                     | 0.516                            | 0.007                 | Θ                    |                            |
|   | S100A4          | 6.113e-07              | -0.636               | 0.168                                     | 0.292                            | 0.022                 | Θ                    |                            |
|   | CFL1            | 1.608e-06              | -0.792               | 0.081                                     | 0.175                            | 0.059                 | 0                    |                            |
|   | H2AFZ           | 1.911e-06              | -0.804               | 0.106                                     | 0.207                            | 0.07                  | 0                    |                            |
|   | ACTG1           | 3.732e-06              | -0.51                | 0.256                                     | 0.389                            | 0.137                 | 0                    |                            |

In the Additional Cell Statistics tab the user can view four different tabs that represent different information for the genes of the input files. The results for these four different tabs can be downloaded at the respective tab. At the Total Markers tab, markers (differentially expressed genes) and associated statistics (p-values, average log2 Fold change etc) can be found.

| Total Markers Markers with Cluster                                                                                                    | Annotation Average Expression of genes | Barcode Cluster   |                                     |            |                                              |
|----------------------------------------------------------------------------------------------------|----------------------------------------|-------------------|-------------------------------------|------------|----------------------------------------------|
| Markers with Cluster Annotation Re                                                                                                    | esults                                 |                   |                                     |            |                                              |
|                                                                                                    |                                        |                   |                                     |            | Lownload Markers with Cluster Annotation CSV |
| Cluster 11                                                                                                    | Cell type ↑↓                           | Cell type score 1 |                                     | PMID 11    |                                              |
| RPL3, MT-ATP6, HISTIH4C, TUBAIB,<br>HSP90AI, MT-C03, RPL13, S100A4,<br>CFL1, H2AF2, ACTC1, TMSB4X,<br>EFF1A1, RPL41, RPSI5A, FTL,<br>RPL32, RPJ51, GAS13, HKG82,<br>RPL39, RPS15, RPS4X, HIMT1,<br>UBE25, RPL4, FFL27, RPL36A,<br>SUB1, PPL1, RPL18, MT-ND5, RP56,<br>HNNMPA2B1, COTL1, S10BA6, TAAC,<br>HKGB1, TXM, RPL29, S10BA61,<br>RPS22, TPL1, RPL14, SNM629,<br>RPL28, TUBB, BNIP3, ACTB, VIM,<br>HYL12A | Dendritic Cell                         | 0.65              | FTL, S100A11, S100A4, TXN           | 28428369.0 |                                              |
| UBE2C, CALM2, UBE2S, TUBA18,<br>TUBB, ARLETP1, PTGE53, CK52,<br>H2AF2, ACTG1, GMC5, HURNPA3,<br>LGAL51, HMGB1, STMU1, HMGB2,<br>EFFJA1, TUBAAA, CALM3, JPT1,<br>HIST1H4C, HMNPA281, TXAIP,<br>RP513, RP518, RPL21, FSME1,<br>STAT1, MUCK51, RP59, EFF16,<br>RPL12, COX8A, UBB, RPL13,<br>ATP51F1, RP527L, WML128, THEIM6,<br>RPL3, H3F38, R8X1, FH1, MT2A,<br>RPL10, RPL8, S100A4                               | Dendritic Cell                         | 8.65              | FTH1, MT2A, S100A4, TXNIP,<br>STMN1 | 28428369.0 |                                              |
| SERBP1, S100A4, PRELIDI, NACA,<br>NPHI, ATPSFLC, ZFASI, SECGIG,<br>COX702, RPA12, DBI, NOUFA4,<br>EEFIA1, PPIB, NUCKS1, NCL,<br>BNIP3, DUT, UQCRB, MP33A,<br>SLC236A, UBALD2, COX6A, PPLIBA,<br>CLICI, RPL6, GSTP1, PSME2,<br>ATPSMG, TEAC COX6B, DBAR7                                                                                                    | Plasmacytoid Dendritic Cell            | 0.61              | PARK7, SEC61G                       | 28428369.0 |                                              |

At the Markers with Cluster Annotation tab, the results of the Cluster Annotation step can be found.

| Total Marke | rs Markers with C       | luster Annotation    | Average Expression of    | genes Barcode (      | Cluster                |                  |                          |                    |                        |                                                                                                    |
|-------------|-------------------------|----------------------|--------------------------|----------------------|------------------------|------------------|--------------------------|--------------------|------------------------|----------------------------------------------------------------------------------------------------|
| Average Ex  | pression of genes l     | Results              |                          |                      |                        |                  |                          |                    |                        |                                                                                                    |
| Below ye    | ou can see the first 50 | 00 rows of the gener | rated Average Expression | of genes csv. You ca | in download the full   | results by click | king the "Download A     | Average Expression | of genes CSV" butto    | n.                                                                                                    |
|             |                         |                      |                          |                      |                        |                  |                          |                    |                        | Source and the second second s |
| Gene        |                         |                      |                          |                      | Dendritic<br>Cell_4 ↑↓ | NA_5 ↑↓          | Activated T<br>Cell_6 ↑↓ |                    | Dendritic<br>Cell_8 ↑↓ |                                                                                                    |
| MT-C01      | 135.076                 | 145.658              | 145.848                  | 150.907              | 150.987                | 156.787          | 145.734                  | 155.693            | 163.858                |                                                                                                    |
| MALAT1      | 152.296                 | 161.678              | 136.656                  | 123.996              | 133.849                | 138.266          | 146.356                  | 139.589            | 155.297                |                                                                                                    |
| TMSB4X      | 118.167                 | 151.634              | 131.006                  | 128.572              | 143.905                | 155.222          | 139.74                   | 133.718            | 141.753                |                                                                                                    |
| MT - C02    | 125.808                 | 123.558              | 128.09                   | 143.324              | 137.903                | 127.243          | 126.002                  | 137.135            | 136.51                 |                                                                                                    |
| B2M         | 116.047                 | 128.588              | 135.37                   | 125.947              | 129.42                 | 139.375          | 139.114                  | 129.495            | 128.61                 |                                                                                                    |
| MT - C03    | 92.926                  | 118.959              | 116.513                  | 112.321              | 100.728                | 129.181          | 118.24                   | 132.678            | 116.888                |                                                                                                    |
| TMSB10      | 98.179                  | 97.026               | 97.815                   | 75.135               | 106.436                | 96.976           | 112.073                  | 107.371            | 85.869                 |                                                                                                    |
| MT-ATP6     | 47.766                  | 60.765               | 67.006                   | 80.226               | 69.105                 | 77.966           | 68.456                   | 61.039             | 83.244                 |                                                                                                    |
| MT-ND4      | 69.709                  | 59.943               | 63.879                   | 61.415               | 73.183                 | 63.785           | 69.906                   | 62.776             | 74.048                 |                                                                                                    |
| RPS18       | 74.245                  | 53.424               | 65.431                   | 64.048               | 64.979                 | 64.94            | 70.533                   | 71.907             | 66.842                 |                                                                                                    |
| RPL41       | 72.908                  | 52.448               | 56.155                   | 50.38                | 61.734                 | 51.419           | 63.918                   | 62.974             | 63.469                 |                                                                                                    |
| RPL28       | 66.65                   | 51.777               | 57.414                   | 56.278               | 54.845                 | 63.33            | 50.525                   | 50.247             | 67.303                 |                                                                                                    |
| RPLP1       | 57.212                  | 53.647               | 58.495                   | 56.696               | 59.822                 | 54.12            | 55.352                   | 58.314             | 62.979                 |                                                                                                    |
|             |                         |                      |                          |                      |                        |                  |                          |                    |                        |                                                                                                    |

At the Average Expression of genes Results tab the first 500 rows of the generated Average Expression of genes file can be found and it contains the expression levels of every gene for every cluster.

| Total Markers Markers with Cluster Annotation Average Expression of genes | Barcode Cluster                 |                    |
|---------------------------------------------------------------------------|---------------------------------|--------------------|
| Barcode Cluster Results                                                   |                                 |                    |
|                                                                           |                                 | Source Cluster CSV |
| Barcode                                                                   |                                 |                    |
| "AAACCCACATATAGCC-1"                                                      | "Activated T Cell_6"            |                    |
| "AAACCCATCACGTCCT-1"                                                      | "Dendritic Cell_0"              |                    |
| "AAACCCATCGCATGAT-1"                                                      | "Dendritic Cell_3"              |                    |
| "AAACGAACAATAGGAT-1"                                                      | "Plasmacytoid Dendritic Cell_2" |                    |
| "AAACGAACACAAAGTA-1"                                                      | "NA_5"                          |                    |
| "AAACGAACATCTATCT-1"                                                      | "Dendritic Cell_3"              |                    |
| "AAACGCTAGCTACTGT-1"                                                      | "Dendritic Cell_0"              |                    |
| "AAACGCTCAGATCCAT-1"                                                      | "Plasmacytoid Dendritic Cell_2" |                    |
| "AAACGCTTCCATCAGA-1"                                                      | "Dendritic Cell_1"              |                    |
| "AAAGAACCATGGCCAC-1"                                                      | "Dendritic Cell_1"              |                    |
| "AAAGAACTCGCCGATG-1"                                                      | "Dendritic Cell_8"              |                    |
| "AAAGGATAGTACAGCG-1"                                                      | "Activated T Cell_6"            |                    |
| "AAAGGATCACGAGAAC-1"                                                      | "Dendritic Cell_4"              |                    |
| "AAAGGATCACTCATAG-1"                                                      | "Dendritic Cell_8"              |                    |
| "AAAGGATGTGCCTATA-1"                                                      | "Dendritic Cell_1"              |                    |

At the Barcode Cluster tab, the Barcode-Cluster matrix can be found.

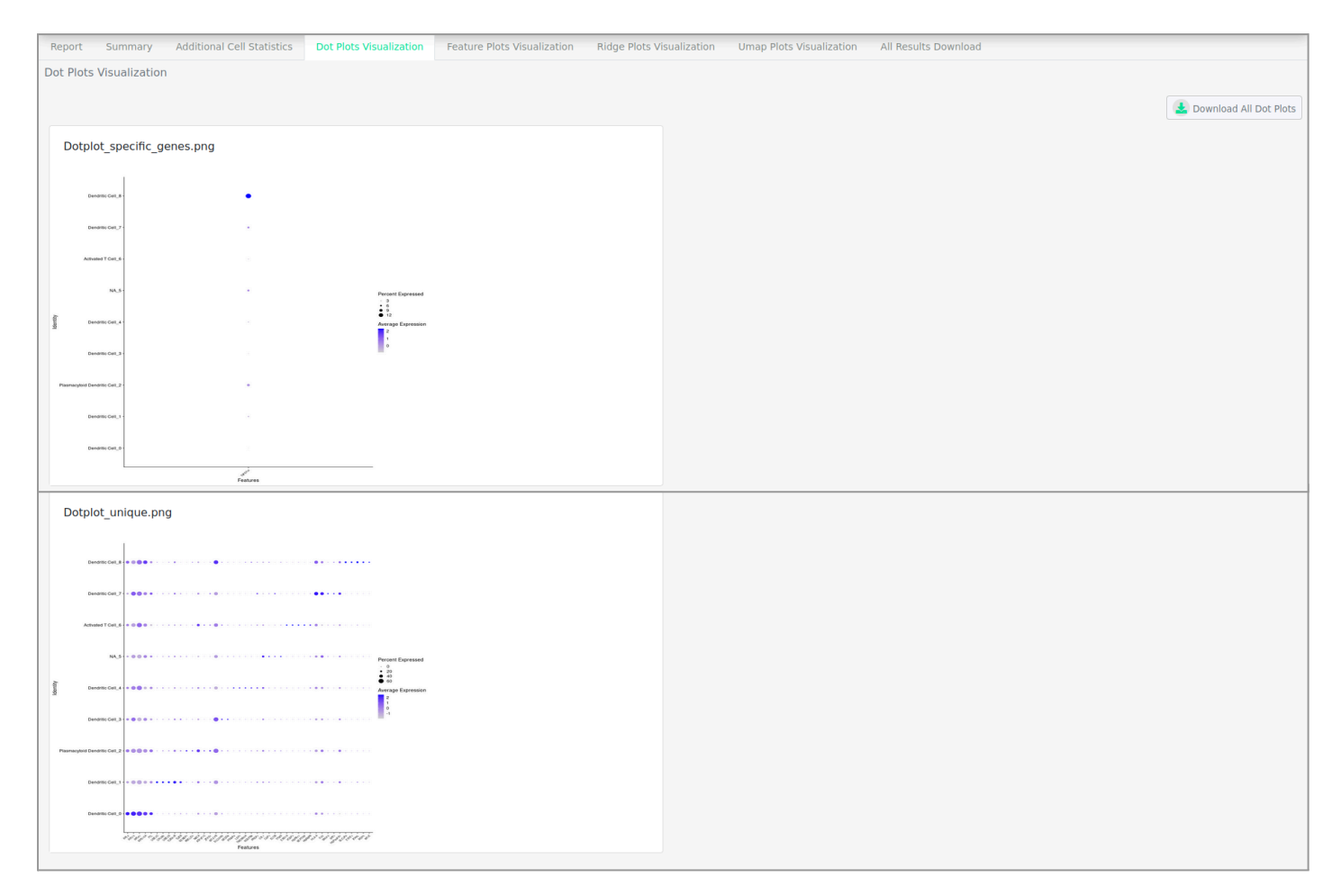

At the Dot Plots Visualization tab you can see the two Dot plots that are created. The first one is a Dot Plot with only the genes you specified at the manual parameters and the second one is a Dot Plot that shows the Top 5 unique differentially expressed genes for each cell cluster based on the p-value and log2 fold change value. These plots can be downloaded.

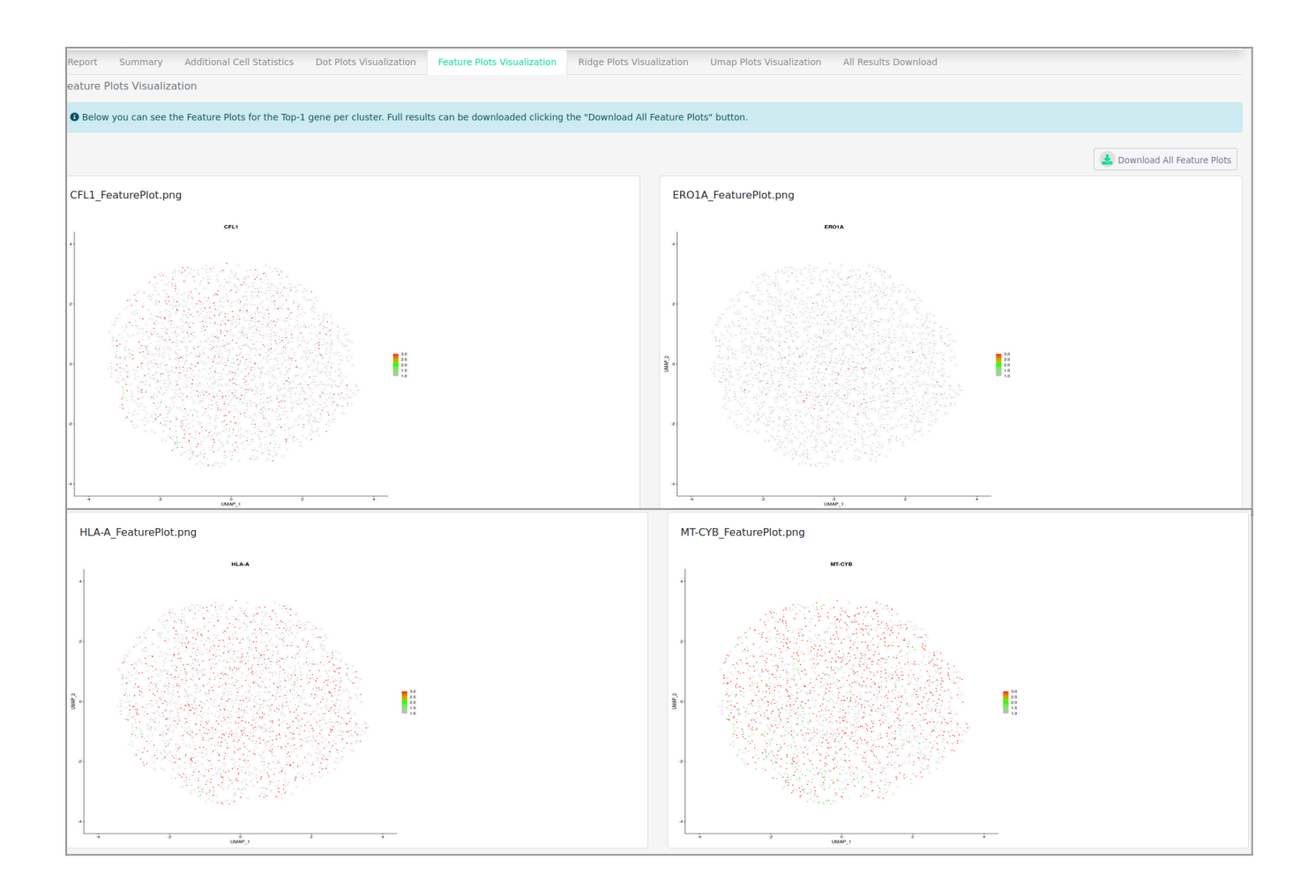

At the Feature Plots Visualization tab the Feature Plots for the Top-1 gene per cluster can be found. The Feature Plots of all the genes can be downloaded.

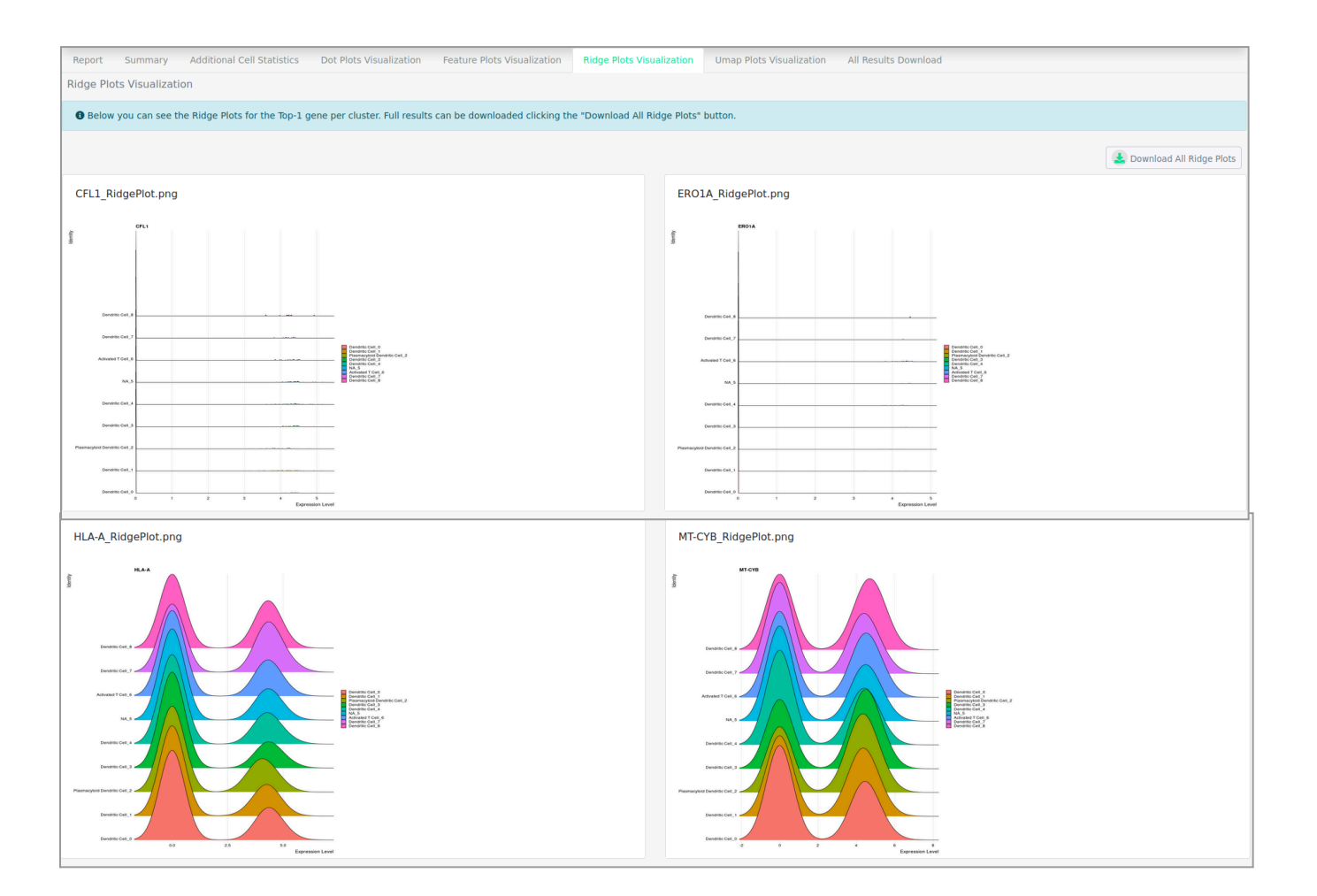

At the Ridge Plots Visualization tab the Ridge Plots for the Top-1 gene per cluster can be found. The Ridge Plots of all the genes can be downloaded.

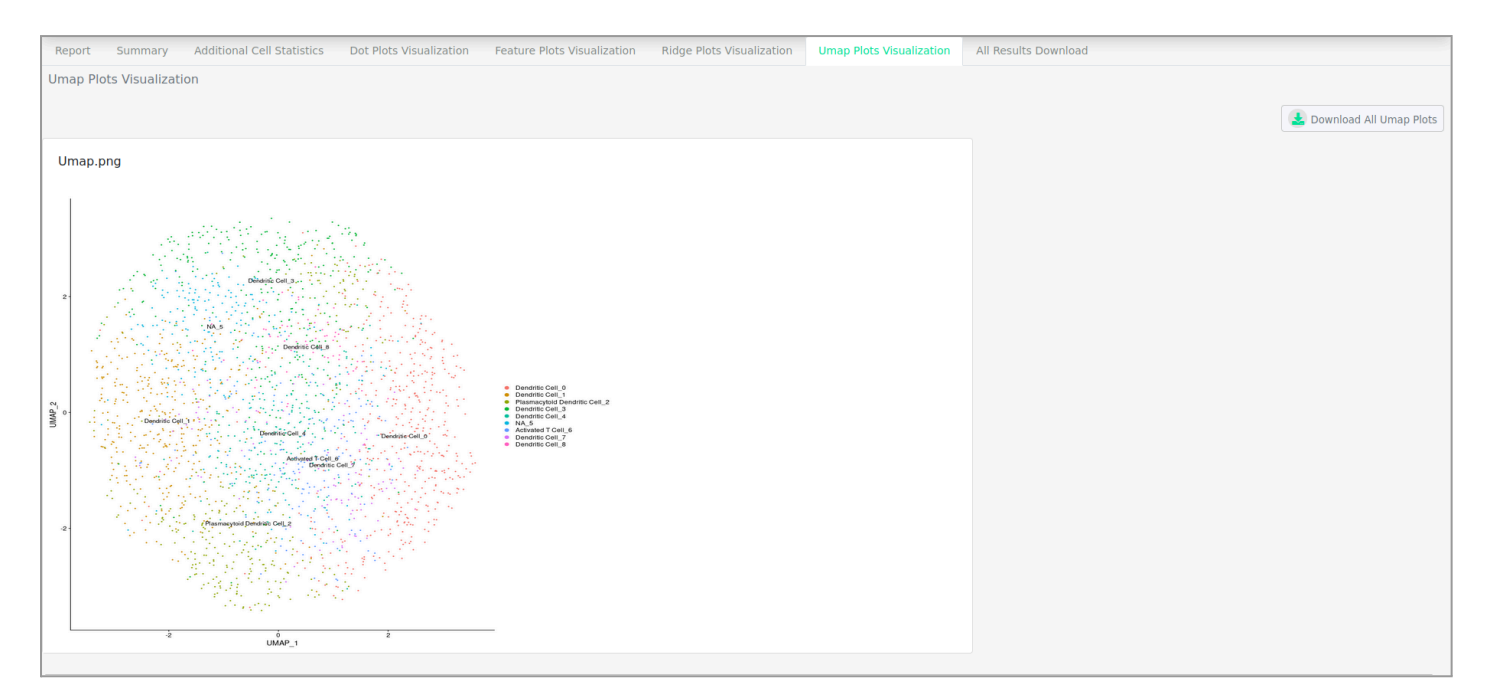

At the Umap Plots Visualization tab the Umap Plots can be found. The Umap Plot can be downloaded.

| Report     | Summary       | Additional Cell Statistics | Dot Plots Visualization | Feature Plots Visualization | Ridge Plots Visualization | Umap Plots Visualization | All Results Download |
|------------|---------------|----------------------------|-------------------------|-----------------------------|---------------------------|--------------------------|----------------------|
| All Result | s Download    |                            |                         |                             |                           |                          |                      |
| Results    |               |                            |                         |                             | Dov                       |                          |                      |
| 2_RnaSeqS  | ingleCellPipe | lineJob.zip                |                         |                             |                           | Folder                   |                      |
|            |               |                            |                         |                             |                           |                          |                      |

At the All Results Download tab, all the results of your job can be downloaded.

## Deconvolve Data against single-cell RNA-seq Analysis

You can deconvolve data against a single-cell RNA-Seq dataset. Firstly, it is required to import the single-cell RNA-Seq 10x datasets, the Matrix, the Feature and the Barcodes datasets. Secondly, you must import the biomarker files, a BulkRnaSeq file, the Biomarkers Labels and the Barcode-Cluster file. This Pipeline uses the SCDC method (Bulk Gene Expression Deconvolution by Multiple Single-Cell RNA Sequencing Referencing) to perform the deconvolution.

## To start the deconvolution pipeline:

Click in the menu "InSyBio ncRNASeq" → "single-cell RNA-Seq Data Analysis" → "single-cell RNA-Seq Pipeline Dashboard", select the "Add new job" button and then choose the "Deconvolve Data against single-cell RNA-seq Analysis" option. Then do the following steps:

- Upload your files of single-cell RNA-Seq Experiments Matrix, Features and Barcodes datasets.
- Upload your fastq or Read Count Biomarker files.

| ■ 💮 InSyBio Suite - Deconvo                                                    | olve Data Against Single-cell RNA-Seq Analysis                                               | 🚔 🥼 🗍 InSyBio Beta User 🛛 🔻 📮 ?                                                    |
|--------------------------------------------------------------------------------|----------------------------------------------------------------------------------------------|------------------------------------------------------------------------------------|
| < Dashboard                                                                    |                                                                                              |                                                                                    |
| scRNAseq Files                                                                 |                                                                                              | * Required information                                                             |
| Matrix Title: * Matrix Filename: * Select from Data Store Upload to Data Store | Features Title: *<br>Features Filename : *<br>Select from Data Store<br>Upload to Data Store | Barcodes Title: * Barcodes Filename: * Select from Data Store Upload to Data Store |
| Biomarker Files                                                                |                                                                                              |                                                                                    |
| Bulkrnaseq File *<br>Title:                                                    |                                                                                              |                                                                                    |
| Filename:                                                                      | Select file from Data Store     Go to Data Store to Unload File                              |                                                                                    |
| Biomarkers Labels *<br>Title:                                                  |                                                                                              |                                                                                    |
| Filename:                                                                      | Select file from Data Store     Go to Data Store to Upload File                              |                                                                                    |
| Barcode Cluster *                                                              |                                                                                              |                                                                                    |
| Title:                                                                         |                                                                                              |                                                                                    |
| Filename:                                                                      |                                                                                              |                                                                                    |
|                                                                                | Select file from Data Store     Go to Data Store to Upload File                              |                                                                                    |

• Fill in the Epsilon integer, a small constant number used for convergence criteria.

- Fill in the nu integer, a small constant number to facilitate the calculation of variance.
- Fill in the Plot options
  - Plot width
  - Plot height

| Options      |                   |  |
|--------------|-------------------|--|
| Epsilon 😧    |                   |  |
|              |                   |  |
| nu 😧         |                   |  |
|              |                   |  |
| Plot Options |                   |  |
| Plot Width:  | Fill width in cm  |  |
| Plot Height: | Fill height in cm |  |
|              |                   |  |

• Submit your job pressing the respective button.

### To view the results:

By starting a calculation you are informed if it was submitted successfully. Then you can move to the single-cell RNA-Seq Differential Expression Pipeline Dashboard, where you can view the status of your current and previous single-cell RNA-Seq Differential Expression jobs.

| × 💮 InSyBio Suite - Single C | ell RNA-Seq Differer | ntial Express | ion Pipeline Dashboard                                         |                    |                         | ŧ                 | <b>a</b> * [         | InSyBio Beta      | User        | •       | ?     |
|------------------------------|----------------------|---------------|----------------------------------------------------------------|--------------------|-------------------------|-------------------|----------------------|-------------------|-------------|---------|-------|
| InSyBio Interact             | Þ                    |               |                                                                |                    |                         |                   |                      |                   |             |         | -     |
| InSyBio ncRNASeq             | Add new Job          |               |                                                                |                    |                         | T Filter Jobs S   | how All 🝷            | 13                | 1           | 0       | 4     |
| InSyBio Bionets              |                      |               |                                                                |                    |                         |                   |                      | Completed         | Running     | Pending | Error |
| InSyBio Biomarkers           | Status               | Job ID 👘      | Job Type 💠 Input File(s) 斗                                     | Submission Date 11 | Start Execution Date 11 | Completion Date 1 | Current St           | ep 🕫              | Actions     |         |       |
| InSyBio DNA-Seq              | Completed            | 21            | RNASeq Single Cell<br>Velocity Analysis                        | 11/26/73, 3:22 AM  | 1/16/24, 1:59 PM        |                   | Secondar<br>Cell Ana | y Single<br>Nysis | View Result | ts      |       |
| InSyBio Pipelines            | (Completed)          | 20            | Deconvolve Data<br>against single-<br>cell RNA-seq<br>Analysis | 8/12/11, 6:41 AM   | 1/15/24, 2:14 PM        | 1/15/24, 2:15 PM  |                      |                   | View Result | 3       |       |
|                              | Completed            | 19            | RNASeq Single Cell<br>Velocity Analysis                        | 3/29/80, 9:11 PM   | 1/12/24, 8:51 AM        | 1/12/24, 9:06 AM  | Secondar<br>Cell Ana | y Single<br>Nysis | View Result | 15      |       |
|                              | Completed            | 18            | Cell Chat Analysis                                             | 12/19/68, 6:13 AM  | 1/12/24, 8:29 AM        | 1/12/24, 8:33 AM  | Single C<br>Alignmen | ell<br>t          | View Result | 15      |       |
|                              | Completed            | 17            | RDS Conversion                                                 | 2/9/59, 5:58 AM    | 1/11/24, 11:16 AM       | 1/11/24, 11:18 AM | Secondar<br>Cell Ana | y Single<br>Nysis | View Result | 3       |       |

At completion of the Analysis you can select the View Results at the Actions column and view the produced files, that are separated according to the step that they were produced.

In the Results CSV tab, you can see the three generated csv files, basic.csv, yhat.csv and propsl.csv. Propsl shows the predicted proportions of cell clusters in every sample, Yhat shows the predicted proportions of cell clusters in every gene and Basis represents the basis matrix.

At the Plots Visualization tab you can see the plot that is created. This plot represents the predicted proportions of cell clusters in every sample. This plot can be downloaded.

| = ) 🕘 II      | nSyBio Suite -       | Deconvolve                  | e data against sing | le-cell RNA-seq Results                         | ≞ ۵ ≜               | InSyBio Beta User | - • 3 |
|---------------|----------------------|-----------------------------|---------------------|-------------------------------------------------|---------------------|-------------------|-------|
| < Dashboard   | Job Status Job       | <b>Type Job ID</b><br>15 Ja | Submission Date     | Execution Time 00 hours, 01 minutes, 32 seconds | Input Data and Para | meters            |       |
| Results CSV I | Files Plot Visualiza | ation                       |                     |                                                 |                     |                   |       |
| CSV File      | s CSV                |                             | Download            | Rasic /SV                                       |                     |                   |       |
| DUST          | 5 (5)                |                             |                     | Dasis CSV                                       |                     |                   |       |
| Prop          | s CSV                |                             | 🛓 Download          | Props CSV                                       |                     |                   |       |
| Yhat          | CSV                  |                             | 🛓 Download          | Yhat CSV                                        |                     | •                 |       |

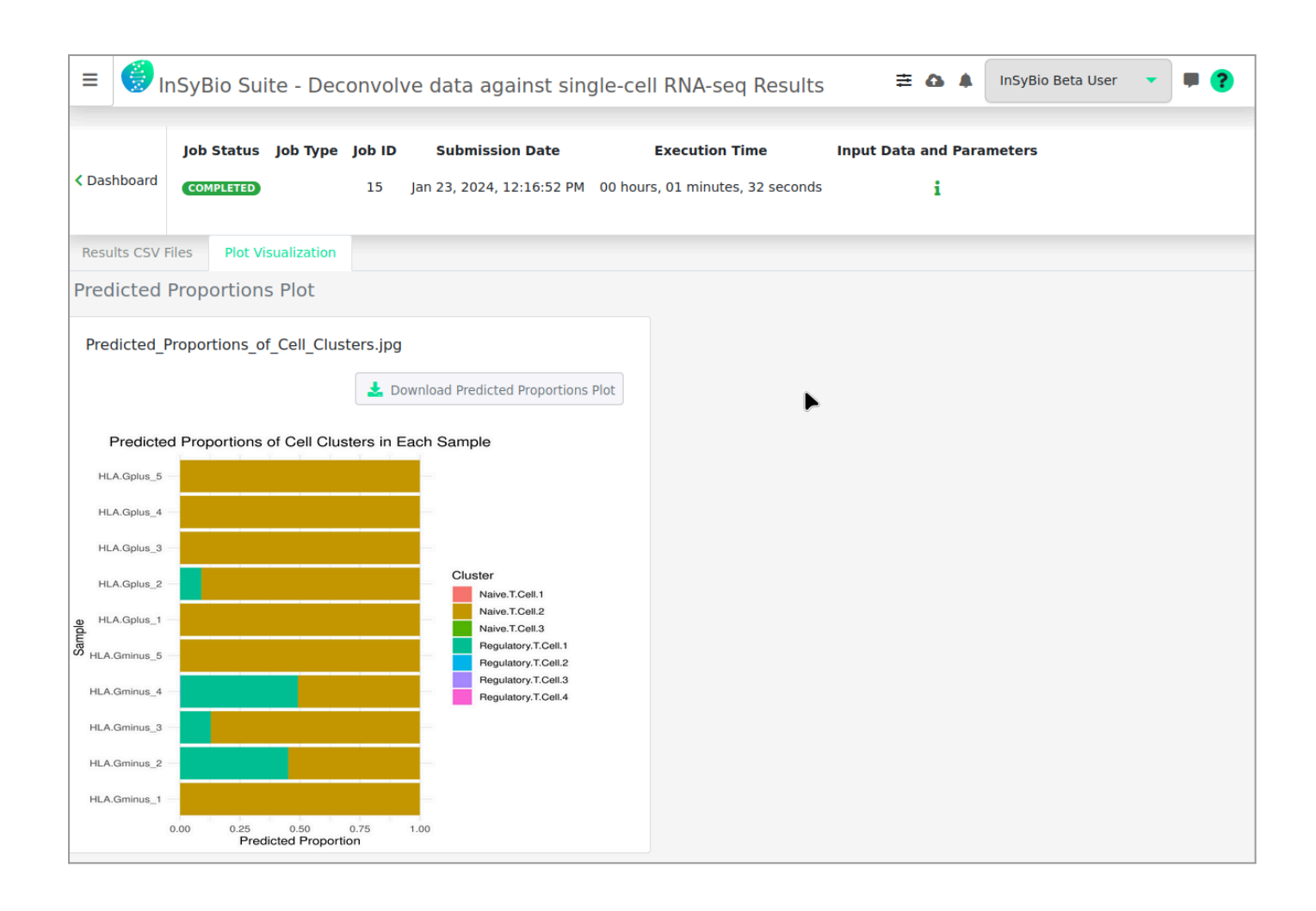

## **Velocity single-cell Analysis**

You can do the Velocity single-cell Analysis. Firstly, it is required to import the single-cell RNA-Seq 10X datasets, the Matrix, the Feature and the Barcodes datasets. This Pipeline uses the velocyto tool to estimate the RNA velocities of single-cells and the monocle3 and scvelo packages to identify trajectories and further analyse the estimated velocities.

### To start the Velocity single-cell Analysis:

Click in the menu "InSyBio ncRNASeq" → "single-cell RNA-Seq Data Analysis" → "single-cell RNA-Seq Pipeline Dashboard", select the "Add new job" button and then choose the "Velocity single-cell Analysis" option. Then do the following steps:

- Upload your files of single-cell RNA-Seq Experiments 10X Matrix, Features and Barcodes datasets.
- Select the transcriptome the input files belong to from our 3 built-in options (Human, Mouse, Human-mouse mixture).
- Select the computation type of velocity.
- Fill in the root nodes, because you need to specify the start of the trajectory, meaning the group (cluster) of cells which is undifferentiated at the beginning of the analysis.

| InSyBio Suite - Velocity si | ngle-cell Analysis                                                |                        |                       |
|-----------------------------|-------------------------------------------------------------------|------------------------|-----------------------|
|                             |                                                                   |                        | * Required informatio |
| Matrix Title: *             | Features Title: *                                                 | Barcodes Title: *      |                       |
|                             |                                                                   |                        |                       |
| Matrix Filename: *          | Features Filename : *                                             | Barcodes Filename: *   |                       |
|                             |                                                                   |                        |                       |
| Select from Data Store      | Select from Data Store                                            | Select from Data Store |                       |
| Upload to Data Store        | Upload to Data Store                                              | Upload to Data Store   |                       |
|                             |                                                                   |                        |                       |
|                             |                                                                   |                        |                       |
| Bam File *                  |                                                                   |                        |                       |
| Title <sup>.</sup>          |                                                                   |                        |                       |
|                             |                                                                   |                        |                       |
| Filename:                   |                                                                   |                        |                       |
|                             |                                                                   |                        |                       |
|                             | 🚯 Select file from Data Store 🛛 😔 Go to Data Store to Upload File |                        |                       |

| Transcriptome           | Human 🗢                                                                                             |
|-------------------------|----------------------------------------------------------------------------------------------------|
| Computation of velocity | Stochastic 🗢                                                                                        |
| Root nodes 😧            | ex.1,2,3 or if they have annotated clusters T Regulatory Cell 1, T Regulatory Cell 2, Naive Cell 3. |
| Cluster annotation      |                                                                                                    |
| Species:                | Select Action 💠                                                                                     |
| Tissue 😧 :              | Select Action 🗢                                                                                     |

- Select if you want to manually configure other parameters of the job. If you don't, our Default Options will be applied. Possible manual options are:
  - First filtering:
    - Minimum cells
    - Minimum features
  - Secondary filtering:
    - nFeature\_RNA with lower and upper limits
    - nCount\_RNA with lower and upper limits
  - Feature Extraction Method
  - Shared Nearest Neighbor (SNN) Graph
    - K parameter (k-nearest- neighbor)
  - Clustering
    - Resolution parameter
    - Threshold (logfc)
    - Minimum Pct

| Advanced Options +        |        |
|---------------------------|--------|
| First filtering           |        |
| Minimum cells:            | 0      |
| Minimum features:         | 0      |
| Secondary filtering       |        |
| nFeature_RNA 😮 :          | Yes 🗢  |
| Lower limit:              | 200    |
| Upper limit:              | 10000  |
| nCount_RNA 😮 :            | No 🗢   |
| Feature Extraction Method | Umap 🗢 |

| Shared Nearest Neighbor (SNN)<br>Graph |    |     |
|----------------------------------------|----|-----|
| k parameter (k-nearest-<br>neighbor):  | 20 |     |
| Clustering                             |    |     |
| Resolution parameter 😮 :               |    | 0.8 |
|                                        |    |     |

• Submit your job pressing the respective button.

#### To view the results:

By starting a calculation you are informed if it was submitted successfully. Then you can move to the single-cell RNA-Seq Differential Expression Pipeline Dashboard, where you can view the status of your current and previous single-cell RNA-Seq Differential Expression jobs.

| × 🧐 InSyBio Suite - Single C | ell RNA-Seq Differer | itial Express | ion Pipeline Dashboard                                         |         |                   |                      | ŧ                 | •                   | InSyBio Beta        | User        | •       | ?     |
|------------------------------|----------------------|---------------|----------------------------------------------------------------|---------|-------------------|----------------------|-------------------|---------------------|---------------------|-------------|---------|-------|
| InSyBio Interact             | •                    |               |                                                                |         |                   |                      |                   |                     |                     |             |         | -     |
| InSyBio ncRNASeq             | Add new Job          |               |                                                                |         |                   |                      | TFilter Jobs      | Show All 🝷          | 13                  | 1           | 0       | 4     |
| InSyBio Bionets              |                      |               |                                                                |         |                   |                      |                   |                     | Completed           | Running     | Pending | Error |
| InSyBio Biomarkers           | Status               | Job ID 👘      | Job Type 🕕 Input File                                          | e(s) 11 | Submission Date   | Start Execution Date | Completion Date   | Current S           | tep า 1             | Actions     |         |       |
| InSyBio DNA-Seq              | Completed            | 21            | RNASeq Single Cell<br>Velocity Analysis                        |         | 11/26/73, 3:22 AM | 1/16/24, 1:59 PM     |                   | Seconda<br>Cell Ani | ry Single<br>alysis | View Result | 5       |       |
| InSyBio Pipelines            | Completed            | 20            | Deconvolve Data<br>against single-<br>cell RNA-seq<br>Analysis |         | 8/12/11, 6:41 AM  | 1/15/24, 2:14 PM     | 1/15/24, 2:15 PM  |                     |                     | View Result | s       |       |
|                              | Completed            | 19            | RNASeq Single Cell<br>Velocity Analysis                        |         | 3/29/80, 9:11 PM  | 1/12/24, 8:51 AM     | 1/12/24, 9:06 AM  | Seconda<br>Cell Ana | ry Single<br>alysis | View Result | s       |       |
|                              | Completed            | 18            | Cell Chat Analysis                                             |         | 12/19/68, 6:13 AM | 1/12/24, 8:29 AM     | 1/12/24, 8:33 AM  | Single (<br>Alignme | Cell<br>nt          | View Result | s       |       |
|                              | Completed            | 17            | RDS Conversion                                                 |         | 2/9/59, 5:58 AM   | 1/11/24, 11:16 AM    | 1/11/24, 11:18 AM | Seconda<br>Cell Ani | ry Single<br>alysis | View Result | 5       |       |

At completion of the Analysis you can select the View Results at the Actions column and view the produced files, that are separated according to the step that they were produced.

Depending on the computation type of velocity you selected, different tabs will appear.

For dynamic analysis of velocity, five different tabs are present, each one representing a different step in the analysis and a produced plot.

In the Pseudotime Trajectories Visualization tab, the plot visualizes the pseudotime trajectories calculated by monocle3.

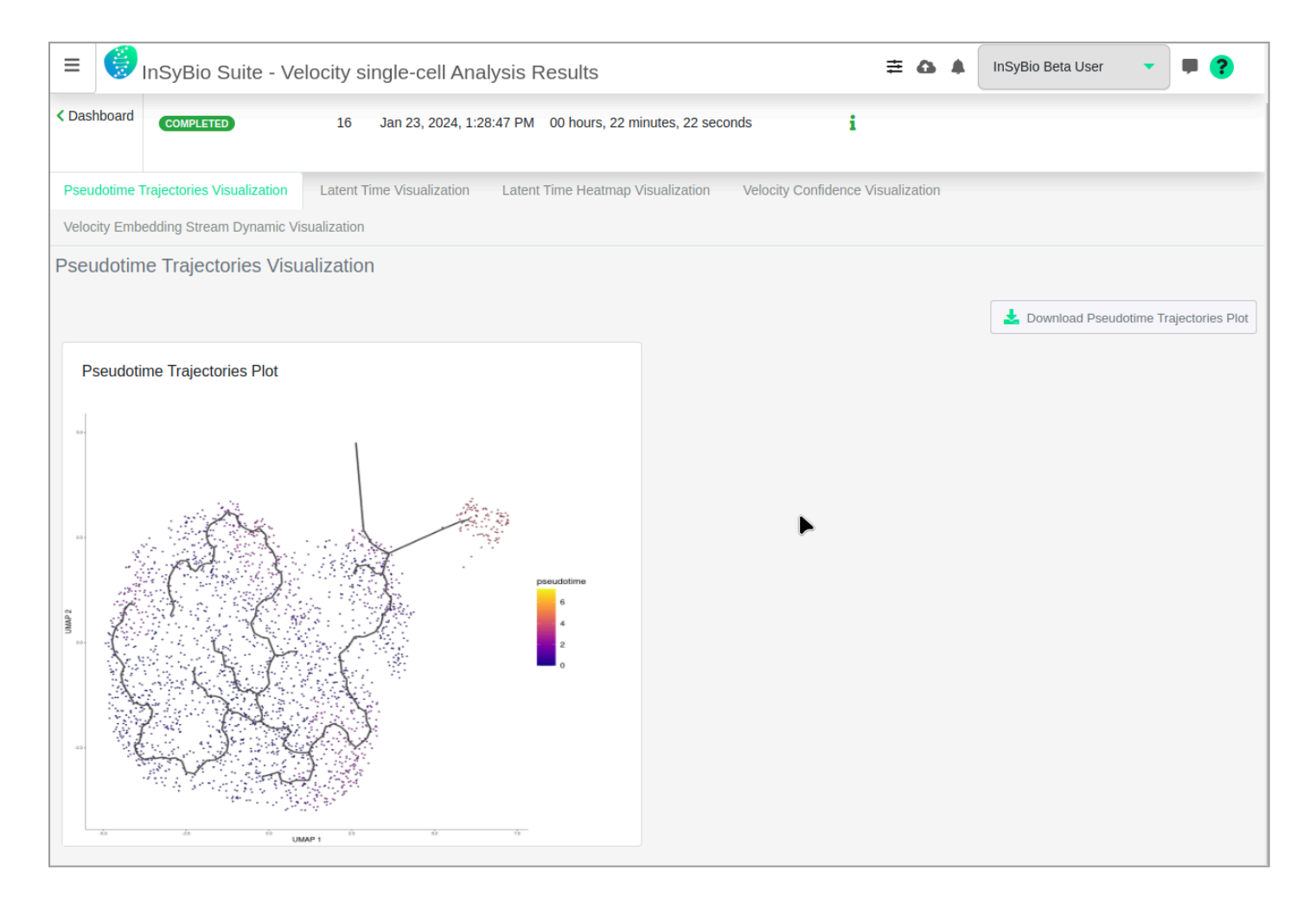

In the Latent time VIsualization tab, the plot represents the latent time of the underlying cellular processes, an approximation of the real time experienced by cells as they differentiate.

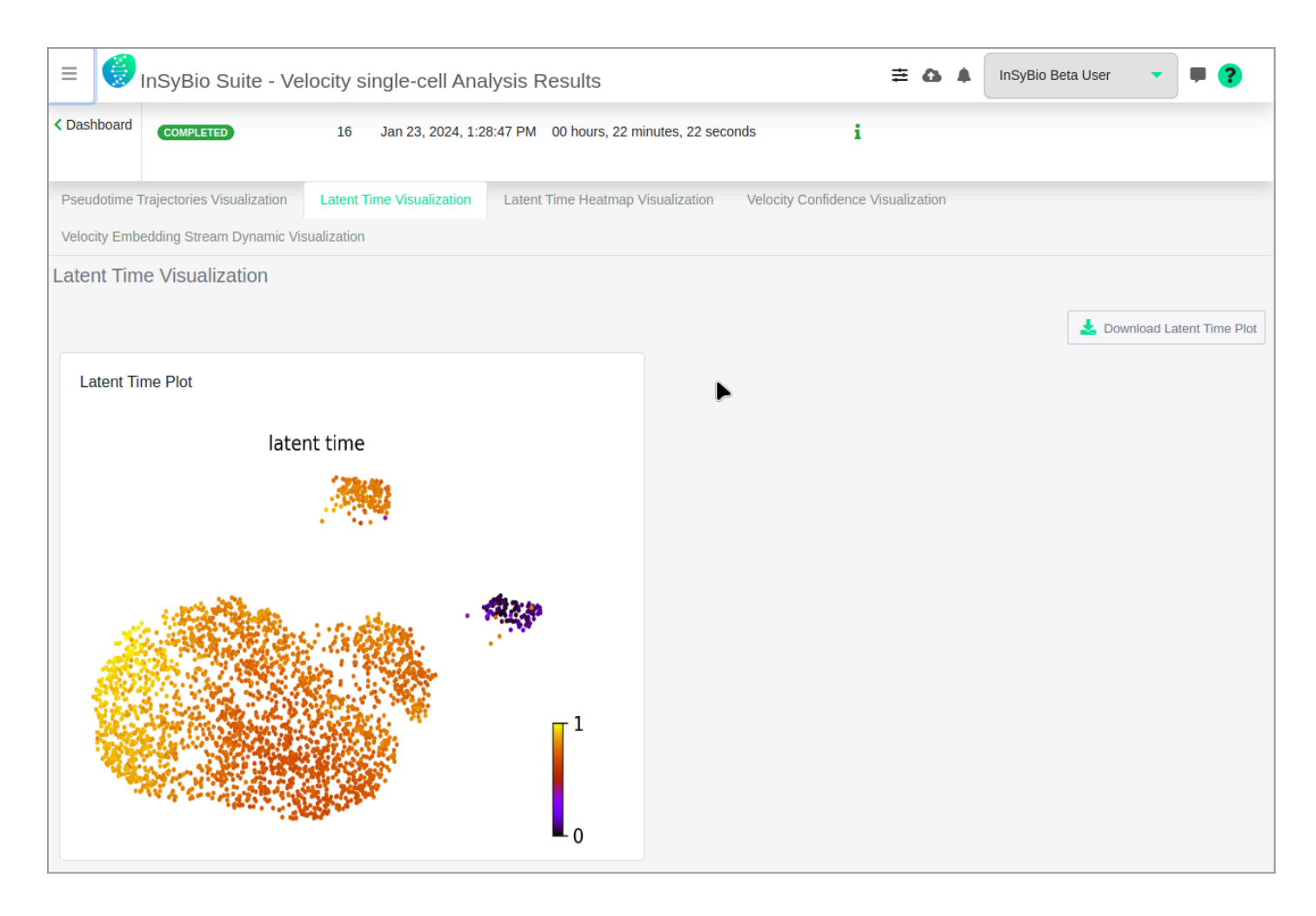

In the Latent time heatmap Visualization tab, the plot represents the latent time heatmap of the top genes.

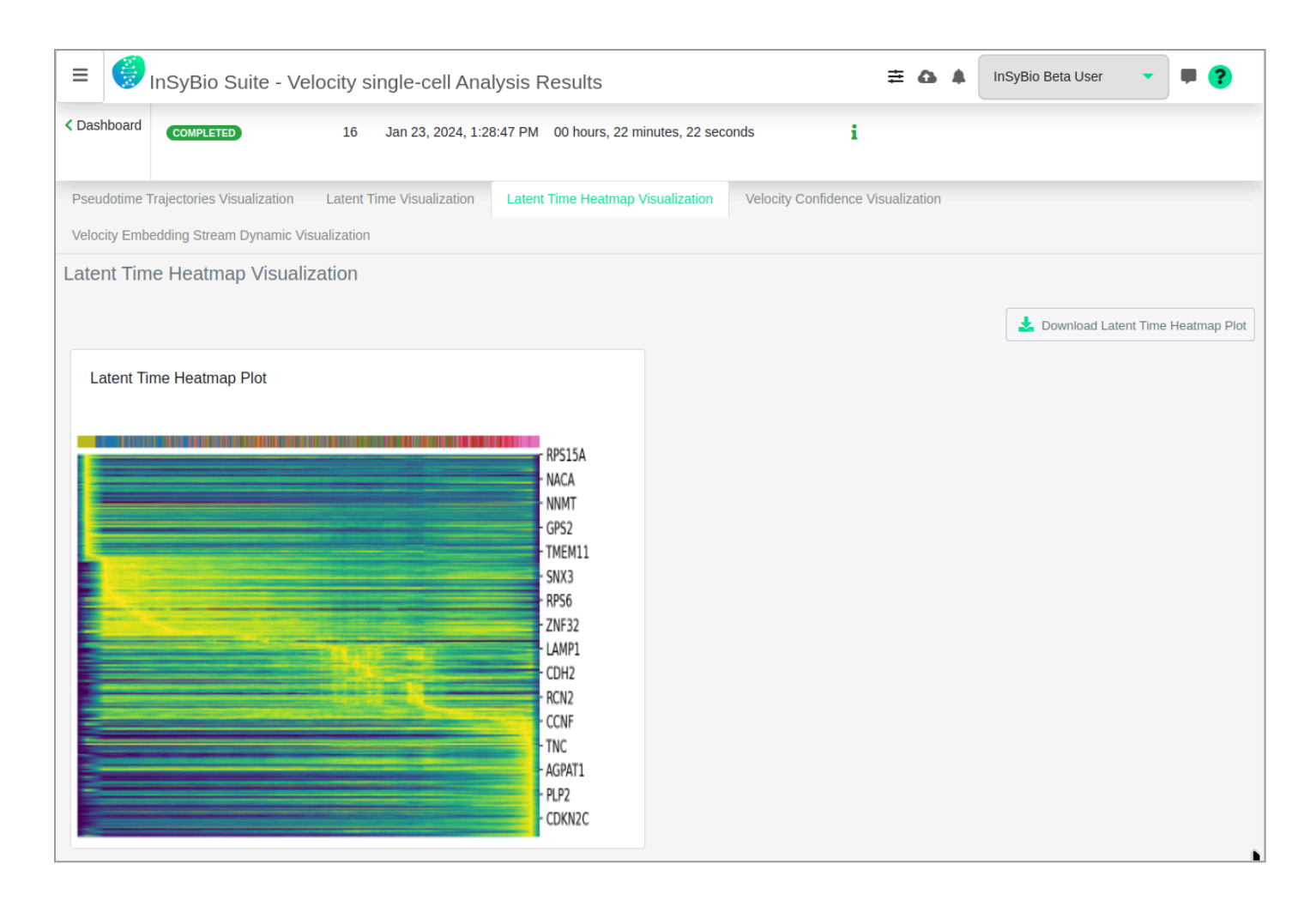

In the Velocity confidence Visualization tab, the plot represents the computation confidences of velocities.

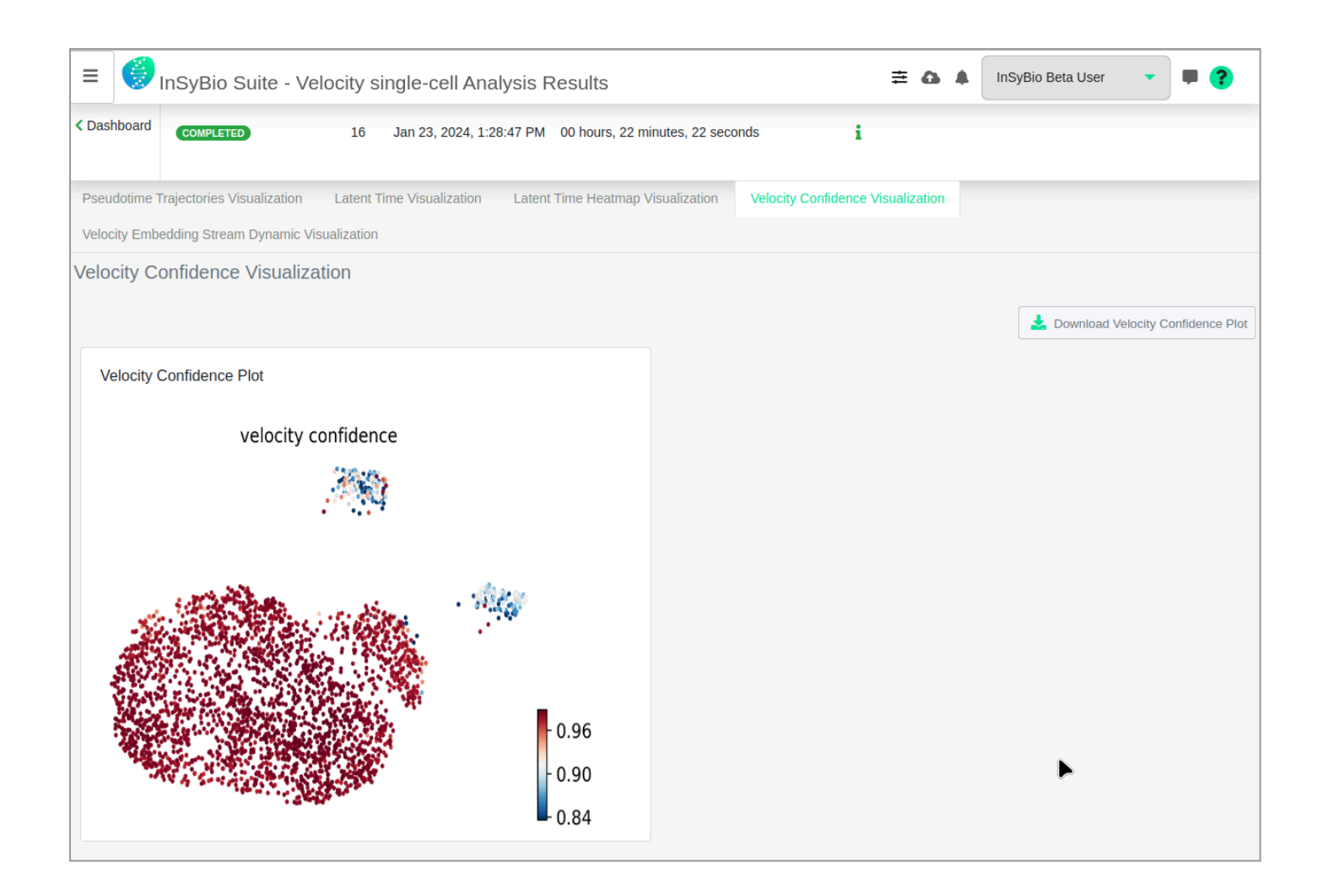

In the Velocity embedding stream dynamic Visualization tab, the plot visualizes the dynamic stream of velocities.
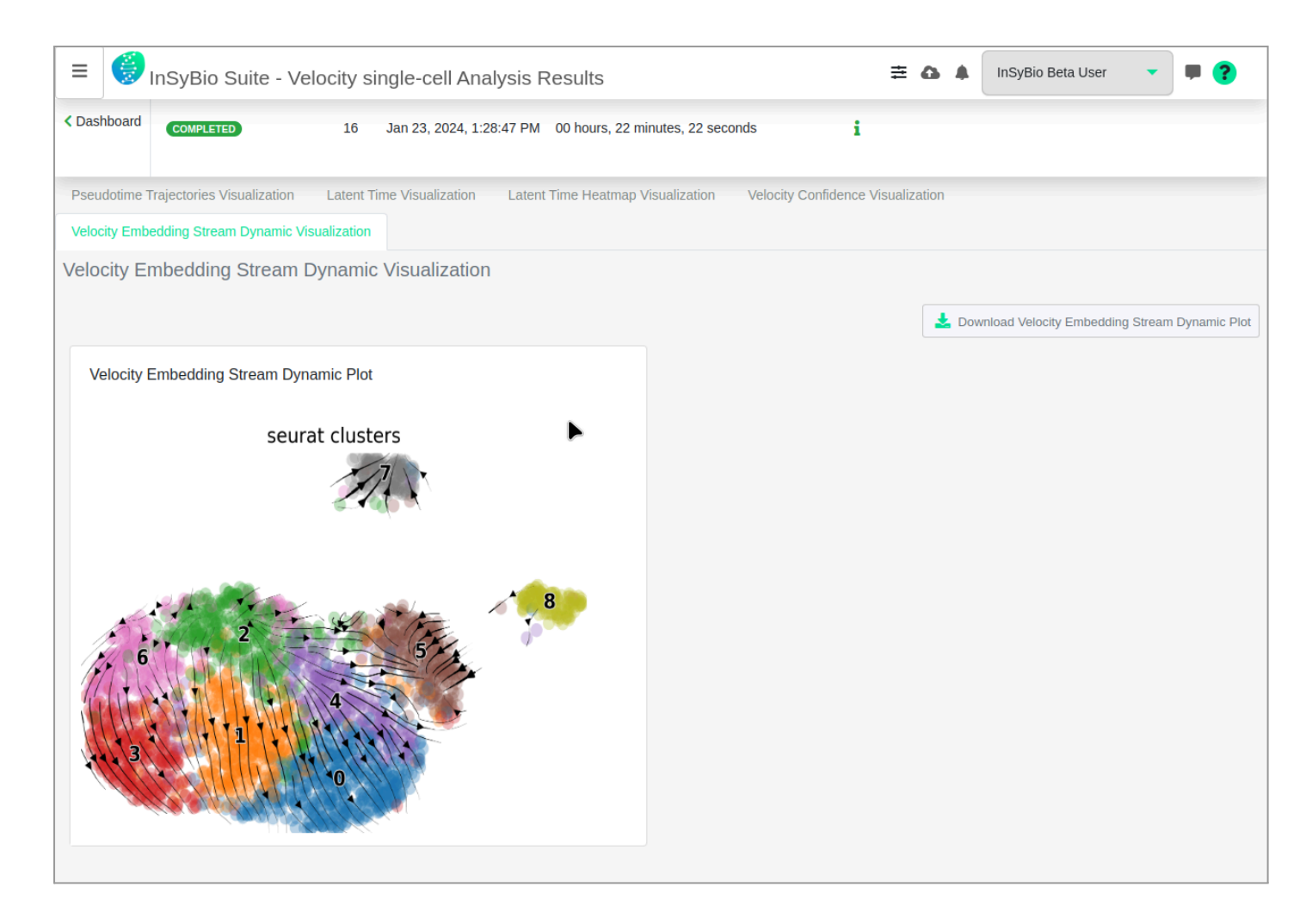

These plots can also be downloaded individually.

### Cell Chat single-cell Analysis

You can do the Cell Chat single-cell Analysis. Firstly, it is required to import the single-cell seurat rds dataset. This pipeline uses the CellChat R toolkit to visualize cell-cell communication from single-cell data.

#### To start the Cell Chat single-cell pipeline:

Click in the menu "InSyBio ncRNASeq" → "single-cell RNA-Seq Data Analysis" → " single-cell RNA-Seq Pipeline Dashboard", select the "Add new job" button and then choose the "Cell Chat single-cell Analysis" option. Then do the following steps :

- Upload your seurat object file (.rds format) file, which should already have annotated clusters. These annotations should be accessible by reading the output of the levels function on this object.
- Select if you want to manually configure the plot parameters of the job. If you don't, our Default Options will be applied. Possible manual options are:
  - Plot width
  - Plot height
  - Plot fontsize

| ≡ 🥑 Ir      | SyBio Suite - Cell Chat single-cell Analysi | 5                               | <b>≥</b> ( | InSyBio Beta User | • | P |
|-------------|---------------------------------------------|---------------------------------|------------|-------------------|---|---|
| < Dashboard |                                             |                                 |            |                   |   |   |
| RDS File    | 9                                           |                                 |            |                   |   |   |
| Filename:   | Select file from Data Store                 | Go to Data Store to Upload File |            |                   |   |   |
| Plot Optic  | ns                                          |                                 |            |                   |   |   |
| Plot Width  | Fill width in cm                            |                                 |            |                   |   |   |
| Plot Heigh  | t: Fill height in cm                        | I                               |            |                   |   |   |
| Font Size:  | Fill fontsize in px                         |                                 |            |                   |   |   |
| Submit Job  |                                             |                                 |            |                   |   |   |

• Submit your job pressing the respective button.

#### To view the results:

By starting a calculation you are informed if it was submitted successfully. Then you can move to the single-cell RNA-Seq Differential Expression Pipeline Dashboard, where you can view the status of your current and previous single-cell RNA-Seq Differential Expression jobs.

After the analysis, you can select the View Results in the Actions column and view the produced files, that are separated according to the step that they were produced.

Fourteen different result tabs are present, each of which represents a different analysis performed on the Seurat object. Below a representative example of each tab will be shown.

At the All Results Download tab, all the results of your job can be downloaded.

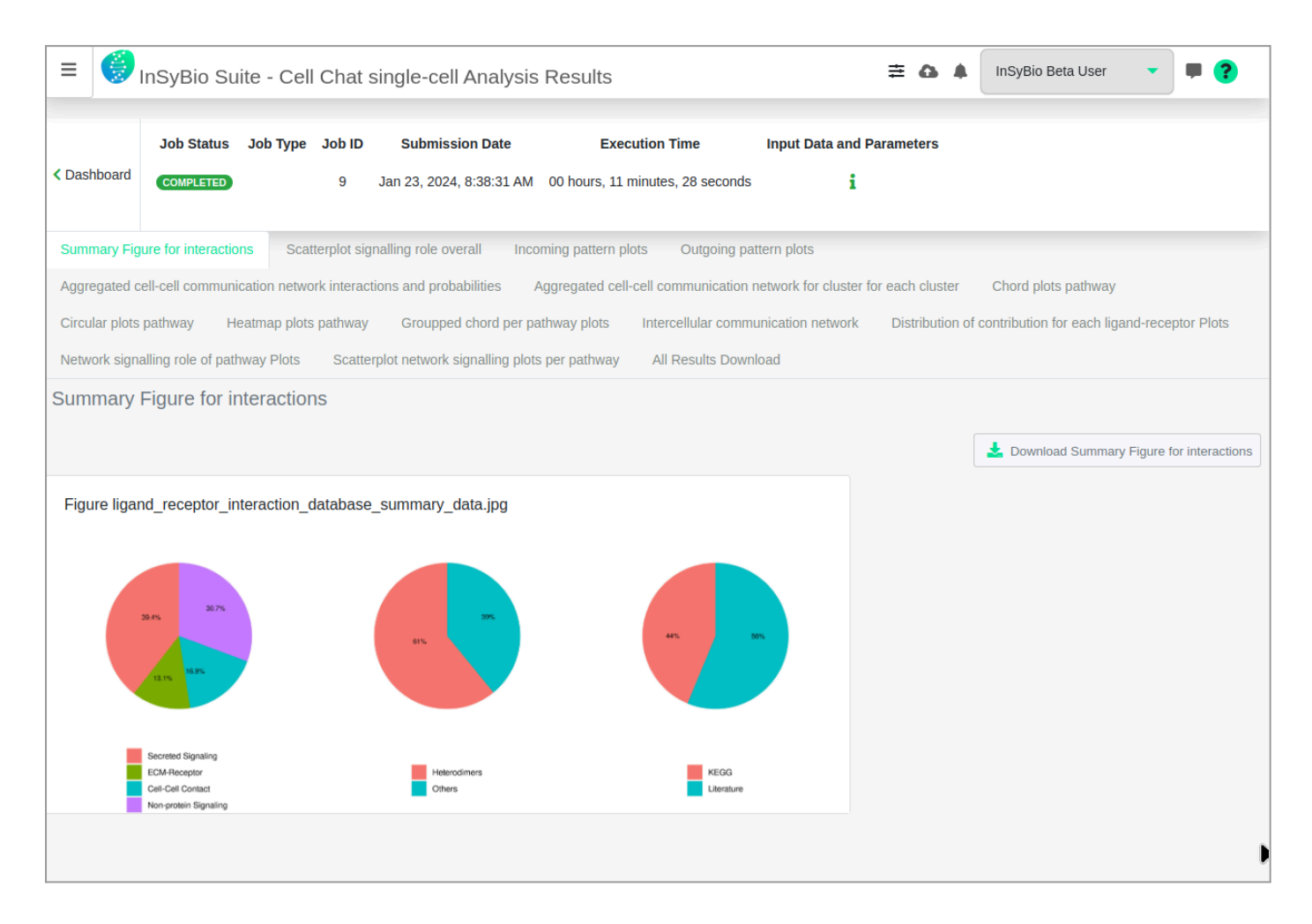

#### Analyze coding and non-coding RNA molecules with InSyBio ncRNASeq

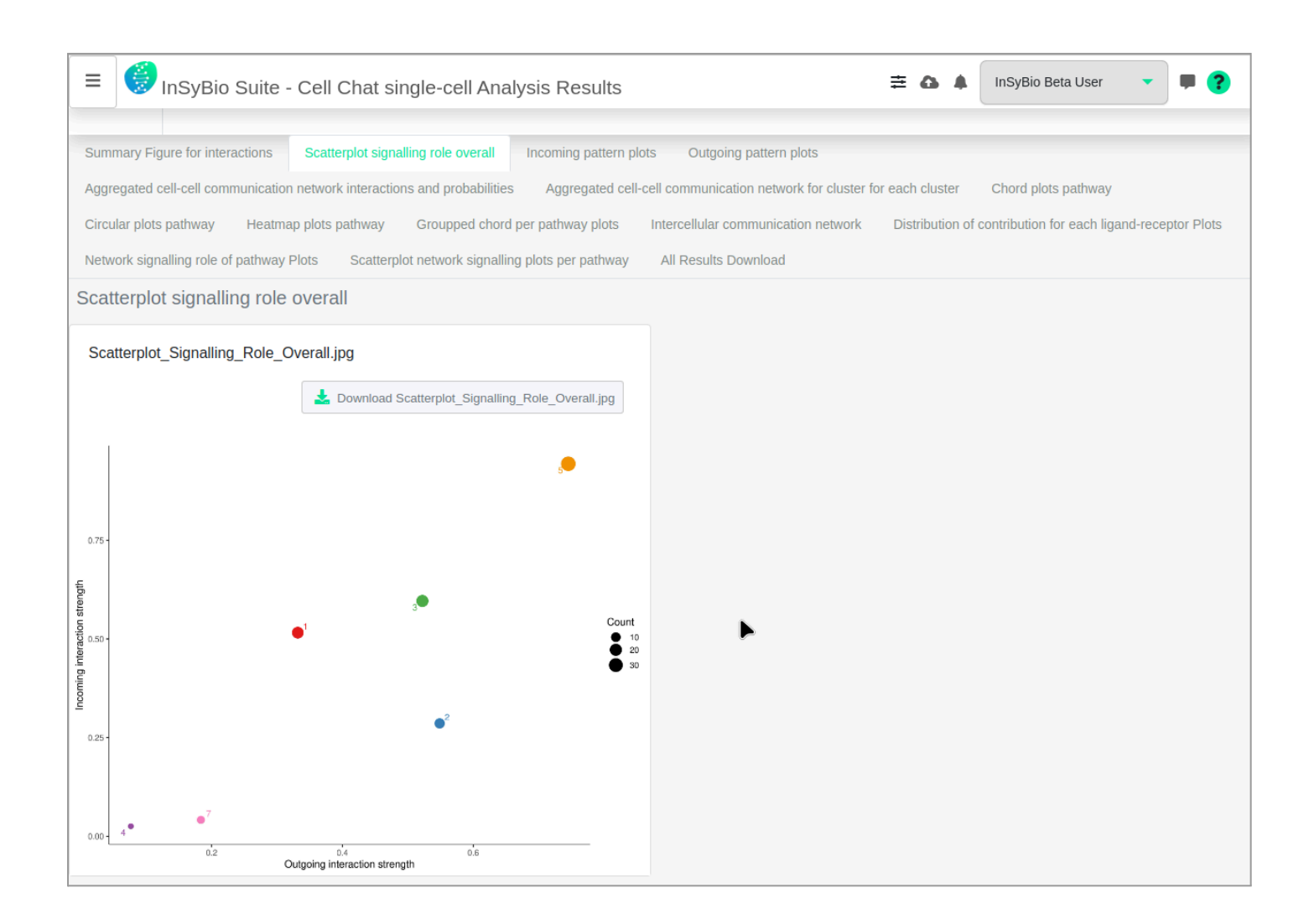

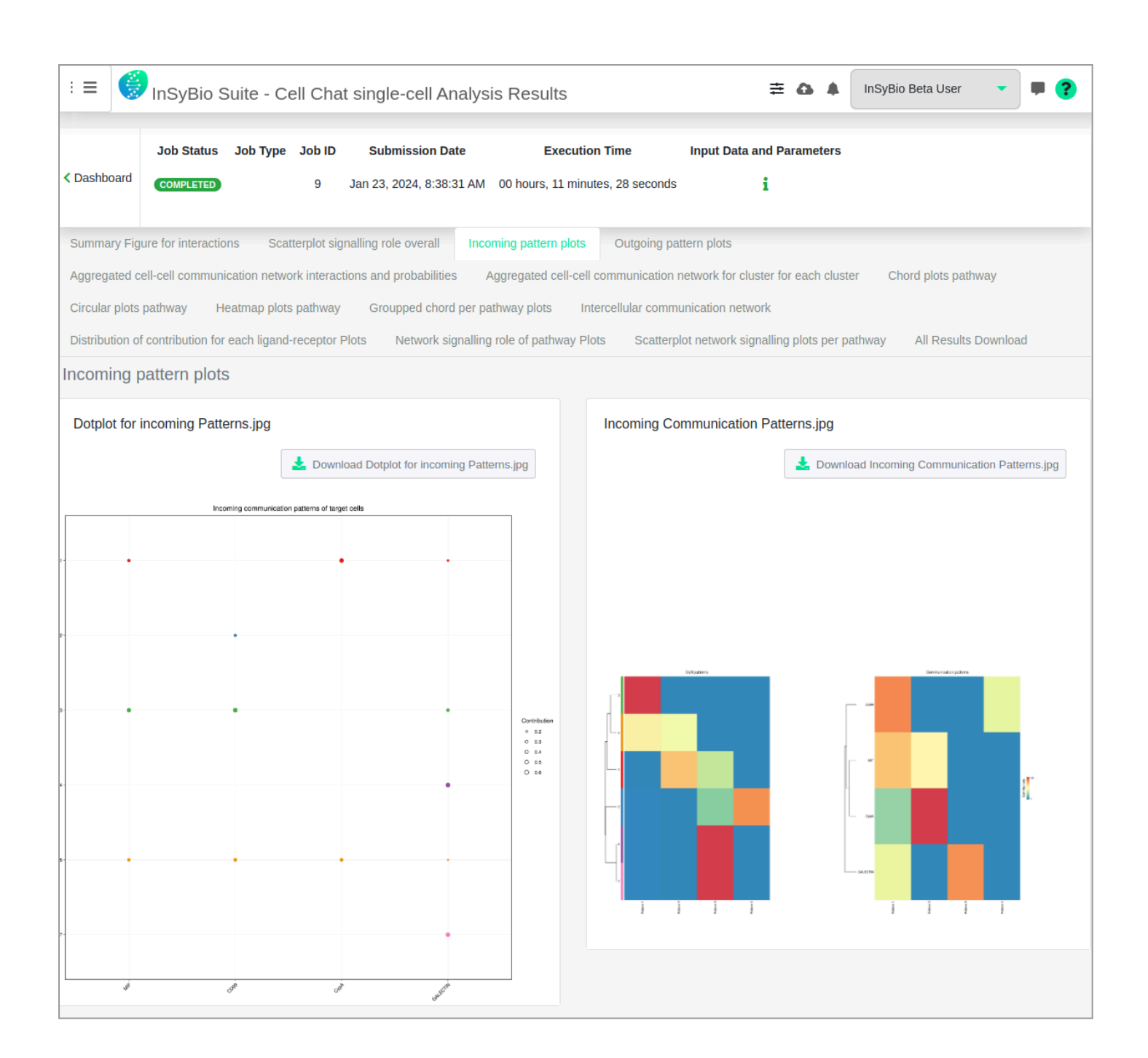

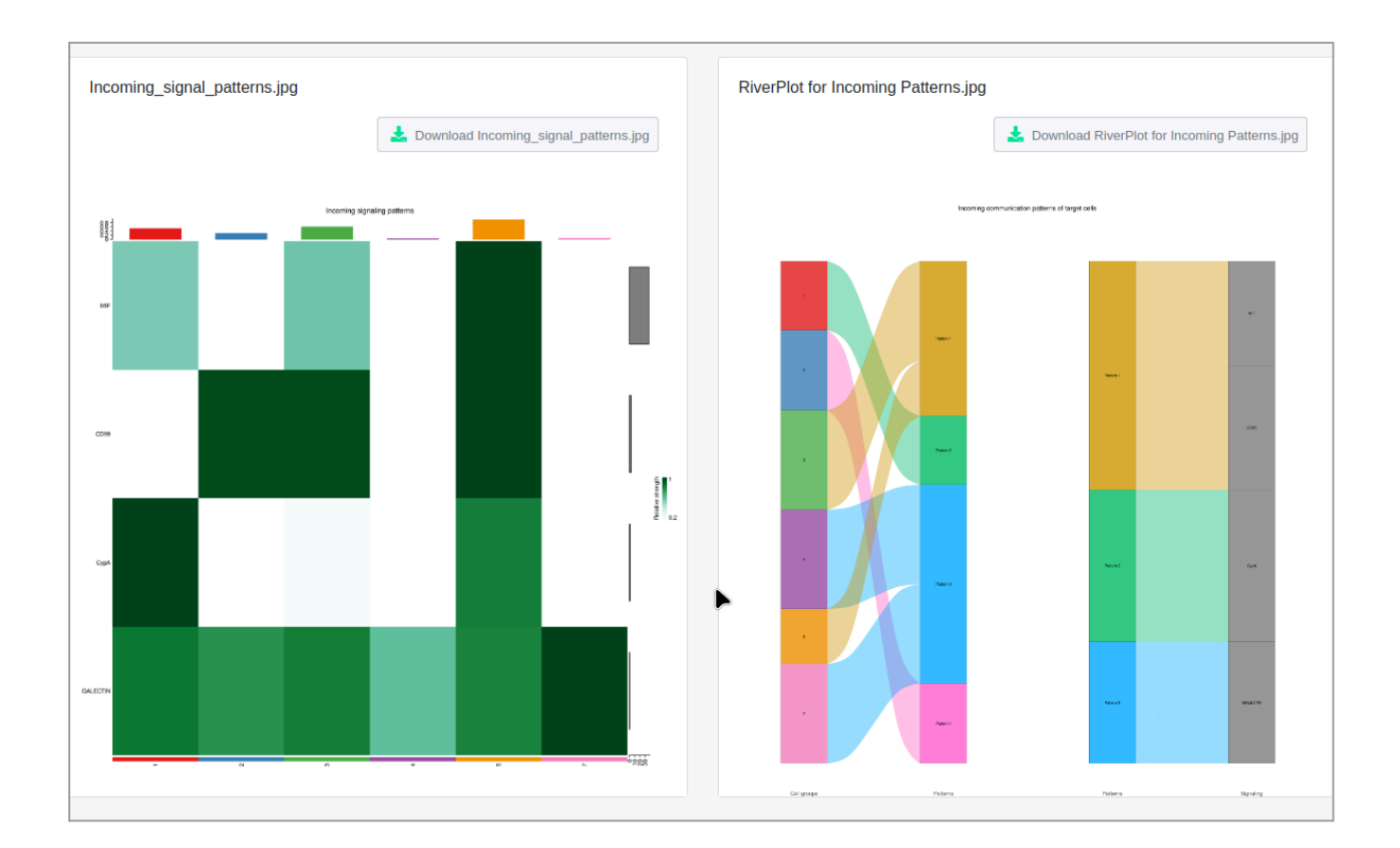

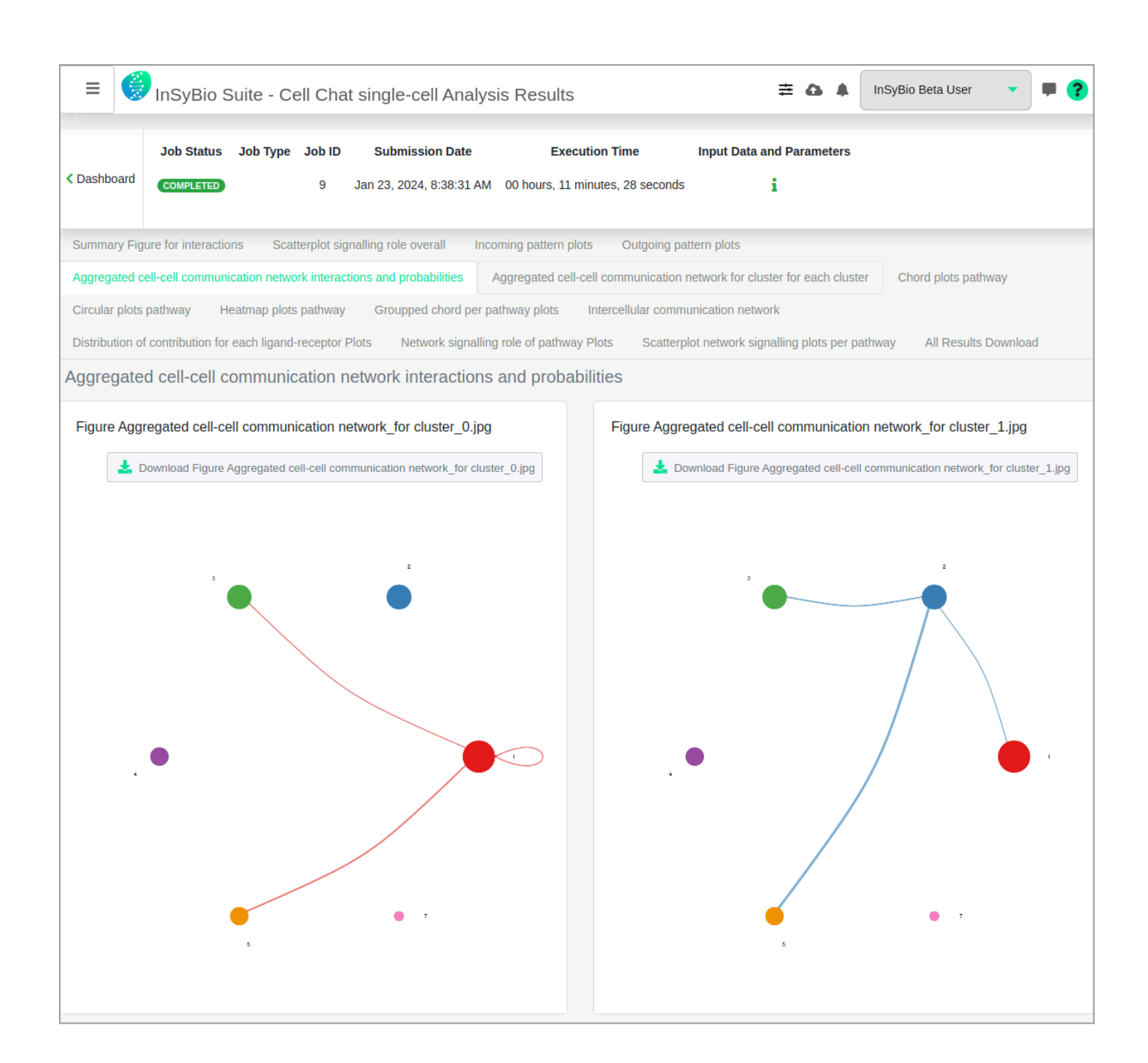

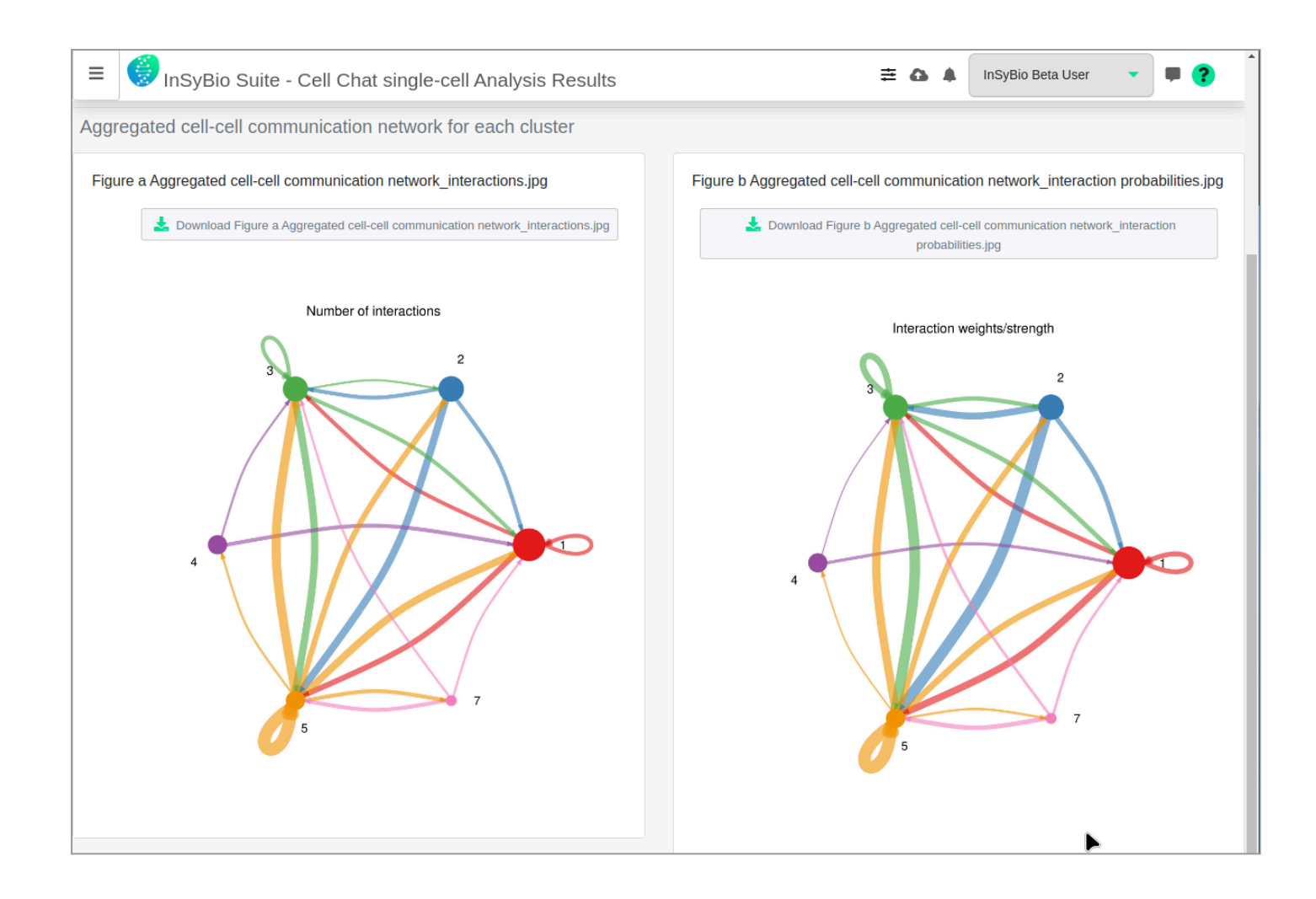

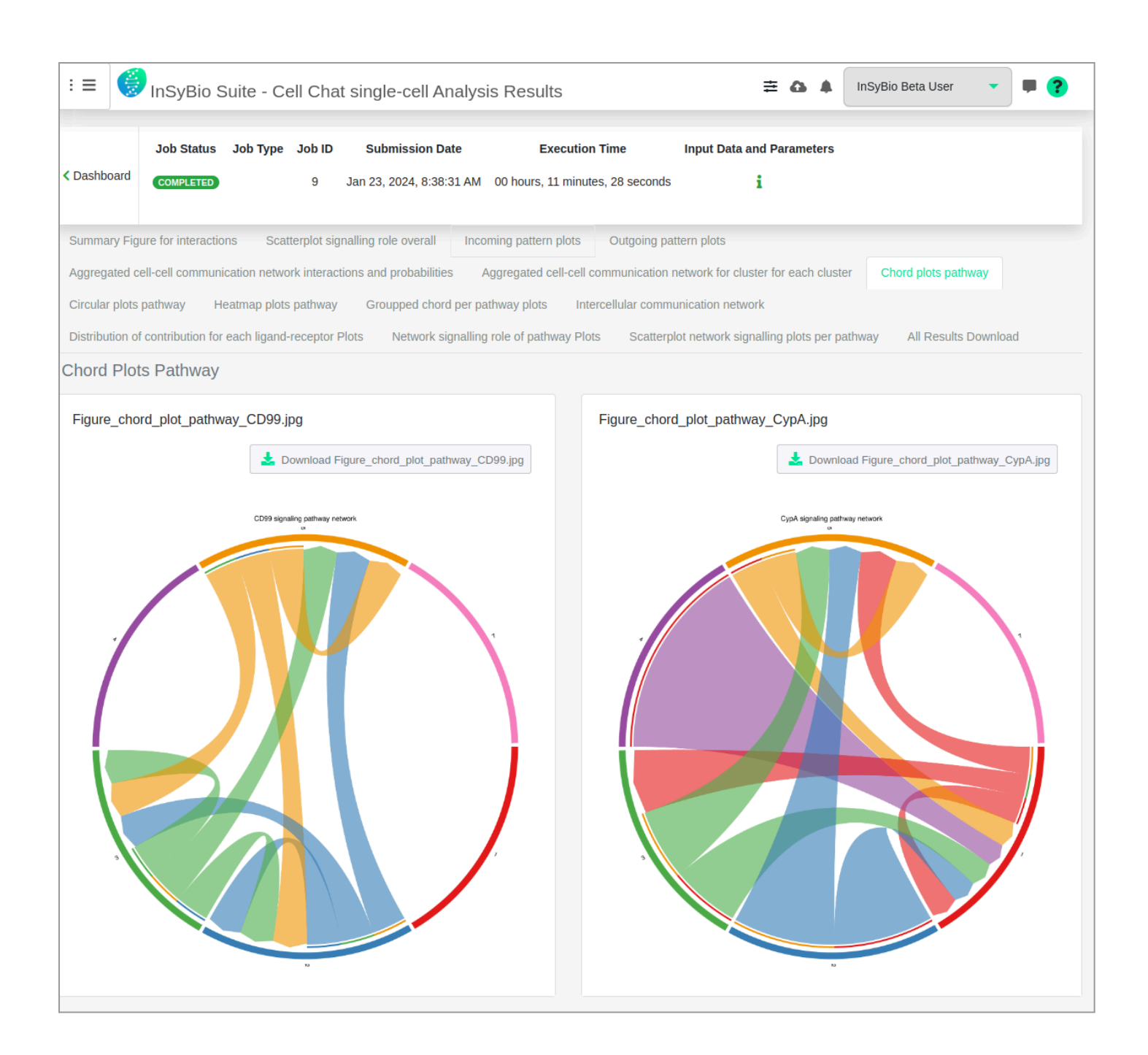

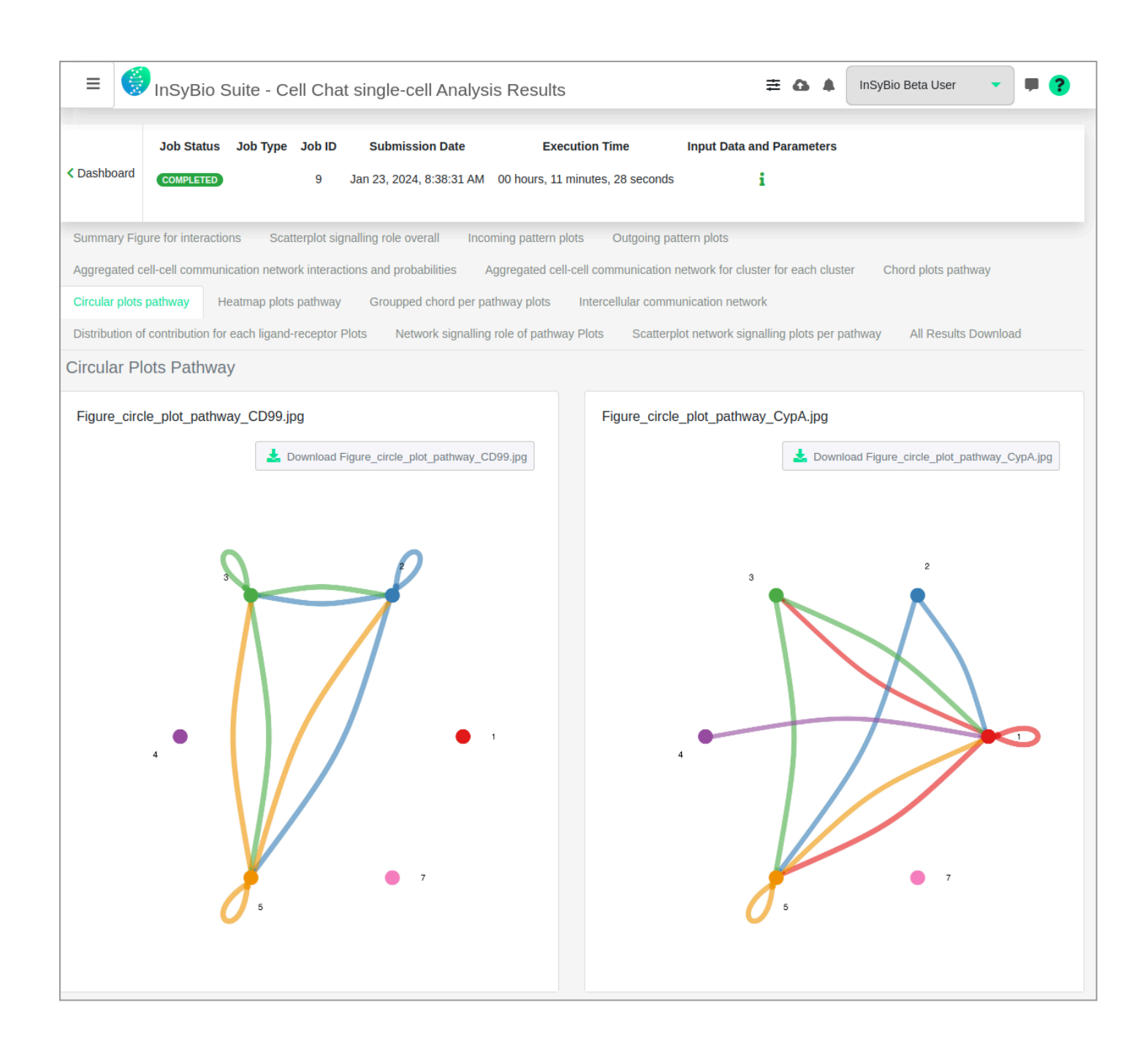

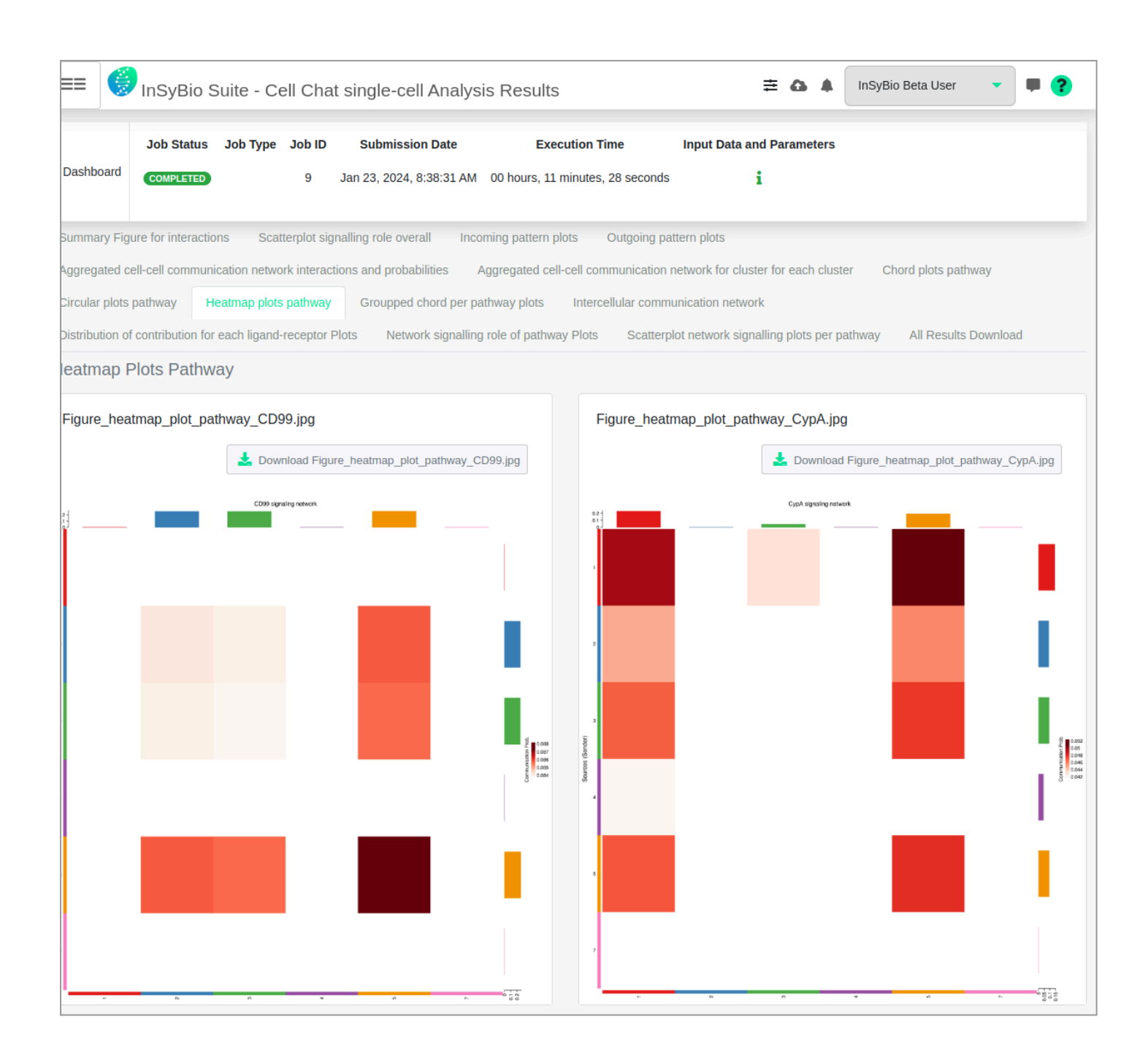

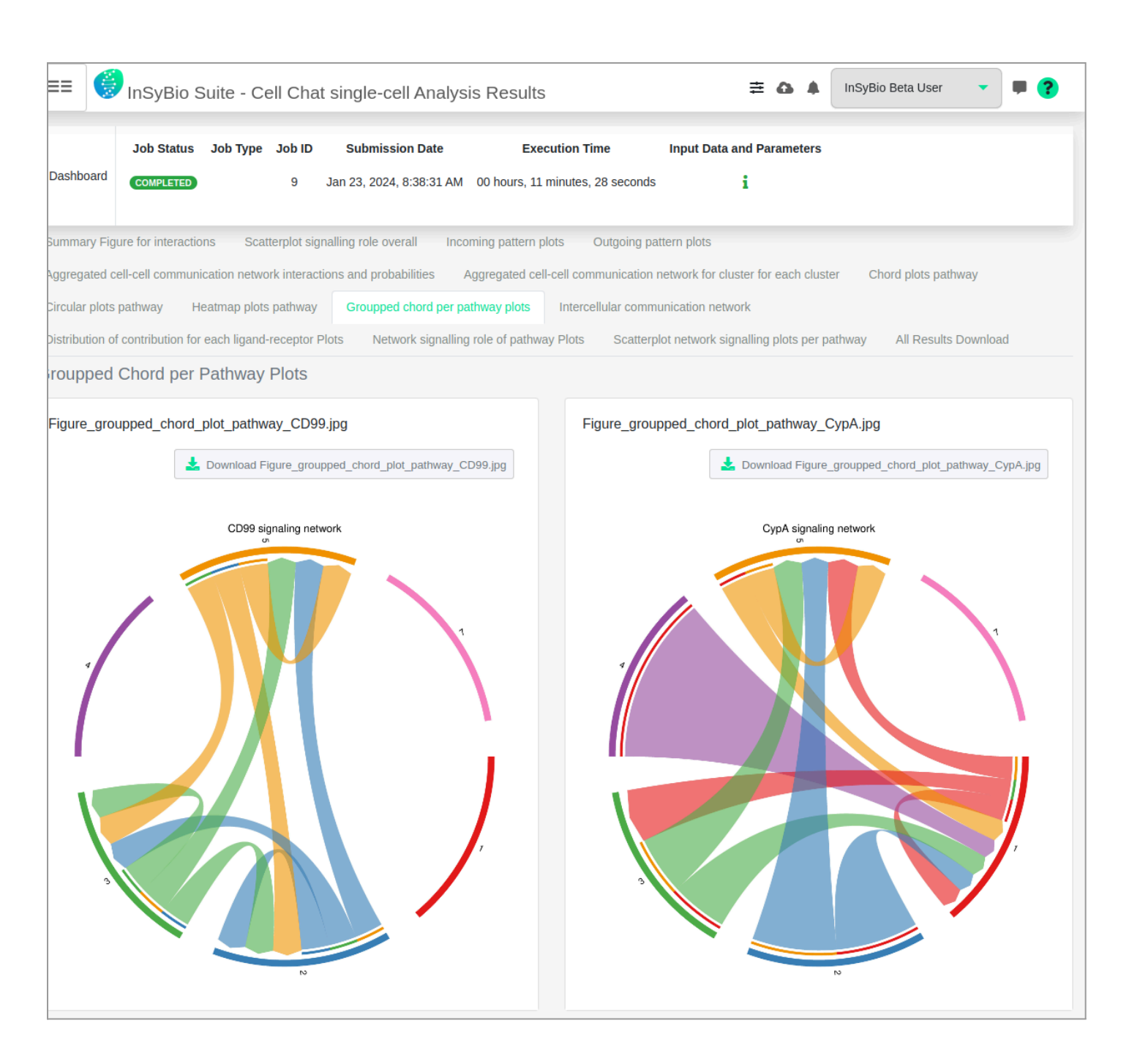

| ≡ 🧭 InSyBio Suite - Cell Chat single-cell Analysis Results                                                                                                    | 幸 🚯 🌲 🛛 InSyBio Beta User 🔹 🛡 💡                                                                                                    |  |  |  |  |  |  |  |  |
|----------------------------------------------------------------------------------------------------|----------------------------------------------------------------------------------------------------|--|--|--|--|--|--|--|--|
| COMPLETED 9 Jan 23, 2024, 8:38:31 AM 00 hours, 11 minutes, 28 seconds                                                                                                    | i                                                                                                    |  |  |  |  |  |  |  |  |
| Summary Figure for interactions         Scatterplot signalling role overall         Incoming pattern plots         Outgoing pathern           Aggregated cell-cell communication network interactions and probabilities         Aggregated cell-cell communication         Circular plots pathway         Heatmap plots pathway         Groupped chord per pathway plots         Intercellular communication           Network signalling role of pathway Plots         Scatterplot network signalling plots per pathway         All Results Down | attern plots<br>network for cluster for each cluster Chord plots pathway<br>nunication network Distribution of contribution for each ligand-receptor Plots<br>nload |  |  |  |  |  |  |  |  |
| Supplementary CSV files                                                                                                    |                                                                                                    |  |  |  |  |  |  |  |  |
| Supplementary Table 1 intercellular communication network                                                                                                    |                                                                                                    |  |  |  |  |  |  |  |  |
| Supplementary Table 2 significant pathways                                                                                                    | 🛓 Download Supplementary Table 2 CSV                                                                                                    |  |  |  |  |  |  |  |  |

| ≡≡ 🧐 InSyBio Suite - Cell Chat sing                                               | le-cell Analysis Results           |                                    | 幸 🚯 🌲 🛛 InSyBio Beta User                                                              | ?       |
|-----------------------------------------------------------------------------------|------------------------------------|------------------------------------|----------------------------------------------------------------------------------------|---------|
| Circular plots pathway Heatmap plots pathway Gro                                  | oupped chord per pathway plots     | Intercellular communic             | ation network                                                                          |         |
| Distribution of contribution for each ligand-receptor Plots                       | Network signalling role of pathway | Plots Scatterplot r                | network signalling plots per pathway All Results Do                                    | ownload |
| Distribution of contribution for each ligand-r                                    | receptor pair to pathway p         | olots for each pat                 | hway                                                                                   |         |
| Distribution_of_contribution for each ligand-receptor<br>pair_to_pathway_CD99.jpg |                                    | Distribution_of_<br>pair_to_pathwa | contribution for each ligand-receptor<br>y_CypA.jpg                                    |         |
| Download Distribution_of_contribution for ea<br>pair_to_pathway_CD99.jpg          | ch ligand-receptor                 | *                                  | Download Distribution_of_contribution for each ligand-rece<br>pair_to_pathway_CypA.jpg | ptor    |
| Contribution of each L-R                                                          | pair                               |                                    | Contribution of each L-R pair                                                          |         |
| CD99 - CD99                                                                       |                                    | PPIA - BSG                         |                                                                                        |         |
|                                                                                   |                                    |                                    |                                                                                        |         |
|                                                                                   |                                    |                                    |                                                                                        |         |
|                                                                                   |                                    |                                    |                                                                                        |         |
|                                                                                   |                                    |                                    |                                                                                        |         |
|                                                                                   |                                    |                                    |                                                                                        |         |
|                                                                                   |                                    |                                    |                                                                                        |         |
|                                                                                   |                                    |                                    |                                                                                        |         |
|                                                                                   |                                    |                                    |                                                                                        |         |
| Relative contribution                                                             | 1                                  |                                    | Relative contribution                                                                  |         |

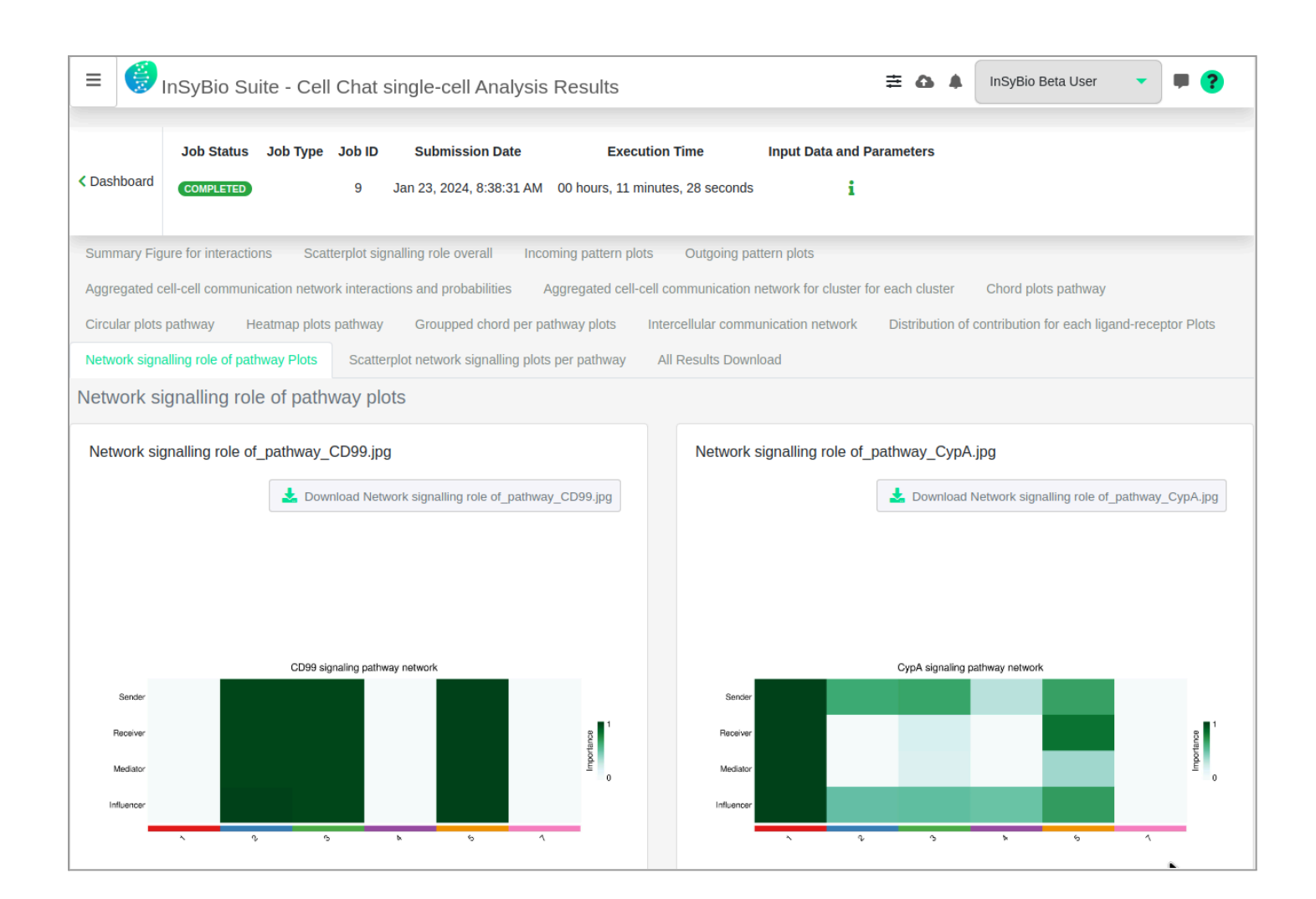

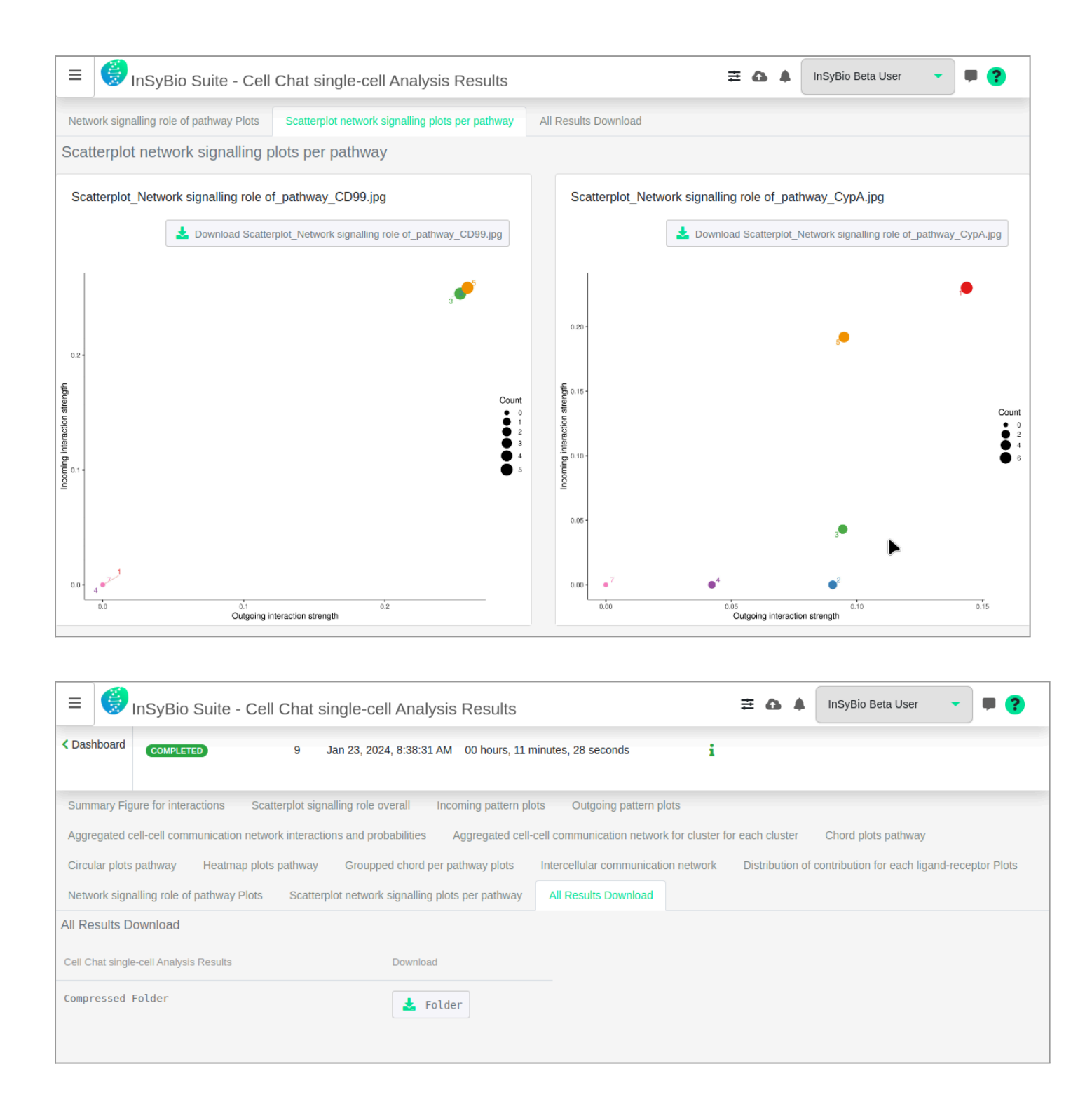

#### **RDS File Conversion**

You can convert a Seurat object file (.rds format) file to 10X Matrix, Features and Barcodes datasets (triple) and vice versa. Depending on the selected option,

- RDS to triple
- Triple to RDS

| ≡               | InSyBio Suite - RDS File Conversion                                                                                         | ## | <b>G 4</b> | InSyBio Beta User | • | ■ ? |
|-----------------|----------------------------------------------------------------------------------------------------|----|------------|-------------------|---|-----|
| <b>&lt;</b> Das | nboard                                                                                                    |    |            |                   |   |     |
| R               | DS vs Triple files Conversion analysis<br>Convert RDS file to matrix, feature and barcode datasets (triple) and vice versa. |    |            |                   |   |     |
| Sul             | umit Job                                                                                                    |    |            |                   |   |     |

#### To start the RDS File Conversion:

Click in the menu "InSyBio ncRNASeq" → "single-cell RNA-Seq Data Analysis" → "single-cell RNA-Seq Pipeline Dashboard", select the "Add new job" button and then choose the "RDS file conversion" option. Then depending on the selected option do the following steps:

- RDS to triple:
  - Select or upload a Seurat object and the algorithm will convert it to matrix, features and barcode datasets.

|       | 6               | InSyBio Suite - RDS File Conversion                                                                                                    | ≢ | <b>6 4</b> | InSyBio Beta User | • | <b>P</b> ? |
|-------|-----------------|----------------------------------------------------------------------------------------------------|---|------------|-------------------|---|------------|
| < Das | hboard          |                                                                                                    |   |            |                   |   |            |
| R     | DS vs<br>Conver | Triple files Conversion analysis<br>t RDS file to matrix, feature and barcode datasets (triple) and vice versa.<br>DS to Triple files O Triple files to RDS |   |            |                   |   |            |
| RI    | DS File         | 9 0                                                                                                    |   |            |                   |   |            |
| ٦     | Title:          |                                                                                                    |   |            |                   |   |            |
| F     | ilenam          | 2:                                                                                                    |   |            |                   |   |            |
|       |                 | Select file from Data Store So to Data Store to Upload File                                                                                                 |   |            |                   |   |            |
| Su    | bmit Job        |                                                                                                    |   |            |                   |   |            |

- Triple to RDS:
  - Select or upload the three matrix, features and barcodes files and the algorithm will convert it to a Seurat object file.

| =                    | InSyBio Suite - RDS File Conversi                                                                                                    | on                                                                                  | 🛱 🥼 🌲 🛛 InSyBio Beta User 🛛 🔻 🌹 🍞                                                  |
|----------------------|----------------------------------------------------------------------------------------------------|-------------------------------------------------------------------------------------|------------------------------------------------------------------------------------|
| ✓ Dashboard          |                                                                                                    |                                                                                     |                                                                                    |
| RDS v<br>Conve       | s Triple files Conversion analysis<br>rt RDS file to matrix, feature and barcode data<br>RDS to Triple files <b>()</b> Triple files to RDS | asets (triple) and vice versa.                                                      |                                                                                    |
| Matrix T<br>Matrix F | itle: *<br>ilename: *<br>lect from Data Store<br>load to Data Store                                                                        | Features Title: * Features Filename : * Select from Data Store Upload to Data Store | Barcodes Title: * Barcodes Filename: * Select from Data Store Upload to Data Store |
| Advano<br>Submit Job | ced Options +                                                                                                    | Þ                                                                                   |                                                                                    |

- Select if you want to manually configure other parameters of the job. If you don't, our Default Options will be applied. Possible manual options are:
  - First filtering:
    - Minimum cells
    - Minimum features
  - Secondary filtering:
    - nFeature\_RNA with lower and upper limits
    - nCount\_RNA with lower and upper limits
  - Feature Extraction Method
  - Shared Nearest Neighbor (SNN) Graph
    - K parameter (k-nearest- neighbor)
  - Clustering
    - Resolution parameter

| Advanced Options + |               |    |
|--------------------|---------------|----|
| Cluster annotation |               |    |
| Species:           | Select Action | \$ |
| Tissue 🕑 :         | Select Action | \$ |
| First filtering    |               |    |
| Minimum cells:     | 0             |    |
| Minimum features:  | 0             |    |

| Secondary filtering                   |      |       |     |     |  |
|---------------------------------------|------|-------|-----|-----|--|
| nFeature_RNA 🕜 :                      |      |       | Yes | \$  |  |
| Lower limit:                          |      | 200   |     |     |  |
| Upper limit:                          |      | 10000 |     |     |  |
| Count_RNA 😧 :                         |      |       | No  | \$  |  |
| ature Extraction Method               | Umap |       | \$  |     |  |
| red Nearest Neighbor (SNN)<br>bh      |      |       |     |     |  |
| k parameter (k-nearest-<br>neighbor): | 20   |       |     |     |  |
| stering                               |      |       |     |     |  |
| olution parameter 😧 🛛 :               |      |       |     | 0,8 |  |

• Submit your job pressing the respective button.

#### To view the results:

By starting a calculation you are informed if it was submitted successfully. Then you can move to the single-cell RNA-Seq Differential Expression Pipeline Dashboard, where you can view the status of your current and previous single-cell RNA-Seq Differential Expression Pipeline jobs.

| ≡ 🦪 InSyBio S | Suite - Single Ce | ell RNA-Seq Differential Expression Pipeli                 | ne Dashboard      |                      |                   | <b>≞ &amp; ≜</b> Ins              | iyBio Beta User          |              | ?          |
|---------------|-------------------|------------------------------------------------------------|-------------------|----------------------|-------------------|-----------------------------------|--------------------------|--------------|------------|
| Add new Job   |                   |                                                            |                   |                      |                   | TFilter Jobs Show All -           | 13 1<br>ompleted Running | 0<br>Pending | 4<br>Error |
| Status        | 13 Job ID 11      | Job Type II Input File(s)                                  | Submission Date   | Start Execution Date | Completion Date   | Current Step                      | Actions                  |              |            |
| Completed     | 21                | RNASeq Single Cell<br>Velocity Analysis                    | 11/26/73, 3:22 AM | 1/16/24, 1:59 PM     | -                 | Secondary Single Cell<br>Analysis | View Results             |              |            |
| Completed     | 20                | Deconvolve Data against<br>single-cell RNA-seq<br>Analysis | 8/12/11, 6:41 AM  | 1/15/24, 2:14 PM     | 1/15/24, 2:15 PM  |                                   | View Results             |              |            |
| Completed     | 19                | RNASeq Single Cell<br>Velocity Analysis                    | 3/29/80, 9:11 PM  | 1/12/24, 8:51 AM     | 1/12/24, 9:06 AM  | Secondary Single Cell<br>Analysis | View Results             |              |            |
| Completed     | 18                | Cell Chat Analysis                                         | 12/19/68, 6:13 AM | 1/12/24, 8:29 AM     | 1/12/24, 8:33 AM  | Single Cell Alignment             | View Results             |              |            |
| Completed     | 17                | RDS Conversion                                             | 2/9/59, 5:58 AM   | 1/11/24, 11:16 AM    | 1/11/24, 11:18 AM | Secondary Single Cell<br>Analysis | View Results             |              |            |
| Completed     | 15                | RDS Conversion                                             | 9/21/76, 5:35 AM  | 1/17/24, 10:54 AM    | 1/17/24, 10:55 AM | Secondary Single Cell<br>Analysis | View Results             |              |            |

After the analysis, you can select the View Results in the Actions column and view the produced files, that are separated according to the step that they were produced.

• RDS to triple: The 10X triple files, matrix, barcodes and features files are produced and ready to be downloaded from the Results Files tab.

| =             | nSyBio Su  | ite - RDS | S File (    | Conversion Results                          | 3                                                  |                  | ≞ ۵ ∔      | InSyBio Beta User | - • ? |
|---------------|------------|-----------|-------------|---------------------------------------------|----------------------------------------------------|------------------|------------|-------------------|-------|
| ✓ Dashboard   | Job Status | Job Type  | Job ID<br>8 | Submission Date<br>Jan 23, 2024, 8:27:10 AM | Execution Time<br>00 hours, 03 minutes, 11 seconds | Input Data and I | Parameters |                   |       |
| Results Files |            |           |             |                                             |                                                    |                  |            |                   |       |
| Fastq Dataset |            |           |             | Down                                        | oad                                                |                  |            |                   |       |
| Feat          | ures Fil   | e         |             | 4                                           | Download Features File                             |                  |            |                   |       |
| Matr          | ix File    |           |             | *                                           | , Download Matrix File                             |                  |            |                   |       |
| Barc          | odes Fil   | e         |             | 4                                           | Download Barcodes File                             |                  |            |                   |       |

• Triple to RDS: The produced Seurat object can be downloaded from the Results Files tab.

| = <b>Ø</b> 1  | nSyBio Su  | InSyBio Beta User | - 🖬 🕄       |                                             |                                                 |                           |  |  |
|---------------|------------|-------------------|-------------|---------------------------------------------|-------------------------------------------------|---------------------------|--|--|
| < Dashboard   | Job Status | Job Type          | Job ID<br>7 | Submission Date<br>Jan 22, 2024, 9:23:37 AM | Execution Time 00 hours, 01 minutes, 54 seconds | Input Data and Parameters |  |  |
| Results Files |            |                   |             |                                             |                                                 |                           |  |  |
| Seurat object |            |                   |             |                                             |                                                 |                           |  |  |
| Seur          | at objec   | t                 |             | *                                           | Download Seurat object                          |                           |  |  |

## How to get InSyBio ncRNASeq

To request a free one month license of InSyBio Suite please email us at info@insybio.com.

To purchase InSyBio ncRNASeq commercial version 3.2 please contact us at <u>sales@insybio.com</u>.

# About Us

InSyBio Ltd is a bioinformatics pioneer company (<u>www.insybio.com</u>) in personalized healthcare, that focuses on developing computational frameworks and tools for the analysis of complex life-science and biological data in order to develop predictive integrated biomarkers (biomarkers of various categories) with increased prognostic and diagnostic aspects for the personalized Healthcare Industry. InSyBio Suite consists of tools for providing integrated biological information from various sources, while at the same time, it is empowered with robust, user-friendly and installation-free bioinformatics tools based on intelligent algorithms and methods.

#### **COPYRIGHT NOTICE**

External Publication of InSyBio Inc - Any InSyBio information that is to be used in advertising, press releases, or promotional materials requires prior written approval from InSyBio Inc. A draft of the proposed document should accompany any such request. InSyBio Ltd reserves the right to deny approval of external usage for any reason.

Copyright 2024 InSyBio Inc Reproduction without written permission is completely forbidden.